# 手機外觀及按鍵說明

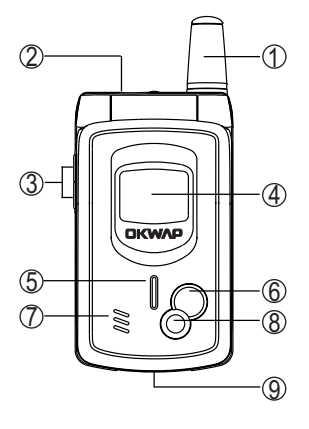

- ①天線
- ② 耳機插孔
- ③ Vol\_Up/Vol\_Down 鍵
- ④ 外螢幕
- ⑤ LED 彩燈
- ⑥自拍鏡
- ⑦喇叭
- ⑧ 拍照鏡頭
- ⑨ 設備連接埠

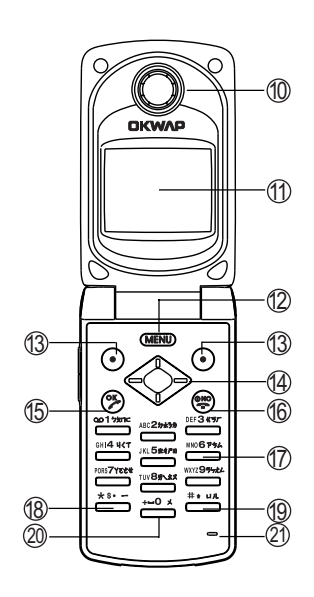

- 1) 聽筒
   1) 內螢幕
   12) MENU 鍵
   13) 左鍵 / 右鍵
   13) 左鍵
   14) 方向鍵
   15) OK 鍵
   16) NO 鍵
   17) 數字鍵
   18) \* 鍵
   19) # 鍵
- 200鍵
- 21話筒

## 手機外觀及按鍵說明

按鍵介紹

MENU鍵

- 在待機畫面,按鍵顯示主功能選單。
- 當螢幕最下行中間顯示功能鍵時,按鍵執行相應功能。
- 長按直接返回待機畫面。

【左鍵】及【右鍵】

- 分別執行螢幕顯示左下方及右下方的文字符號所指示的功能。

≫鍵

- 撥打或接聽電話。
- 在待機狀態下顯示最近 30 筆撥出電話。
- 確認選擇的設定或選項。

ি鍵

- 長按此鍵可開啟或關閉手機。
- 結束通話。
- 退出已選擇的設定或選項。

【Vol\_Up】【Vol\_Down】音量調整鍵

- 通話過程中可調整音量高低。
- 在待機狀態下顯示情景模式選擇列表。
- 手機合蓋時,長按此鍵可點亮外螢幕背光。
- 在目錄 / 列表畫面滾動游標。
- 手機合蓋時遇來電,長按可關閉鈴聲,若再按即可掛斷電話。
- 手機合蓋時, 有未接電話, 按此鍵可顯示未接來電之號碼(或姓名)。
- 切換輸入法。

## 手機外觀及按鍵說明

1

開始使用

3

### <⇒方向鍵

- 選擇設定或選項。
- 向左或向右可快速翻頁。
- 在待機畫面作為快捷鍵直接進入預設功能。

#### 2178mc~ 1/2 1/3

- 撥號時,按鍵顯示相應數字。
- 在待機畫面長按可撥打快速撥號中設定的相應號碼。
- 在功能選擇畫面,按鍵直接進入相對應功能。
- 在注音、拼音、智英等輸入狀態下,輸入相應字母。

譴을鍵

- 撥號時顯示 \* 。在輸入電話號碼時連按兩次此鍵則顯示 P , 可用於撥分 機。
- 在輸入法(除 123 及注音輸入法)狀態下,顯示特殊符號。

≝≇鍵

- 撥號時,按此鍵顯示0,長按則顯示+用於撥打長途電話。
- 在 ABC 或 abc 輸入狀態下,按此鍵一次為空格。連按二次則為+。

빨빨鍵

- 撥號時顯示#字元。
- 在 ABC 或 abc 輸入狀態下,可切換大小寫。
- 在輸入注音狀態下, 可輸入口或儿。
- 如果 SIM 卡存有本機號碼,在待機畫面長按則顯示本機號碼。

展開式選項目錄圖

1-2 展開式選項目錄圖

本手機的眾多功能都可按@mm),再按相對應的一組按鍵以快捷方式進入。例如,按 @mm),再按會會會,就可直接進入通話服務功能中的快速撥號。 @mm)

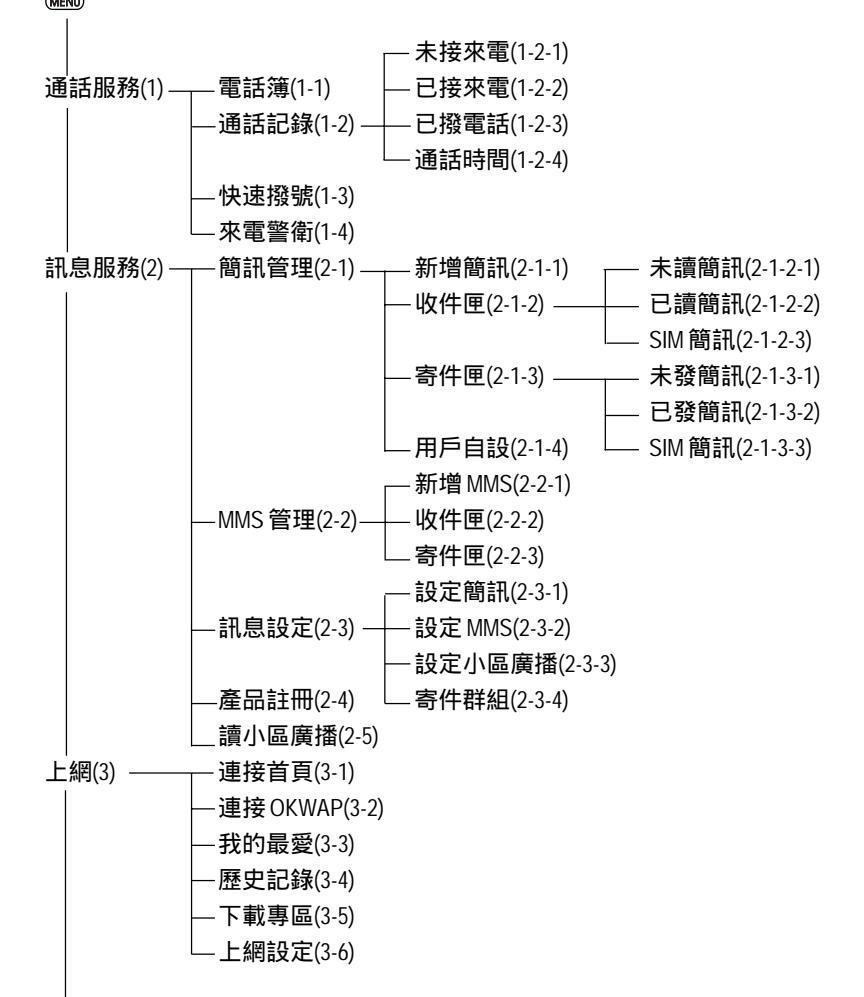

展開式選項目錄圖

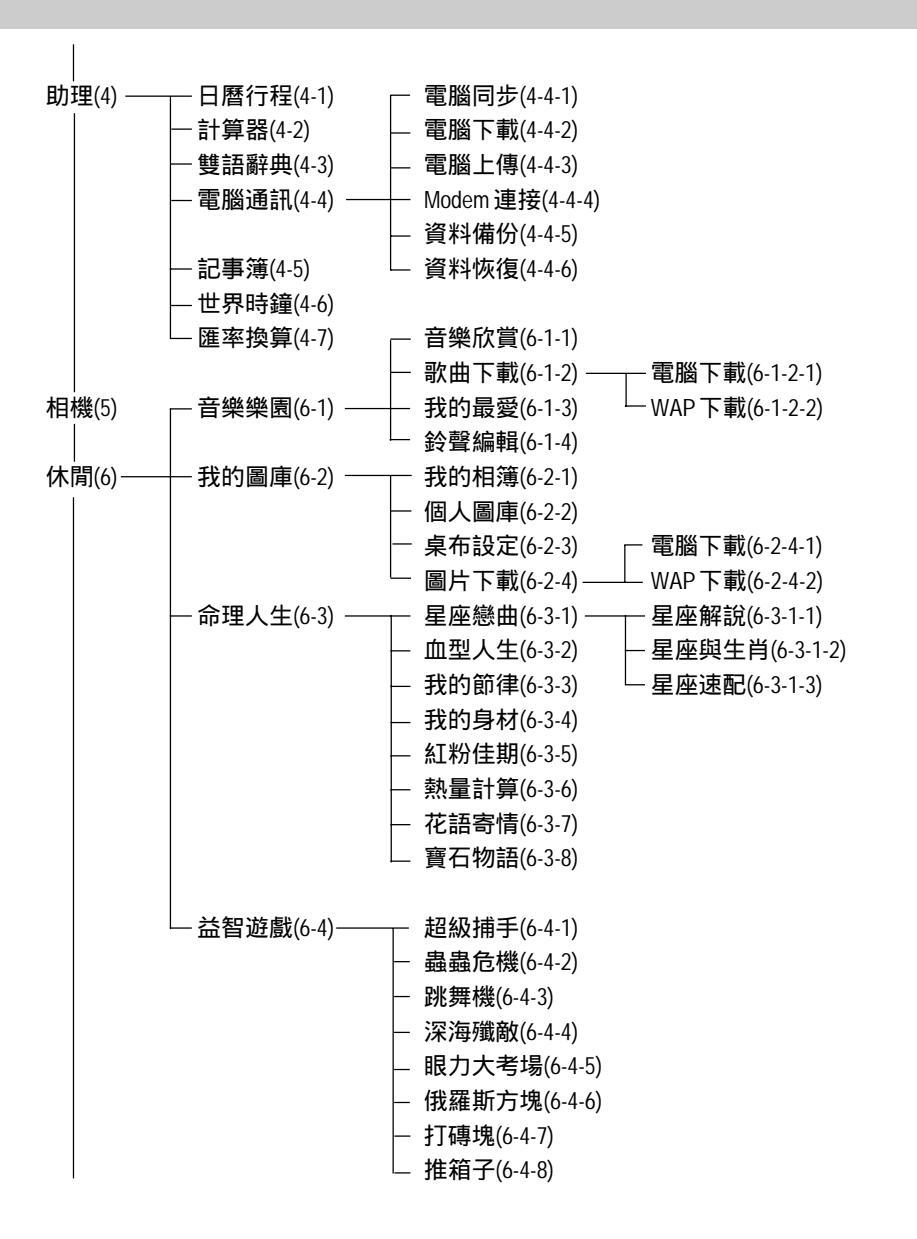

### 展開式選項目錄圖

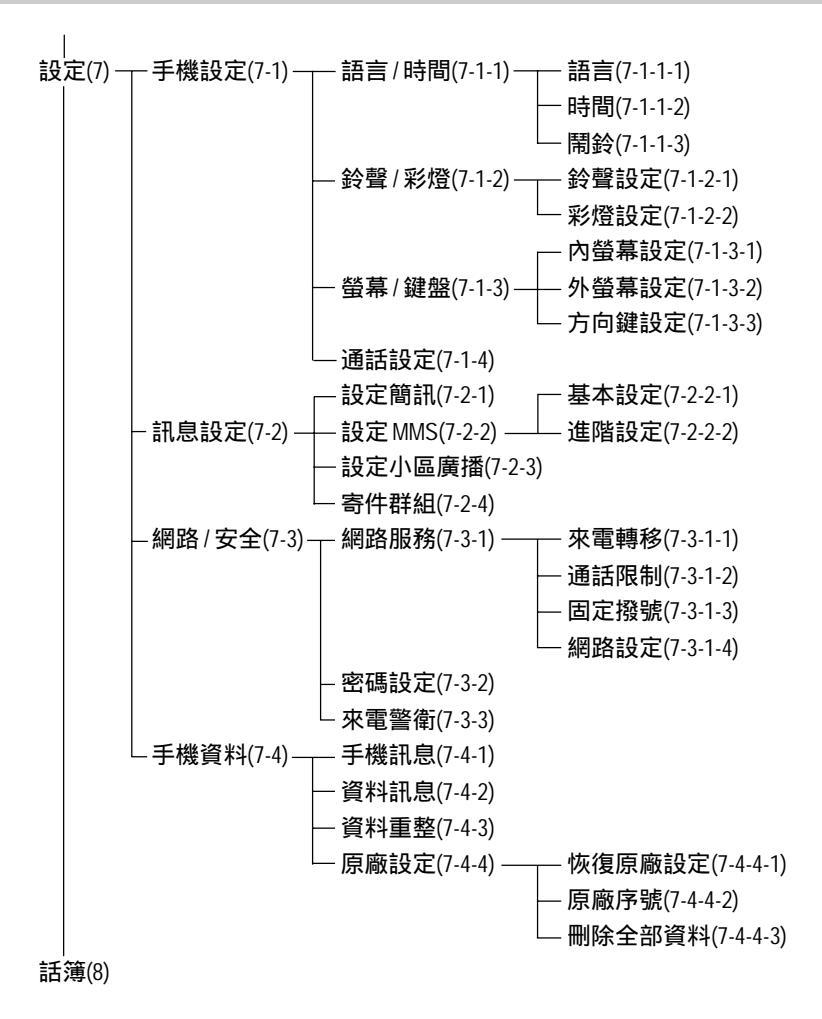

### 註:

當您使用具有 STK 加值服務的 SIM 卡時, 第八項顯示"加值"。

# 使用安全須知

### 1-3 使用安全須知

請仔細閱讀以下規則。違反以下規則可能會發生危險或違法,請注意:

- 行車時注意交通安全

為了您的安全,請避免於開車時使用手機。

#### - 在醫院裡應關機

手機是一種屬於無線高頻訊號傳輸工具,可能會對心律調整器及助聽器等特殊醫 療器材產生影響,請勿在醫院或其他禁止使用手機的地方使用手機。

- 在飛機上應關機

請勿於飛機上使用手機,在飛行途中使用手機是違法的,避免破壞飛機通訊網路 運作,請謹記且遵守此一規定,登機前請務必關機。

- 注意電磁波

手機在未撥通前會產生高頻能量,我們稱之電磁波。為避免電磁波對人體產生影響,故建議您等電話接通後再聆聽。為減少電磁波影響,請妥善使用。 SAR 標準值 1.6W/Kg;送測產品實測值為 0.55W/Kg。

- 在爆破區應關機

因為爆破現場採用無線電頻率(RF)信號引爆炸藥,所以應關閉手機,以免干擾爆 破的進行。

- 在一些場合時應關機

加油站、油庫、化學工廠或易燃區嚴禁使用手機。在這些地方出現的火花可能導 致爆炸或火災,從而造成不必要的損失。

## 使用安全須知

- 有標示的設備或地點應關機

在任何有標示需要將手機關機的地方,應盡力配合。

- 正確合理的使用

以正確的方法使用手機(對著耳朵)。通話時,請不要用手握著手機天線。請 小心使用手機,避免話機由高處落下。禁止手機在沒有裝上電池時,置入充電器 充電。使用手機時,請勿接近磁性強的物品以免異常狀況發生。

- 配件與電池

請使用經過認可的原裝配件與電池,以免對手機造成損壞。

- 合格的維修

未經授權之維修人員擅自拆卸或維修本手機,將會使您失去保固之權利。

- 連接其他裝置

連接手機相關裝置時,請閱讀該裝置的使用手冊以獲得詳細的安全指導。請勿連 接不相容的產品。

- 製作備份

切記備份所有重要資料。

標準配備

### 1-4 標準配備

本手機包裝內還包括以下各項擴充配件。您在購買時,可以根據實際使用情況, 從中選擇最適合您通訊需要的配件。具體情況請向當地的服務供應商或零售經銷 商詢問。

#### 鋰電池

本手機使用一枚鋰電池。

#### 旅行充電器

超輕型快速充電器,可以迅速地進行充電。

### 耳機

將耳機插入耳機插孔,來電時,按耳機按鈕即可接聽,再按則掛斷通話。如已設 定自動應答,即可自動接聽,具體操作請參閱10-1-4 通話設定。

#### 手機電腦資料同步光碟

您可以執行電腦中的資料同步程式,對手機上的電話簿等資料與電腦中的相關資 料作同步處理。此程式同時具有新增、編輯、刪除等功能。

#### 資料傳輸線

作資料同步時,連接電腦與手機的連線。

為讓手機運作達到最高的效率,只可使用手機製造商認可的電池、充電器以及附件。違反本手機的任何認可或保固條款,將會造成不必要的損失。

1 開始使用

安裝 SIM 卡

1-5 安裝 SIM 卡

使用前您必須先插入SIM卡,才能撥打電話與接聽來電。SIM卡為用戶識別模組 卡 Subscriber Identity Module。内含安全認證訊息,並可存放多筆電話簿。

- SIM卡應小心保管,不能彎折、刮傷。不能接觸到水或太靠近帶靜電的物品。
- 插入或取出SIM卡之前,應確保手機關機,否則會損壞SIM卡上的記憶裝置。
- 1 在手機背面,依箭頭指示方向, 2 卸下電池蓋。 向上撥動卡閂。

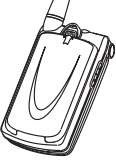

- 3 依箭頭指示方向,向下推動 SIM 卡卡閂。

5 將電池蓋下方的突出端對準手

機背面的底部 凹槽,合上電

池蓋。

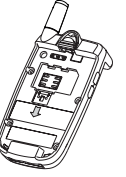

卡上的金屬面朝向 手機金屬連點,並 向上推動卡閂。

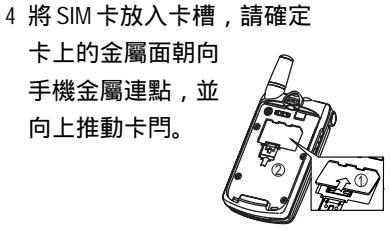

6 檢查手機雷池蓋確實密合。

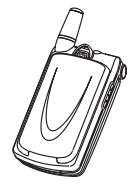

電池充電

1-6 電池充電

新的鋰電池並未完全充滿電,使用前請先充電,充電方式如下:

- 1 將充電器的連接線接頭,連接到手機底部傳輸埠。
- 2 將充電器電源插頭插入主電源插座。如在合蓋狀態,外螢幕顯示充電中,表 明正在充電。
- 3 當內螢幕顯示充電完成表示電池已充滿。同時外蓋外螢幕LED彩燈顏色變為黃 色。
- 4 先中斷充電器電源,然後中斷手機與充電器的連接。

註:

- 充電時,手機可以開啟或關閉。充電時間較長後充電器會變熱,這屬於正常
   現象。要獲得更多的資訊,請參閱注意事項之使用電池與充電器。
- 如電池電量已完全耗盡,請至少充電10分鐘後,才能開機使用。
- 為了延長電池的使用壽命,建議您充電至螢幕顯示充電完成後,再結束充 電,使用手機。

1 開始使用

開機或關機

- 1-7 開機或關機
- 1 長按 : 鍵打開或關閉手機。如螢幕顯示請插入SIM卡,請檢查是否已插入SIM 卡,或檢查插入的SIM卡是否有效。
- 2 如果手機提示輸入開機手機密碼:請輸入密碼(以\*號出現),按⑨鍵確 認。

\*原廠預設初始密碼為1234。

3 如果手機提示請輸入 PIN:請輸入 PIN(以\*顯示),按 ⑨鍵確認。(PIN 為個人識別碼,以防止 SIM 卡被非法使用,通常隨 SIM 卡一起提供)。

### 註:

- 如您遺忘了手機開機密碼,請與原廠或代理商的客服中心聯繫。
- 輸入密碼時,按右鍵【清除】,可刪除游標前的字元。
- 螢幕會提示您有幾次機會輸入PIN。當PIN輸錯次數達三次時,則顯示PUK輸入畫面。若PUK輸入正確,則回到PIN輸入畫面,可重新設定新PIN。(PUK 為PIN 解鎖碼,由系統商提供。)
- 當 PUK 輸入十次後仍為錯誤,則顯示 SIM 卡不能再用,請換新卡,表示 SIM 卡已被自動保護,以防止他人惡意使用。
- 本手機只支援3伏特(V)SIM卡。

1 開始使用

外螢幕

1-8 外螢幕

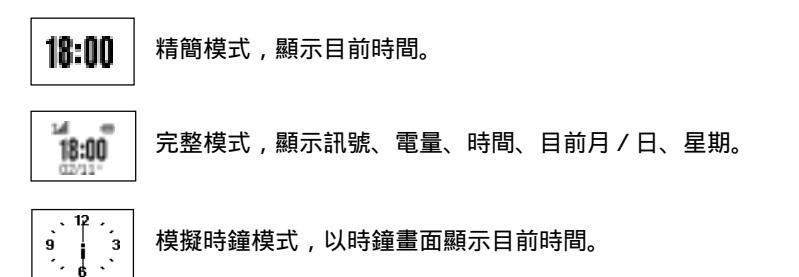

外螢幕動畫模式, 合蓋時外螢幕顯示動畫。

合蓋時,長按【Vol\_Up】或【Vol\_Down】鍵可點亮外螢幕背光。

合蓋時,自動打開外螢幕指示。

當發生鬧鈴、來電、簡訊、充電等事件時,外螢幕點亮並顯示相關訊息。

來電時,外螢幕顯示來電,可設定打開翻蓋接聽。亦可使用耳機接聽。

1

內螢幕

1-9 內螢幕

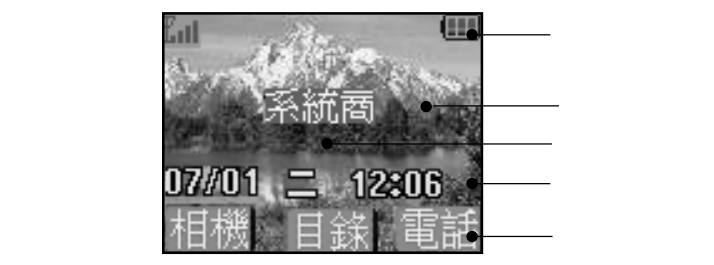

桌布可以改變,詳細操作請參閱9-2-3桌布設定。

開蓋的狀態下,來電時,內螢幕顯示來電。

如有未接來電、未讀簡訊時,內螢幕顯示相關訊息。若有直接顯示的小區廣播訊息,可選擇儲存或放棄。當電池將要用完時,螢幕顯示提示:**電池不足,請充電**。

在功能鍵指示,從左到右依次顯示相機、目錄、電話在目前畫面所對應的功能。 按相應鍵即可進入該功能。

主目錄畫面:

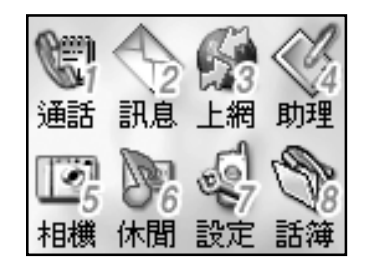

在待機畫面按 (MEND)進入主目 錄畫面。 當您使用具有 STK 加值服 務的 SIM 卡時,第八項顯示

14

1

## 訊號圖示及彩燈

### 1-10 訊號圖示及彩燈

### 內螢幕訊號

- 💷 電量指示:顯示區段愈多,表示電池的電量愈多。
- 🌃 訊號強度:直條愈多,表示訊號強度愈強。
- 📡 響鈴設定為只有振動。
- 🏊 開啟靜音功能,來電時不響鈴且無振動。
- 💆 啟動鬧鈴。
- ▲ 手機處於漫遊狀態。
- 🞧 已使用耳機模式。
- 🖂 未讀簡訊。
- ₩ 未讀 MMS。
- 🛃 簡訊已存滿。
- 📆 已進入 GPRS 服務區。
- 日 已開啟來電轉移。
- 💮 通訊中。

### 外螢幕訊號

- 電量指示:顯示的區段愈多,表示電池的電量愈多。
- ↓ 訊號強度:直條愈多,表示訊號強度愈強。
- 🏡 開啟靜音功能,來電時不響鈴且無振動。
- 🛅 有未接電話。
- 已 已設定來電鈴聲關閉。
- 🖂 有新簡訊。
- 🔛 有新 MMS。
- 💇 鬧鐘提醒。
- ▮ 已開啟來電轉移。

### LED 彩燈顯示

橙燈慢閃:漫遊。

紅燈慢閃:低電。

紅燈長亮:充電。

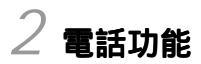

本手機為您提供便利的撥打方式。在來電時,可顯示來電者訊息並依據您個人的 喜好,設定來電大頭貼,鈴聲辨人及過濾來電。

本手機還可在通話中開啟**多方通話**(需系統商網路支援)、**擴音,發送**DTMF 和**簡訊**等功能。 2-1 撥打與接聽電話

2-1-1 撥打電話

在待機畫面,直接按數字鍵輸入對方的電話號碼。

按⑨撥打所顯示的電話號碼。

按戀結束通話或取消欲撥打的電話。

註:

- 在撥號畫面, 欲輸入撥號暫停符號 P, 連按兩次"\*"即可。
- 在撥號畫面, 按左鍵【儲存】可將所撥號碼儲存至電話簿中。
- 在撥號畫面, 短按右鍵【清除】可刪除游標前一個字元。
- 在撥號畫面,按@@@ 再按 \*\*\*\*\* 可進入電話簿功能查尋欲撥打的電話號碼。
- 在撥號畫面,按@@@再按可切換開啟/關閉擴音功能。

撥打長途電話

要撥打國際長途電話,請在輸入電話號碼之前,輸入國際長途符號"+",國 家地區碼及城市長途碼。

1 長按 🔤 直至出現國際長途符號 "+"。

- 2 直接輸入國家地區碼及城市長途碼。
  - 或按左鍵【地區】,顯示世界城市列表。可按該城市英文首字字母,再按
     ◇ 向上或向下從世界城市列表中選擇所需的國家及城市,按⑨確認,即可輸入該國地區碼及該城市長途碼。

註:

按左鍵【內容】, 可顯示相關國家(城市)之標準時差、國家地區碼、城市長途碼。

- 3 輸入欲撥打的電話號碼或按@@ 再按☆☆ 可進入電話簿功能查尋欲撥打的電話 號碼。
- 4 按⑨撥打所顯示的電話號碼。

### 預約撥號

2-1-2 重撥

在撥號失敗的畫面,按左鍵【**重撥**】可重新撥打。

2-1-3 電話簿撥號

- 1 在待機畫面,按右鍵【電話】可進入電話簿功能查尋欲撥打的電話號碼。
  - 或按@@@)進入**主目錄**,按邁進入**通話服務**功能,按邁入電話簿功能讀 取訊息。
  - 或按@@@)進入**主目錄**,按點進入電話簿,讀取訊息。 (SIM卡無加值服務功能)
- 2 按◇向上或向下選擇欲撥打的電話號碼。
- 3 按⑨撥打所顯示的電話號碼。

#### 註:

當撥號失敗並出現無法接通的提示時,該組電話簿記錄內若已儲存多筆電話號碼, 按右鍵【**關聯**】可顯示相關號碼,按<>選擇並按參可撥打所選擇的號碼。

2-1-4 預約撥號

若在**日曆行程之行程設定**中開啟**鬧鈴**,會提示您輸入**預約電話**。到時會顯示電 話號碼並響鈴提示,按⑨進行撥號。按任意鍵可結束鬧鈴鳴叫。

2-1-5 撥打通話記錄號碼

- 1 在待機畫面,按參進入最近撥出之清單。
  - 按◇向上或向下選擇欲撥打的電話號碼。
  - 按⑨撥打所選擇的號碼。
- 2 在待機畫面,按個別進入主目錄,
  - 按些些進入**通話服務**功能。
  - 按些"进入通話記錄。
  - 按查看已撥電話清單。
  - 按◇向上或向下選擇欲撥打的電話號碼。
- 按⑨撥打所選擇的電話號碼。

2 電話功能

# 撥打緊急電話

2-1-6 撥打緊急電話

- 未插入 SIM 卡

開機後,在提示**請插入** SIM 卡的畫面上,可按左鍵【緊急】撥打 SOS 緊急 電話或按數字鍵 、 、 ,按參撥打。

- 已插入 SIM 卡

在待機畫面,按數字鍵

2-1-7 撥打快速撥號電話

可將經常撥打的電話號碼,設為快速撥號號碼。

若已在**通話服務**之**快速撥號**中設定快速撥號號碼,在待機畫面,長按相應按鍵即 可。

註:

設定快速撥號之方法,參考4-3 快速撥號。

2-1-8 接聽來電

當有來電的時候,內螢幕顯示來電畫面。

若電話簿中有與之相符合的記錄,則顯示相關訊息。

按 🔊 或左鍵 【接聽】 可接聽電話。

按: 國 或 按 右 鍵 【 忙 音 】 , 可 掛 斷 電 話 。

註:

- 若在設定之手機設定之通話設定中開啟任意鍵接聽之功能,則除【右鍵】、
   (歐外,按其餘鍵均可接聽來電。)
- 2 若來電轉移之忙線時功能開啟,則會轉移來電。
- 3 若來電方掛斷,外螢幕顯示未接來電之圖示,內螢幕則顯示未接來電。

## 翻蓋接聽

翻蓋接聽

合蓋時,若有來電,外螢幕將顯示來電號碼,翻蓋可自動接聽。

註:

請在設定之手機設定之通話設定中開啟翻蓋自動接聽之功能。

耳機自動接聽

插有耳機時,若有來電,可自動接聽來電。

註:

請在設定之手機設定之通話設定中開啟耳機自動接聽之功能。

### 2-1-9 調整音量

在通話過程中,按機身左側的音量鍵可調整音量。

按【Vol\_Up】可提高音量。

按【Vol\_Down】可降低音量。

# 通話中使用的功能

2-2 通話中使用的功能

在通話過程中,本手機提供查尋電話簿、擴音功能、電話插接、多方通話,發送 雙音多頻及發送簡訊等多項功能。

通話中所使用的部分功能為網路服務,請至相關網路系統商處申請該項功能,否 則無法正常使用。

2-2-1 話中插接

在通話過程中,您可以被告知有另一個來電在等待。

註:

請在**設定之網路安全之網路服務之網路設定之通話選項**中開啟**話中插接**功能。

按左鍵【接聽】或⑨接聽等待來電。

註:

原通話方將被保留,新進電話為目前通話方。

按右鍵【**忙音**】拒絕接聽等待來電,撥號者將聽到忙線音。

註:

1 若來電轉移之忙線時功能開啟,則會轉移來電。

2 您仍可與原通話方對話。

切換通話方

接聽後,按左鍵【切換】可切換通話方與保留方。

按右鍵【靜音】可以將目前電話靜音,使對方聽不到本地談話。

當啟動**靜音**功能,按右鍵【**解靜音**】,恢復您已設定為靜音的通話,雙方恢復 通話。

## 多方通話

2-2-2多方通話

在通話過程中,可撥打其他的電話號碼,並使用通話中所提供的功能,將通話方連 接起來進行多方通話。您最多可同時與五個通話方進行通話。

如何建立多方通話

1 接通兩通電話。

2 按 , 再按 ◇ 向上或向下選擇 多方通話, 按 ⑨ 確認。

3 接通其他方。

4 重複上述步驟將其他方加入多方通話。

### 註:

在多方通話過程中,按<>可查看通話各方的電話號碼。

### 結束單方通話

按(MEND),再按(一)向上或向下選擇結束單方通話,可中斷目前所顯示號碼的通話。

### 結束所有通話

按 (ﷺ),再按 <> 向上或向下選擇 結束目前通話,可結束通話並返回到 待機狀態。 - 按 ❀ 可中斷通話並返回到 待機狀態。

2-2-3 擴音功能

在通話過程中,開啟或關閉擴音功能。

- 欲開啟擴音功能,按@@@,再按令向上或向下選擇開啟擴音功能,按參確認。
- 欲關閉擴音功能,按WEND,再按一向上或向下選擇關閉擴音功能,按⑨確認。

### 註:

插有耳機時,無法使用此功能。

# 發送雙音多頻

2-2-4 發送雙音多頻

在通話過程中,可以傳輸控制代碼以控制應答電話和其他設備組件。

- 欲開啟發送雙音多頻功能,按(MEND),再按(今向上或向下選擇開啟雙音多頻, 按(多確認,即可輸入控制代碼。)
- 欲關閉發送雙音多頻功能,按(MEND),再按(今向上或向下選擇關閉雙音多頻, 按(多確認即可。)

2-2-5 新增簡訊

在通話過程中,撰寫並發送簡訊。

- 1 在通話過程中,按@@@,再按<>>>向上或向下選擇新增簡訊,按參確認。
- 2 進入簡訊編輯畫面。

2-2-6 返回主目錄

在通話過程中,可直接返回主目錄。

- 1 在通話過程中,按@EWD,再按<>>向上或向下選擇**主目錄**。
- 2 按 ⑧返回主目錄,您可操作除來電警衛、上網瀏覽、日曆行程、相機、益智 遊戲、MMS 管理、系統設定和電腦通訊之外的功能。

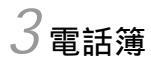

**電話簿**功能可以將個人姓名、電話號碼及其他相關的訊息儲存在SIM卡內或手機 本機中。並可隨時查詢及撥打已儲存的記錄。手機本機最多可以容納 1000 組記 錄。 SIM 卡中可儲存的電話號碼及姓名的長度和數量取決於 SIM 卡的類型。

在**待機畫面**,按右鍵【電話】進入電話簿,顯示電話簿列表畫面(若已儲存 電話記錄)。

撥號編輯

3-1 撥號編輯

在**電話簿列表**畫面,按後選擇**撥號編輯**,並按廖確認。撥出電話前可作修 改,適合於國際漫遊時,在電話號碼前加上國碼,按廖即可撥打。

3-2 新增電話簿記錄

- 按 @ ) 後 選擇 新增,再按 ⑨ 進入新增功能。若無電話記錄,也可按左鍵【新 增】直接進入。
- 2 按◇或按左鍵【選擇】可選擇分類;電話簿設定的分類類別為:普通、 SIM、 VIP、商務、朋友、家庭,可將儲存的電話記錄歸類至所需類別。 不同的類別可配以不同的鈴聲(該功能的設定請參考 10-1-2 鈴聲/彩燈設定 之分組鈴聲設定及使用分組鈴聲)。

註:

" 普通、家庭、朋友、商務、 VIP " 分類都儲存於手機的本機上。而 " SIM " 則 指儲存於 SIM 卡上。若手機未插入 SIM 卡,電話簿記錄只儲存在本機上。

- 3 將游標移至欲輸入訊息的欄位,輸入姓名和電話號碼等訊息。
- 4 儲存在本機上的電話記錄相片部份,可設定手機在接收特定號碼來電時,顯示 相應的相片。游標移動至相片欄位時,按左鍵【選擇】,進入個人圖庫 挑選圖片。
- 5 可設定手機在接收特定名字與電話號碼的來電時,發出不同的鈴聲。 游標移動至音樂欄位時,按◇向左或向右選擇鈴聲。或按左鍵【選擇】, 可出現鈴聲列表,可按◇向上或向下選擇。
- 6 按⑨確認儲存,螢幕提示是否儲存目前記錄?,按⑨儲存,並返回電話簿 列表畫面。

### 撥打電話簿號碼

3-3 撥打電話簿記錄號碼

- 1 在電話簿列表畫面,按參可直接撥打游標所在的電話號碼。
  - 若該記錄儲存了多筆電話號碼,按◇向上或向下選擇所需,並按⑨撥打。
- 2 按左鍵【內容】,即可查閱詳細內容。
- 3 按右鍵【姓(中)】或【姓(英)】,顯示所有已儲存的電話記錄的相關姓 氏,移動游標選擇姓氏,並按⑨確認。游標便停留在該姓氏的記錄上,以便 您快速選擇。按@@@)後切換選擇中文或英文,相關姓氏即會出現在螢幕上。
- 4 進入電話瀏覽畫面後,按左鍵【上筆】查閱上一筆記錄,按右鍵【下筆】 查閱下一筆記錄。

3-4 修改電話簿記錄

若要變更電話簿中的記錄,可在電話簿列表畫面選擇所要變更的記錄(或在該 筆記錄的瀏覽畫面下),按@@@後選擇修改,按⑨確認,即可修改。電話簿資料 的輸入及儲存詳見 3-2 新增電話簿記錄。

3-5 分類檢視

註:

- 1 在電話簿列表畫面,按@2000後選擇分類檢視,按參顯示電話簿類別列表。
  - 按左鍵【新增】可自建類別(最多18個,名稱最多9個字)。
  - 新增自建類別後,按右鍵【更名】可修改自建類別名稱。
  - 移動游標至任一自建類別,按MEND後選擇**刪除**,可刪除該自建類別及其內 含所有資料。
- 2 選擇需檢視的類別,按⑨確認。螢幕即顯示該類別下的所有電話記錄。

在電話簿列表畫面,按機身側鍵可分類檢視電話簿紀錄。

杳詢

3-6 查詢電話簿記錄

可從電話簿記錄中快速查詢並撥號。

- 在**電話簿列表**畫面,輸入要查詢的姓氏的首個注音符號或英文首字母,若 有符合之記錄,游標即停留在該筆記錄上。按左鍵【內容】,即可查閱 詳細內容。
- 在電話簿列表畫面,按MEDW後選擇查詢,並按⑨確認。螢幕提示輸入關鍵 字。輸入所要查詢訊息(姓名、公司名稱或電話號碼等),按⑨確認。 該功能即會對所有的記錄進行檢索。您所要查詢的記錄即會顯示在螢幕 上。按左鍵【內容】,即可查閱詳細內容。

3-7 刪除電話簿記錄

3-7-1 單筆刪除

3-7-2 全部刪除

在電話簿列表畫面 , 按 後 選擇 全部 刪除 , 再按 ⑨ 確認。螢幕提示 刪除 全部 本機記錄 , 按 ⑨ 確認 ; 按 ⑲ 取 消 刪除 並 回 到 電話簿 列表 畫 面。

3-7-3 分類刪除

在電話簿列表畫面,按@@@後選擇分類刪除,再按⑨確認。按《》向上或向下選 擇類別並按⑨確認,螢幕提示刪除此分類資料,按⑨確認;按參取消刪除並回到 電話簿列表畫面。

複製

3-8 複製電話簿紀錄

3-8-1 單筆複製

您可以將游標所在的電話記錄複製到手機或SIM卡上。在電話簿列表畫面選擇所 要複製的記錄,按@@@後選擇單筆複製,並按⑨確認。再按<>>選擇複製到SIM或 複製到手機,並按⑨確認。

手機本機上的記錄中如有多個號碼要複製到SIM卡時,選擇相應電話號碼儲存於 SIM卡,並按⑨確認。

3-8-2 全部複製

可對電話簿中所有記錄進行複製。在電話簿列表畫面按@EW後,選擇**全部複製**, 並按⑨確認。再按<>>選擇**複製到** SIM 或**複製到手機**,並按⑨確認。

3-8-3 分類複製

可對電話簿中的記錄按類別進行複製。在電話簿列表畫面按@@>>>>後,選擇**分類複** 製,並按⑨確認。按向上或向下選擇被複製的分類並按⑨確認,再按<>>>選接收 資料的分類,並按⑨確認。

3-9 簡訊發送

您可以將電話簿中的資料以簡訊(Smart Message格式)傳送的方式傳至他人 的手機。在電話簿列表畫面,移動游標選擇欲發送的記錄;或在該筆記錄的瀏覽 畫面,按@@@選擇簡訊發送,螢幕提示輸入電話號碼,輸入完畢後按⑨確認,將 該筆記錄作為名片資料發送至對方手機。

### 註:

1 請確認對方手機具有接收 Smart Message 功能,才能成功傳送。

2 當您收到Smart Message格式之簡訊,螢幕提示您收到一筆名片資料或待機圖 片。按【瀏覽】可查看該筆資料,按【儲存】儲存該筆資料至相關功能。

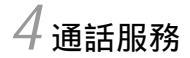

**在待機畫面**按 (MEND),再按 ஊ ,或者按方向鍵 <>>> 選擇 後,按 ⊗ 確認進入通 話服務。

在**通話服務**功能畫面,可按相應數字鍵進入**電話簿、通話記錄、快速撥號、來 電警衛**功能;也可移動游標選擇相關功能後,按左鍵【選擇】或按⑨進入。

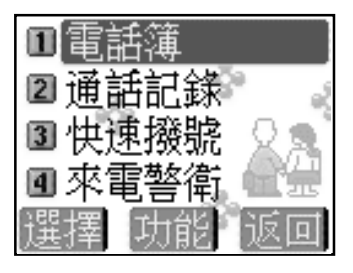

## 通話記錄

### 4-1 電話簿

### 請參考3電話簿。

4-2 通話記錄

在通話記錄功能畫面,可按相應數字鍵進入未接來電、已接來電、已撥電話和 通話時間。或移動游標選擇各功能項,按左鍵【選擇】查看。

### 撥號編輯

在各項通話記錄中按@EWW後,選擇撥號編輯。按參確認,撥出電話前可作修改, 適合於國際漫遊時,在電話號碼前加上國碼,按參即可撥打。

### 刪除

4

通話

- 在各項通話記錄中按@ED後,選擇刪除記錄。按參確認刪除目前所選擇的
   通話記錄。按參取消刪除。
- 在各項通話記錄中按 (EEW)後,選擇**全部刪除**。按 (S)確認可刪除全部記錄。按 (s)取消清除。

4-2-1 未接來電

最近未接聽的 30 通來電的電話號碼將儲存在**未接來電**記錄中。提供查看未接來 電的電話號碼、來電時間。

- 1 當有未接來電時,外螢幕出現圖示聲。內螢幕則顯示X個未接來電的提示, 按左鍵【來電】直接進入未接來電的列表畫面。
- 2 或在通話記錄畫面進入未接電話訊息。按⑨可直接回撥。 按左鍵【內容】可檢視來電時間。 按右鍵【儲存】可將來電號碼儲存到電話簿中。

4-2-2 已接來電

最近接聽的 30 通來電的電話號碼將儲存在**已接來電**記錄中。提供查看已接來電 的電話號碼、來電時間、通話時間。選擇號碼後按參可直接進行回撥的功能。 按左鍵【內容】可檢視來電相關訊息。

按右鍵【儲存】可儲存到電話簿中。

### 4-2-3 已撥電話

最近撥通或嘗試撥打的 30 通電話的號碼將儲存在已撥電話記錄中。提供查看電 話號碼、撥出時間。若要快速進入最近撥出電話清單,在手機處於待機狀態下, 按參即可。選擇號碼後按參可直接進行撥號回電的功能。 按左鍵【內容】可檢視撥出電話訊息。

按右鍵【儲存】可儲存到電話簿中。

### 4-2-4 通話時間

提供查看上次、已接、撥出及全部通話時間的功能。電話計時以時、分、秒顯 示。按左鍵【**歸零**】可將計時器歸零,並記錄歸零時間。

4-3 快速撥號

如果設定了快速撥號號碼,在**待機畫面**,長按相應的數字鍵,即可直接撥打所設 定的號碼。若未設定,在**待機畫面**,長按數字鍵,進入快速撥號設定畫面,可編 輯**快速撥號**號碼。

- 1 按右鍵【修改】顯示游標,輸入數字,設定快速撥號號碼。
- 2 按左鍵【電話】進入電話簿列表畫面,再按◇向上或向下選擇所需號碼 並按⑨確認。
  - 按右鍵【**清除**】可清除輸入的號碼。
  - 按 ( ) 並 選擇 儲存, 並 按 ⑨ 確 認 儲 存。

4

通話

來電警衛

4-4 來電警衛

可設定**拒接**或**只接**某一類別的號碼、無號碼來電以及自設的號碼。 若來電警衛設為**拒接**,如有設定的號碼撥入,手機會將其自動過濾。若設為**只** 接,手機只能接入您設定的號碼,其他號碼將無法接入。按<>向左或向右切換 選擇來電警衛方式:無、**只接**或**拒接**。

**只接**設定:

4

通話

按mm进入**只接號碼**設定。您可以設定只接電話簿的某一類或幾類,也可以是全部電話簿中的號碼;也可以設定只接無號碼來電;還可以自己輸入只接號碼(最多 10個)。

- 接聽電話簿:按右鍵【設定】,選擇所需的電話簿類別後按右鍵【選 擇】。按參返回前畫面。
- 無號碼來電;為一些國際長途或故意隱藏之號碼。
- 自設只接號碼:將游標移至無號碼來電下方空白處,按右鍵【修改】可 直接輸入只接號碼;也可按左鍵【電話】從電話簿中挑號碼作為只接號碼,並 按⑨確認儲存。

設定完成後,按左鍵【**選擇**】即可啟動該選項。您可同時啟動多項只接選項。 註:

途 只接號碼設定後,如無設定任何號碼(或類別),將拒接所有來電。

**拒接**設定:

- 按ஊ≝進入**拒接號碼**設定。
   您可以設定拒接電話簿的某一類或幾類,也可以是全部電話簿中的號碼;也可以設定拒接無號碼來電;還可以自己輸入拒接號碼(最多10個)。
- **拒接電話簿**;按右鍵【設定】,選擇所需的電話簿類別後按右鍵【選 擇】。按參返回前畫面。
- 無號碼來電;為一些國際長途或故意隱藏之號碼。
- 自設拒接號碼:將游標移至無號碼來電下方空白處,按右鍵【修改】可直 接輸入只接號碼;也可按左鍵【電話】從電話簿中挑號碼作為只接號碼,並按 ⑨確認儲存。
- 32 設定完成後,按左鍵【選擇】即可啟動該選項。您可同時啟動多項拒接選項。

來電警衛

2 按≝≝進入拒接方式設定。 移動游標選擇只有振動提示或自動斷線,按左鍵【選擇】啟動過濾方式,並按⑨確認。若未設定拒接號碼過濾方式,本功能將無效。

### 5 訊息服務

在待機畫面按(MEND),再按 🚈 ,或者按方向鍵 🗇 選擇 💵 後,按 ⑨ 確認進入訊 息服務選擇畫面。

本手機支援以下訊息服務:

SMS: (簡訊)可發送簡訊到其他行動號碼。

EMS: (增強型簡訊)可發送增強型簡訊到其他行動號碼。包含圖片、動畫以及鈴聲 等。

MMS: (多媒體訊息)可發送包含靜動態圖片、文字、鈴聲。

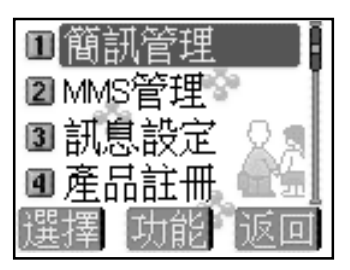

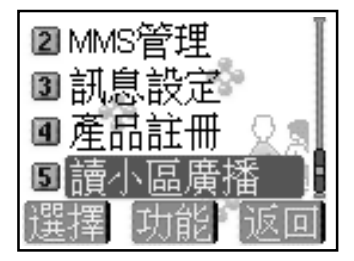

# 簡訊操作

5-1 簡訊操作

您可以發送文字及EMS簡訊。請在簡訊操作前先進行簡訊設定,詳細設定請參照 5-5-1 設定簡訊。

5-1-1 新增簡訊

1 在簡訊管理畫面,選擇新增簡訊並按左鍵【選擇】或按 🛞 ; C

- 2 輸入簡訊內容。按左鍵可以切換輸入法;按右鍵【清除】可以刪除游標前 的一個字元。已輸入的字數螢幕下端中間會有提示。
- 3 在編輯簡訊時,您可以按@@@ 顯示進一步的選項,移動游標選擇需要的選項, 按⑨進入。
  - 發送:輸入接收方電話號碼後,按<br/>
    例, 螢幕提示是否發送簡訊?再按<br/>
    一確認。
  - 儲存:將簡訊儲存至寄件匣之未發簡訊資料夾。
  - 插行:按⑨即可在目前編輯畫面插入一行空行。
  - 電話簿:將電話簿資訊插入簡訊中。選擇欲瀏覽的記錄,按左鍵【內 容】,選擇需要的資訊按參插入。
  - 插入符號: 按<>>選擇欲插入的符號, 按⊗插入文中。
  - 插入表情: 按<>> 向上或向下選擇欲插入的表情, 按<>> 可前後翻頁, 按 <>> %將選中的表情插入文中。
  - 插入例句:按◇向上或向下選擇欲插入例句的類別,按參進入。 按左鍵【上筆】或右鍵【下筆】瀏覽例句,按參將所選例句插入文中。 (也可以在例句類別畫面按@@@)並選擇新增例句,輸入自編的內容後,按參儲 存在自設篇中。您最多可建立30筆用戶例句,每筆最多64個字元。)
  - 插入圖片: 按《》選擇欲插入的圖片, 按⑨插入文中。
  - 插入動畫: 按<>選擇欲插入的動畫後, 按⑨插入文中。

5 訊息

### 簡訊操作

- 插入鈴聲: 按 <>>> 選擇欲插入的鈴聲名稱, 按 <>>> 按<>>> 透插入文中。
- 設定簡訊:請參照 5-5-1 設定簡訊。
- 返回主畫面:返回待機畫面。
- 4 完成簡訊編輯後,按愛,螢幕提示輸入電話號碼。 直接輸入收件者的電話號碼或按左鍵【電話】從電話簿中尋找所需號碼, 再按⑨。如需發送給多人(最多10人),在電話號碼輸入畫面按@@@)顯示命令選項 列表。
  - 選擇號碼分隔符, 按⑨插入";",繼續輸入號碼。
  - 選擇**寄件群組**,按⑨確認。
- 6 或者,完成號碼輸入後,按<br />
  (), 螢幕提示是否發送簡訊?
  - 按⑨即可發送。
  - 按右鍵或按彎返回號碼輸入畫面。
- 7 當您發送一筆簡訊時,本機檢測到該則簡訊的發送無效,螢幕出現提示訊息發 送失敗並自動返回原畫面。
- 8 本手機的每筆文字簡訊傳送容量是 160 個字元。超過則自動分封發送。
- 9 當簡訊超過一封的長度時,螢幕將自動顯示綠色予以提示。

#### 註:

支援 EMS 功能的手機才能顯示圖片,動畫及接收鈴聲, EMS 手機隨機型不同支援程度亦不相同。
# 簡訊操作

5-1-2 閱讀簡訊

- 1 當有新簡訊時,外螢幕上顯示■,內螢幕之待機畫面先顯示你有新簡訊然 後變為1個新簡訊,按左鍵【簡訊】顯示未讀簡訊列表。
  - 或進入簡訊管理的收件匣,選擇未讀簡訊或 SIM Ar (視簡訊儲存位置)後 按⑨。
- 2 按◇向上或向下選擇所要閱讀的簡訊。
- 3 按⊗或按左鍵【內容】瀏覽所選簡訊。若簡訊內容過長,可按◇向上或向 下逐行翻閱。按◇向左或向右可翻頁。
- 4 在簡訊瀏覽畫面按左鍵【上筆】或右鍵【下筆】可閱讀上一筆或下一 筆簡訊。
- 5 若欲結束閱讀,按圖可返回列表畫面。
- 5-1-3 回覆簡訊
- 在閱讀簡訊時,按@@@選擇回覆或含原文回覆,按參進行回覆簡訊的編寫與 發送操作。

註:

回覆只向發送簡訊的寄件者回覆,回覆訊息中不附原簡訊內文。 含原文回覆只向發送簡訊的寄件者回覆,回覆訊息中附上原簡訊內文。

- 2 在回覆的簡訊上編輯及發送,請參考5-1-1新增簡訊。
- 5-1-4 轉發簡訊
- 1 在閱讀該封簡訊時,按個的選擇轉發,按參進行轉發簡訊的編寫與發送操作。
- 2 在轉發的簡訊上編輯及發送,編輯方式請參考5-1-1新增簡訊。

# 簡訊操作

- 5-1-5 刪除簡訊
- 1 在簡訊列表畫面,按◇向上或向下逐選擇所欲刪除的一筆簡訊。
- 2 按右鍵【刪除】,螢幕提示是否刪除?按廖刪除該簡訊;按②取消刪除 動作。
- 3 或在簡訊內容瀏覽畫面,按MMU並選擇刪除,按廖確認。
- 4 若要刪除資料夾內的所有簡訊,在簡訊列表畫面,按umo並選擇刪除全部資料,螢幕提示是否刪除全部記錄,按⑨確認。

5-1-6 儲存號碼

您可將簡訊號碼儲存在手機的電話簿或 SIM 卡中。

- 在簡訊列表畫面,按◇向上或向下選擇要儲存號碼的簡訊,按@@D並移 動游標選擇**儲存號碼**。(如果發送方之號碼未在電話簿中儲存過,且發送的 是文字簡訊,該簡訊內容之起始文字直接顯示在簡訊列表畫面。)
  - 或是在簡訊瀏覽畫面,按@@ 並移動游標選擇儲存號碼。
- 2 按⑨,移動游標選擇相應欄位,輸入相應的資料。(詳細操作步驟請參考 3-2新增電話簿記錄) 本地の可即消除方提作

若按彎可取消儲存操作。

- 5-1-7 回撥簡訊號碼
- 1 在簡訊列表或瀏覽畫面,按@@@並移動游標選擇回撥。
- 2 該簡訊號碼及簡訊內文中所含的號碼顯示在螢幕上。
- 3 選擇所需撥打的號碼,按⑨撥打。按左鍵可儲存號碼。

5-1-8 儲存圖片

如果收到的 EMS 含有圖片,在簡訊瀏覽畫面,可按 IEED 並移動游標選擇儲存圖 片,螢幕顯示簡訊內的圖片,選擇要儲存的圖片後按左鍵【儲存】。

# 簡訊操作

5-1-9 轉存簡訊

- 1 在簡訊瀏覽畫面按@@@D並移動游標選擇轉存,按參進入轉存簡訊畫面。
  - 或是在簡訊列表畫面選擇欲轉存的簡訊後按@@D並移動游標選擇轉存,按 ⑨進入轉存簡訊畫面。
- 2 移動游標選擇欲存入的資料夾,按左鍵【轉存】或按⑨。或是按右鍵 【新增】,輸入新資料夾的名稱後按⑨確認,再按左鍵【轉存】。螢幕 顯示轉存成功後返回原畫面。

#### 註:

- 1 本機內的未讀 / 已讀 / 未發 / 已發簡訊可轉存到 SIM 或用戶自設資料夾。
- 2 SIM卡內的未讀/已讀/未發/已發簡訊可轉存到手機內建相應的資料夾或用戶 自設資料夾。
- 3 用戶自設資料夾內的簡訊可轉存到其他用戶自設資料夾或 SIM 卡內。

## 5-2 簡訊管理

簡訊管理採用系統資料夾的形式自動幫您把簡訊分類儲存,您的手機最多 可儲存500筆文字簡訊,SIM卡上能儲存的數量取決於您的SIM卡的類型。您可 以自建用戶資料夾,並能進行回覆、轉發、轉存等多種簡訊操作。

5-2-1 簡訊資料夾

進入訊息畫面,選擇簡訊管理,按參進入。系統預設兩個簡訊資料夾:收 件匣與寄件匣。所有簡訊根據其儲存位置(手機/SIM卡)及其狀態(未讀/已讀/未 發/已發)自動歸類在寄件匣與收件匣中相應的子資料夾內。

簡訊操作

- 5-2-2 資料夾操作
- 1 按<>向上或向下選擇所需資料夾,按
   9 或按左鍵【選擇】進入簡訊列表 畫面。
- 2 選擇欲瀏覽之簡訊,按⑨鍵即可瀏覽。
- 3 在簡訊瀏覽畫面,按ᡅW 顯示簡訊操作選項列表,可選擇多項簡訊操 作,詳細操作請參照 5-1 **簡訊操作**。
- 4 進入寄件匣或收件匣,按◇向上或向下選擇資料夾時,游標所在資料 夾內儲存的訊息數顯示在螢幕下方(SIM 簡訊除外)。
- 5-2-3 新增用戶資料夾
- 1 進入簡訊管理畫面,選擇用戶自設,按參確認。
- 2 按左鍵【新增】, 輸入資料夾名稱, 按⑨儲存。
- 3 若欲重新命名一個資料夾,在用戶自設資料夾列表畫面按@EWD並選擇更名,按 ⑨後,輸入新的資料夾名稱,再按⑨確認。
- 4 若刪除一個資料夾時,在用戶自設資料夾列表畫面移動游標選擇該資料夾,按 右鍵【刪除】,螢幕提示是否刪除,按③即可刪除選中的資料夾及其全部 內容。

註:

用戶資料夾最多可建立8個。

5-3 MMS 操作

MMS 可包含文字、圖片、鈴聲,透過 MMS 服務發送到手機或電子郵件帳戶 中。使用前用戶需要向系統商申請開通支援 MMS 的相關服務。在發送 MMS 前請 先確定 MMS 設定是否與系統商提供的設定相符合。具體設定請參照 5-5-2 設定 MMS。

5-3-1 新增 MMS

1 進入 MMS 管理畫面,選擇新增 MMS 後,按左鍵【選擇】或按⑨。

- 2 螢幕下方顯示1/1,前一個1代表當前MMS的頁數,後一個1代表總的頁數。 按@@@顯示編輯選項列表,按數字鍵進入相應選項。
  - 插入圖片:進入圖庫,按右鍵【瀏覽】可瀏覽圖片,按左鍵【選擇】 將手機中的圖片插入 MMS 中。
  - 插入文字: 直接輸入文字。編輯文字時可以按(MEND), 選擇插行或插入電 話簿 或是插入例句資料。編輯完成後按⑨確認。
  - 插入鈴聲:將手機中的鈴聲插入 MMS 中。移動游標選擇所需鈴聲後,按 ⑨確認。
  - 插頁:選擇插頁後,即進入 MMS 下一頁的編輯。(一個 MMS 最大為 50K,可包含5個插頁。每個插頁可含有最多 256 個字元,一個圖檔以及一 個鈴聲檔案。)
  - 預覽: 可瀏覽正在編輯的 MMS 之內容。按今向上或向下切換顯示內容。
  - 儲存:將正在編輯的 MMS 存入寄件匣之未發 MMS 資料夾。
  - 發送:進入 MMS 收件人編輯畫面。
  - 設定 MMS: 參考 5-5-2 設定 MMS。
  - 返回主畫面:返回待機畫面。
- 3 編輯 MMS 時,可按<>> 向左或向右切換插頁,對已插入的文字、圖片、鈴聲 進行修改。移動游標選擇相應的檔案。
  - 文字: 按左鍵【修改】進入文字編輯畫面進行修改。按右鍵【刪除】 將插入的所有文字刪除。
  - 圖片: 按左鍵【瀏覽】瀏覽圖片,按右鍵【刪除】刪除插入的圖片。 鈴聲: 按左鍵【播放】播放鈴聲,按右鍵【刪除】刪除插入的鈴聲。

41

# MMS 操作

- 4 MMS 內容編輯完成後,按⑨。
- 5 移動游標依次輸入收件人手機號碼或郵件地址、主旨、抄送者手機號碼或 郵件地址。

**主旨**: MMS 的主旨。

抄送: MMS 抄送的號碼或郵件地址。

6 編輯完成後,按⑨或是按@EDD並選擇發送,螢幕顯示發送中,成功後顯示發 送成功。

註:

本手機支援的圖片格式為 JPEG/GIF/WBMP , 鈴聲格式為 mmf/i-melody/midi。

### 5-3-2 閱讀 MMS

當您有新 MMS 時,外螢幕顯示 MMS 信封圖示,內螢幕會出現新 MMS 的文字提示。

- 若 MMS 設定中自動下載功能已開啟:
- 1 待機畫面按左鍵【MMS】顯示未讀 MMS 發送方訊息、時間以及主旨。

2 按左鍵【內容】或按⑨瀏覽 MMS 內容。按向上或向下切換下一頁。

#### 註:

當用戶在通話或上網時,自動下載功能此功能無效,需手動下載 MMS。

- 若 MMS 設定中自動下載功能未開啟:

1 待機畫面按左鍵【MMS】顯示未讀 MMS 發送方訊息。按左鍵【下載】。

- 2 螢幕顯示下載中。
- 3 下載完成後螢幕提示操作成功。
- 4 顯示發件人訊息、時間以及主旨。
- 42 5 按左鍵【內容】或按⑨瀏覽 MMS 內容。按向上或向下切換下一頁。

# MMS 操作

## 註:

您也可以在收到新 MMS 提示後,進入 MMS 管理收件匣之未讀 MMS 資料夾收取 MMS。

#### 5-3-3 回覆 MMS

- 1 在 MMS 主旨瀏覽畫面按 MEND, 選擇回覆。
- 2 按⑨,進入 MMS 編輯畫面。
- 3 編輯 MMS 請參考 5-3-1 新增 MMS。

## 5-3-4 轉發 MMS

- 1 在 MMS 號碼列表畫面或是主旨瀏覽畫面按(MEND), 選擇轉發。
- 2 按 · MMS 所含文字 / 圖片 / 鈴聲列表。
- 3 按⑨,移動游標向下依次輸入收件人,主旨,抄送。
- 4 編輯完成後,按⑨或是按@@D並選擇發送,螢幕顯示正在發送,成功後顯示 發送成功。

## 5-3-5 儲存號碼

- 1 在 MMS 號碼列表畫面,選擇要存入電話簿的號碼。
- 2 按 (MEND), 選擇儲存號碼。
- 3 按⑨,選擇欄位後,按⑨進入電話簿。
- 4 號碼已存入電話簿相應欄位,按⑨,螢幕提示是否儲存目前記錄?
- 5 按⑨確認。

#### 5-3-6 儲存圖像

- 1 在 MMS 圖片瀏覽畫面, 按 MEND, 選擇儲存圖片。
- 2 按⑨將圖片存入個人圖庫。

# MMS 操作

- 5-3-7 儲存鈴聲
- 1 在 MMS 瀏覽畫面, 按 MENU, 選擇儲存鈴聲。
- 2 按⑨儲存。
- 5-3-8 刪除 MMS
- 1 在號碼列表畫面,選擇要刪除的 MMS,按右鍵【刪除】。
- 2 螢幕提示是否刪除?
- 3 按⑨認刪除。

若要刪除一個資料夾內的全部 MMS:

- 1 在號碼列表畫面,按MENN,選擇刪除全部資料。
- 2 螢幕提示是否刪除全部記錄?
- 3 按⑨確認刪除。

5-4 MMS 管理

MMS管理採用系統資料夾的形式自動幫您把MMS分類儲存,您的手機最多 可儲存 50 個 MMS。

所有MMS均儲存在手機本機上並根據其狀態(未讀/已讀/未發/已發)自 動歸類在寄件匣與收件匣中相應的子資料夾內。若手機上的儲存空間已滿,收到 新MMS時螢幕會有提示。您需要刪除些資料並進行資料重整後才能接收新 MMS。 5-5 訊息設定

5-5-1 設定簡訊

在**訊息設定**畫面選擇設定簡訊後按左鍵【選擇】或按⑨進入設定簡訊畫 面,按<>>>向上或向下選擇欲設定的選項。

簡訊中心號碼:手機在放入SIM卡後,會自動搜尋相關簡訊服務中心號碼,在允許您收發簡訊之前,您需檢查並確認該訊息服務中心號碼。

#### 修改簡訊中心號碼:

按左鍵【**修改】**,螢幕顯示游標後,按數字鍵輸入簡訊服務中心號碼。 按右鍵【**清除**】可刪除游標左側的一個數字。

## 保留時間:

保留時間是設定服務中心嘗試發送簡訊所需的期限。可設定1小時、12小時、1 天、3天、1星期、1個月。

按<> 向左或向右或直接進行設定。或者,按左鍵【選擇】顯示選項列表,選 擇一項後按參確認。

#### 格式:

格式設定可設定簡訊格式,選項有**文字、傳真、語音電話、**ERMES、**呼叫、** X400 格式。此格式詳細支援情況請查詢網路系統商。 按<>向左或向右或直接進行設定。或者,按左鍵【選擇】顯示格式列表,選 擇一項後按@確認。

簡訊儲存位置:可按◇向左或向右直接設定將簡訊儲存手機上(預設)或SM卡上。

送達通知:送達通知可設定當您的簡訊被送達到接收方時,您會收到狀態回報的簡 訊。按◇向左或向右直接進行設定。原廠預設值為否。

瀏覽字體:設定您瀏覽簡訊時顯示字體的大小。

註:

您的手機最多可儲存 500 筆文字簡訊, SIM 卡上能儲存的數量取決 SIM 卡的種 類。若 SIM 卡或本機上的儲存空間已滿,螢幕會有提示。 無論您將簡訊儲存位置設定為手機或是 SIM 卡,請保證 SIM 卡上有一至二筆的預 45 留簡訊空間,以便您順利接收新簡訊。

# 設定 MMS

5-5-2 設定 MMS

1 基本設定:請參考6-1 設定上網瀏覽。

註:

本手機不支援 CSD 方式發送和接收 MMS。

2 進階設定:

有效期:

設定MMS要求在服務中心所存放的期限。可設定1小時、12小時、1天、3天、 1星期、1個月。

按<> 向左或向右或直接進行設定。或者,按左鍵【選擇】顯示選項列表,選 擇一項後按參確認。

送達通知:送達通知可設定當您的 MMS 被送達到接收方時,您會收到狀態回報。 按<> 向左或向右直接進行設定。預設為否。

**自動下載**:按◇向左或向右選擇是否啟動自動下載。

是:當收到 MMS 通知訊息時,手機會自動下載此 MMS。(當用戶在通話、

上網、 MMS 收發、 同步以及將手機充當數據機使用時,此功能無效。) **否**:當收到 MMS 通知訊息時,手機不會自動下載此 MMS 直到您去手動下載。

**優先性**:按向左或向右選擇發送優先級。選項為:普通、高、低。

**匿名訊息發送**:按◇向左或向右選擇發送MMS時是否隱藏發送號碼。(需系統商 支援。)

接收廣告 MMS: 按 ◇ 向左或向右選擇是否接收廣告 MMS。( 需系統商支援。)

5-5-3 設定與閱讀小區廣播

本手機提供的小區廣播,是您的系統資訊服務中心向其系統商內的用戶發送的一項單向訊息服務。有關**小區廣播**的內容及頻道設定請諮詢您的系統商。

在訊息設定畫面選擇設定小區廣播後按左鍵【選擇】或按⑨進入設定小 區廣播畫面。

- 1 按◇向上或向下選擇欲設定的選項。
- 2 按左鍵【選擇】可選取游標所在選項前的方框,表示啟動該選項。
- 3 在啟動頻道索引選項,按右鍵【設定】進入設定頻道畫面,若無預設頻道,螢幕顯示空白,按左鍵【新增】,輸入頻道索引名稱(範圍為 000-999, 最多 2 個),按⑨儲存。按彎返回設定小區廣播畫面。
- 4 **啟動自動顯示**功能可將收到的小區廣播自動顯示在螢幕上。
  若不啟動該功能,則可在訊息服務的畫面中選擇讀小區廣播來瀏覽收到的小區廣播。
- 5 設定完成後,按⑨儲存您的各項設定內容。

### 閱讀小區廣播

若您在小區廣播設定中選擇**啟動頻道索引**,但沒有選擇**啟動自動顯示**,您可至 訊息服務畫面選取讀小區廣播來瀏覽您收到的小區廣播。

寄件群組

5-5-4 寄件群組

您可以最多建立8個簡訊群組,每組最多10個號碼。

#### 新增寄件群組

- 1 進入寄件群組畫面
  - 如果沒有設定群組,螢幕顯示空白畫面,按左鍵【新增】。
  - 如已設定群組,螢幕顯示群組列表,按右鍵【新增】。
- 2 輸入標題後,移動游標到組員,可直接輸入號碼。也可按左鍵 【電話】 從電話簿中尋找號碼插入。
- 3 號碼輸入完成後按MEND並選擇儲存,按⑨確認。 或按⑨,螢幕提示是否儲存目前記錄?再按⑨即可儲存。

### 修改寄件群組

- 在寄件群組列表畫面,移動游標選擇欲修改群組,按區 並選擇修改, 再按 9 進入群組編輯畫面,修改標題或是組員。
- 2 修改完成後按@@@並選擇儲存,按⑨確認。 或是按⑨,螢幕提示是否儲存目前記錄?再按⑨即可儲存。

#### 刪除寄件群組

- 1 在**寄件群組列表**畫面,移動游標選擇欲刪除群組,按MEND並移動游標選 擇**刪除**,再按⑨確認。
- 2 若欲刪除所有群組資料,在寄件群組列表畫面,按MEND並移動游標選擇 刪除全部資料,再按參確認。

產品註冊

5-6 產品註冊

在產品註冊畫面,按◇向下或向上選擇欄位。

- 出現游標的欄位請直接輸入相關資料。
  - 按左鍵切換選擇輸入法。
  - 按右鍵【清除】可刪除游標前的一個字元。
- 所有選擇型的問題都可以按<>直接選擇。或是按左鍵【選擇】顯示選項列 表,移動游標選擇後按⑨。
- 輸入或選擇相關資料後,若不想立即發送,可按⑨或圖儲存並退出。

發送註冊訊息:

輸入完成後按@EBD【發送】,螢幕提示:發送會收取一封簡訊的費用,是否繼續 續?若接受,請按參,發送成功後螢幕會有提示。

註:

- 為了提供您更完整的服務,請輸入完整姓名及生日,出生年月日請以西元8碼 表示,如民國 65 年 5 月 29 日輸入 19760529。
- 2 E-mail 欲輸入@請在 abc 輸入法下按些当進入選單。
- 3 電話區域號碼:請輸入您所在地的電話區域號碼,如台北請輸入02。
- 4 市內電話號碼:請輸入您的家用電話號碼(不含區碼)。
- 5 若您在產品註冊中有輸入資料,為保護您機密資料不外洩,會出現**輸入手機** 密碼訊息,請輸入原廠密碼1234或是您自行設定的手機保密碼。
- 6 電子簡訊註冊訊息的發送需比照系統商簡訊收費。

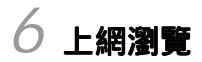

您可以隨時隨地瀏覽各種 WAP 網站,更快獲取更新、更多的訊息。在使用上網 功能之前,請至相關網路系統商處申請該項功能。

在待機畫面,按MEND,再按1995,進入上網瀏覽功能。

或者在待機畫面,按方向鍵⇔選擇,再按參,進入上網瀏覽功能。

-Y±ý; ウダフĨ¶iuutwôÂsĂýªº|U¥\`à;i¶u¡Ash¥i<öæ|ıŹä; ACÎ?%ÊäÆ);ウタŰ¥ôœ 功能選項後,按左鍵【選擇】或按例進入。

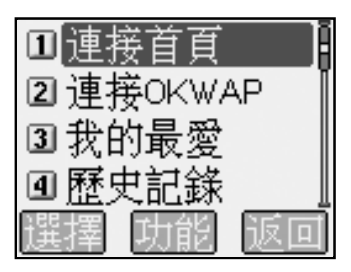

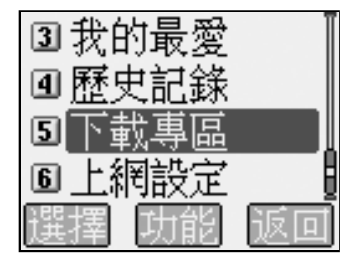

6-1 設定上網瀏覽

在置入SIM卡後,本手機會自動抓取網路系統商的WAP設定值,若無法正確抓取時,您可到上網設定中設定。設定完成後,再次瀏覽時不需重新設定。 您的手機為您提供了五組連線設定值,您可以分別在這些設定組中儲存所要的連 線設定值。上網瀏覽時,您只需啟動所要的連線設定組即可。

1 在瀏覽器畫面,按些些選擇上網設定進入設定上網瀏覽畫面。

2 在設定上網瀏覽畫面,按◇選擇連線設定組。

3 按右鍵【設定】進入編輯連線設定畫面。

- 4 在編輯連線設定畫面,按<>>選擇 WAP 連接方式 CSD 或 GPRS。
- 5 在編輯連線設定畫面,按查查進入 CSD 設定畫面;按查查進入 GPRS 設定畫面。

#### - CSD 設定

WAP設定

- 首頁: 儲存所要的首頁網址。
- IP 地址: 閘道的 IP 地址。
- 延遲時間: 可按⇔向左或向右調整自動斷線的時間。

#### CSD 連接設定

- **撥號號碼:** 輸入需要撥打的號碼。當手機連接WAP時, 會自動撥打 這個號碼。
- **用戶名:** 登錄需要使用的用戶名。
- **密碼:** 登錄相應的密碼。

撥接方式:可按◇向左或向右選擇撥接方式 ISDN 或 PSTN。

- GPRS 設定
  - WAP設定
    - **首頁:** 儲存所要的首頁網址。

#### GPRS 連接設定

| APN: | GPRS 接入點的名稱。 |
|------|--------------|
|      | 惑怒手来住用作用了。   |

- **用戶名:** 登錄需要使用的用戶名。
- **密碼:** 登錄相應的密碼。

51

**6**上網

上網瀏覽

# 上網瀏覽

#### 重新命名

1 在設定上網瀏覽畫面,按<>>選擇欲重新命名的設定。

2 按 (MEND)進入目錄,按 \*\*\*\*\*\* 選擇重新命名,顯示編輯框。

3 在編輯框內輸入新的名稱,按⑨儲存。

## 預設值

註:

詳細設定請洽詢系統商。

6-2 連接 WAP 網站

6-2-1 瀏覽首頁

在瀏覽器畫面,按選擇連接首頁進入首頁。

- 或在瀏覽畫面,按@@@進入目錄,按選擇首頁進入首頁。

6-2-2 瀏覽 OKWAP 網站

在瀏覽器畫面,按些 選擇連接 OKWAP 進入 OKWAP 網站。

- 或在瀏覽畫面,按@EWD進入目錄,按 選擇連接 OKWAP 進入 OKWAP 網站。

6-2-3 自由連接

利用自由連接功能,可輸入一個網址直接進行連接。

在瀏覽畫面,按 進入目錄,按 選擇自由連接,進入網址輸入區域,輸入一個欲連接的網址,按 ⑨進行連接。

## 6-3 使用我的最愛

您可以利用我的最愛的功能,將經常進入的網站儲存在我的最愛中,以後您只需從我的最愛列表中選擇欲連接的網站即可進入。在列表畫面,按@@D可顯示新 增、刪除及修改功能選項。

上網瀏覽

6-3-1 進入我的最愛列表

在瀏覽器畫面,按遲選擇我的最愛,進入我的最愛列表畫面。

6-3-2 新增

- 在我的最愛列表畫面,按@@@進入目錄,按@@@選擇新增,進入我的最愛 編輯畫面。 請依照螢幕提示輸入名稱及網址欄位的資料,按⑨儲存新增的最愛,並返回 我的最愛列表畫面。
- 或在瀏覽畫面,按MEND進入目錄,按MENT選擇加到最愛,輸入名稱後,按 ⑨確認將目前所瀏覽的網頁加至我的最愛。

6-3-3 修改我的最愛

- 1 在我的最愛列表畫面,按<>>>向上或向下選擇欲修改的資料。
- 2 按 () 進入目錄,按 ) " 選擇 (修改功能,進入欲修改的最愛編輯畫面。
- 3 修改各欄位相關訊息,按⑨儲存。

6-3-4 刪除我的最愛

- 在我的最愛列表畫面,按<>>向上或向下選擇欲刪除的最愛,按右鍵【刪 除】,按⑨確認。
- 或在我的最愛列表畫面,按<>>>向上或向下選擇欲刪除的最愛,按@@@進入 目錄,按≝≝選擇刪除,按參確認。

6-3-5 連接我的最愛

- 在**瀏覽器**畫面,按ஊ選擇**我的最愛**,進入**我的最愛**列表畫面。按◇向上或 向下選擇欲連接的網站,按左鍵【連接】進入該網站。
- 或在瀏覽畫面,按@@@進入目錄,按經選擇我的最愛,進入我的最愛 列表畫面。按<>>向上或向下選擇欲連接的網站,按左鍵【連接】進入該網 站。

**6**上網

# 上網瀏覽

6-4 歷史紀錄

可查看已登錄過的網址,並可連接歷史紀錄中的任一網址。

- 在瀏覽器畫面,按些些選擇歷史紀錄,進入歷史記錄列表畫面。
- 或在瀏覽畫面,按@@@)進入目錄,按點選擇**歷史記錄**,進入歷**史記錄**列表 畫面。

最多可儲存24筆記錄。

6-5 下載資料

註:

可下載鈴聲和圖片。

- 在瀏覽器畫面,按些 選擇下載專區,進入下載專區。
- 或在**瀏覽**畫面,按ŒW進入目錄,按≝聲選擇**下載專區**,按⑨進入本機下載 專區。

6-6 重新整理

在瀏覽畫面,按আ 迎進入目錄,按 這些 選擇重新整理。按 ⑨更新目前頁面。

6-7 簡訊發送

可將目前所瀏覽網頁的網址以簡訊形式發送出去。

在瀏覽畫面,按過入目錄,按過考選擇**簡訊發送**,顯示**輸入電話號碼**提示 框,輸入接收方的電話號碼,按⑨發送。

6-8 清除緩衝記憶

清除記憶體中緩衝的記錄。

在瀏覽畫面,按個別進入目錄,按些選擇清除緩衝記憶即可。

**6**上網

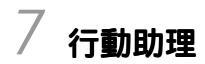

在待機畫面,按আ ,再按 ,進入行動助理選擇畫面。

或者在待機畫面,按方向鍵⇔選擇∰,再按參,進入行動助理選擇畫面。

直接按數字鍵進入**行動助理**的各功能選項,或移動游標<>向上或向下選擇一個 功能選項,按左鍵【選擇】或按⑨進入。

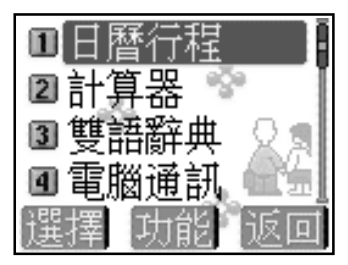

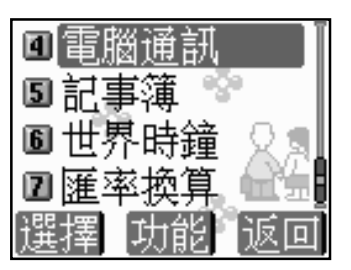

日曆行程

7-1 日曆行程

**日曆行程**可以使您快速、便捷地安排每日約會、會議日程、工作計劃等各項事務。可自建 500 筆行程, 60 筆紀念日資料。

在您安排每日行程之前,請先確認在**系統設定**中已設定今天的日期、現在的時間 及其顯示格式。這樣,出現在**日曆行程**中的月曆與所記錄的各種事務活動才會準 確顯示時間。(到期的行程將在**待機畫面**顯示。)

### 註:

- 有關目前時間與日期的設定操作,請參照10-1-1設定顯示語言/時間/鬧鈴之時間設定。
- 2 亦可在世界時鐘中設定,請參照7-6-3世界時鐘之設定時間。

7-1-1 日期檢視

月檢視

7

助理

- 1 進入日曆行程,顯示本月月檢視畫面。
- 2 按方向鍵<>選擇日期,選中的日期以反白表示,螢幕下方顯示該日對應的陰 曆日期。目前日期以空心框標出;有行程安排的日期以粗藍體顯示。紀念資料 所在日期以粗緣體表示。該日若有行程安排及紀念日資料,以粗紫色表示。
- 3 按左鍵【上月】或右鍵【下月】可翻頁查看月曆。

日檢視

- 1 在月檢視畫面,按方向鍵<→選擇日期,按參顯示日檢視列表。
- 2 按◇向上或向下選擇欲查詢的行程,按⑨查閱。
- 3 按左鍵【前日】或右鍵【次日】可查詢前一天或後一天的日檢視列表。 如當天無任何行程,則螢幕顯示空白的日檢視列表。

新增行程

- 7-1-2 新增行程
- 1 若在**日檢視**畫面,按@@D並選擇**新增行程**,再按⑨確認,即可進入**行程**編輯 畫面。

若在月檢視畫面,按方向鍵(今選擇行程日期,按@@@並選擇新增行程,再按 (參確認,即可進入行程編輯畫面。

- 2 分別設定日期、時間、鬧鈴方式、提前提醒及標題、預約電話及附註。
  - 可按令向上或向下選擇各欄位。
  - 在**標題**欄,按@@D並選擇常用語,再按⑨,可顯示常用標題範例。按<>> 向上或向下選擇並按⑨輸入。
  - 在附註欄欲插入一空行時,按@@D並選擇插行,再按⑨即可。
- 3 按MEND並選擇儲存,再按⑨確認。 或者,直接按⑨螢幕顯示是否儲存目前記錄?,按⑨確認儲存,或按右鍵 【取消】或

#### 註:

日期有效輸入範圍 2001/01/01 至 2050/12/31,時間有效輸入範圍 00:00~23:59。 標題欄最多可輸入 32 個字元,附註欄最多可輸入 64 個字元。

7-1-3 新增紀念日

可新增紀念日資料,手機可建立60筆紀念日資料(內含出廠時預建14筆)。 在月檢視畫面,按@mo並選擇新增紀念日,再按⑨確認。

- 1 輸入時間。按左鍵【陰層】可根據需要切換選擇陽曆或陰曆。
- 2 輸入標題,標題欄最多可輸入30個字元。
- 3 移動游標至圖片欄位,按<>選擇圖片,或按左鍵【選擇】進入圖片列表 選擇圖片。
- 4 按MEND並選擇儲存,按⑨確認。

#### 註:

日期有效輸入範圍 01/01 至 12/31。

7

# 查詢行程

7-1-4"今天"檢視

查看當天的各項行程安排。在**月檢視**畫面,按അ回並選擇**今天**,再按參即顯示**日** 檢視列表。如當天無任何行程,螢幕顯示空白的**日檢視**列表。

7-1-5 查詢行程

輸入關鍵字,查尋在標題與附註欄中含有該關鍵字的全部行程。

- 在月檢視畫面按∞∞ , 按<>向上或向下選擇查詢行程 , 再按 ⊗。或在行程 總列表畫面按右鍵【查詢】。
- 2 輸入關鍵字,按⑨螢幕顯示符合條件的全部行程列表。
- 3 按◇向上或向下選擇行程,按左鍵【內容】瀏覽。

7-1-6 查詢紀念日

輸入關鍵字,查尋在標題欄中含有該關鍵字的全部紀念日。

- 在月檢視畫面按∞∞
   按<>向上或向下選擇查詢紀念日,再按
   ●。或在
   紀念日總列表畫面按右鍵【查詢】。
- 2 輸入關鍵字,按⑨螢幕顯示符合條件的全部紀念日列表。
- 3 按◇向上或向下選擇紀念日,按左鍵【內容】瀏覽。

7-1-7 行程總列表

列表顯示所記錄的全部行程。

- 1 在**月檢視**畫面按 № № , 按 ◇ 向上或向下選擇**行程總列表**, 再按 ⑧ 螢幕顯示 已記錄的全部行程。
- 2 按◇向上或向下選擇行程標題,按左鍵【內容】瀏覽。
  - 按右鍵【**下筆**】,瀏覽下一筆行程記錄。按左鍵【**上筆**】,瀏覽上一 筆行程記錄。

# 紀念日總列表

7-1-8 紀念日總列表

列表顯示所記錄的全部紀念日資料,並可新增修改或刪除紀念日資料。

- 1 在**月檢視**畫面按MEND,移動游標選擇**紀念日總列表**,再按⑨,可查看全部 紀念日資料。
- 2 按左鍵【內容】可瀏覽紀念日內容。
- 3 按 @ 10% ,移動游標可選擇以下功能編輯紀念日資料,並按 ⑨ 確認。 新增:新增一筆紀念日資料,詳情請參考 7-1-3 新增紀念日。 修改:修改游標所在的紀念日資料。 刪除:刪除游標所在的紀念日資料,按 ⑨ 確認。

7-1-9 依陽曆 / 陰曆日期查詢

- 在月檢視畫面按 (MEND), 按 (◇ 向上或向下選擇 陽層 日期 查詢或 陰層 日期 查詢, 再按 (※)。
- 2 輸入欲查詢的陽曆或陰曆日期。
- 3 按 按 资额示該日已安排的全部行程和紀念日資料。後續操作步驟請參考 7-1-1
  日期檢視。

# 設定鬧鈴提醒或預約電話

7-1-10 設定鬧鈴提醒或預約電話

若您在一項行程中設定了**鬧鈴**提醒,則無論你是否開機,一到預設時間,本機會 自動鬧鈴予以提示。此時,打開手機翻蓋並按任意鍵可停止鬧鈴,或在合蓋狀態 下長按機身側面的按鍵停止鬧鈴。同時,您還可設定一個**預約電話**號碼,當到了 預設時間時,該電話號碼會自動顯示,以提示您有待撥電話。按⑨可撥出該電話 號碼。

- 在行程编輯畫面,按◇向上或向下選擇鈴聲欄。按◇向左或向右切換選擇 鈴聲、只有振動、振動+鈴聲及關,啟動鬧鈴提醒及選擇鬧鈴方式。
- 2 移動游標至提前欄位,按<>向左或向右選擇提前時間。
- 3 在標題欄位裡輸入行程標題。
- 4 按◇向上或向下選擇預約電話欄。輸入電話號碼,或按左鍵【電話簿】 並按參自電話簿中選擇。
- 5 在附註欄欲插入一空行時,按@@@並選擇插行,再按⑨即可。
- 6 設定結束後,按@@D並選擇儲存,再按⑨確認。 或者,直接按⑨螢幕顯示是否儲存目前記錄?,按⑨確認儲存,或按右鍵 【取消】或 ⑨取消儲存。

7-1-11 修改行程

在行程瀏覽畫面,或在日檢視畫面,按@@@並選擇修改,按參開始修改操作。詳 細步驟與輸入一項行程的操作相同,請參照7-1-2**新增行程**。

7-1-12 刪除行程

- 1 在**行程瀏覽**畫面按MEND,再按◇向上或向下選擇**刪除。** 
  - 或在**日檢視、行程總列表**畫面,按◇向上或向下選擇行程,按MENU,並按 ◇向上或向下選擇**刪除**。
- 2 按⑨確認刪除,如按圖或右鍵【取消】則取消刪除。

# 計算器

## 7-2 計算器

您可使用計算器進行十位數的簡易四則運算、一般函數運算與記憶儲存運算。

### 7-2-1 簡易四則運算

### 在**計算器**畫面:

- 1 按數字鍵輸入數字;按些輸入小數點;按些做百分比(%)計算。
- 2 按方向鍵 <> 可以對應輸入 、 、 × 、 ÷ 。
- 3 若欲更改目前輸入的數字,按圖或右鍵【C/CE】一次。
- 4 當算式輸入完成以後,按⑨或左鍵【=】顯示運算結果。
- 5 若欲重新輸入新的算式時,按右鍵【C/CE】清除上次運算結果後,再輸入 該運算式。

#### 7-2-2 記憶儲存運算

您可使用如下按鍵進行記憶儲存運算:

在計算器畫面,按顯示複雜運算符號列表。按方向鍵<>>移動游標選擇並反白 記憶儲存運算符號:

【M+】記憶累加運算。

- 【M-】記憶累減運算。
- 【MR】顯示在記憶中的累計總和。

【MC】清除在記憶中的累計總和。

試計算(64×3)+(27÷9)-(23×9)=?

- 1 按相應數字鍵與◇ 向左, 輸入第一個算式 64 × 3。
- 2 按MEND後移動游標選擇【M+】並按⑨。
- 3 再按相應數字鍵與◇向右,輸入第二個算式27÷9。
- 4 按MEND後移動游標選擇【M+】並按⑨。
- 5 再按相應數字鍵與◇向左,輸入第三個算式23×9。
- 6 按MENU後移動游標選擇【M-】並按⑨。
- 7 按WEND後移動游標選擇【MR】,顯示儲存在記憶體中的運算結果。
- 8 按MENU後移動游標選擇【MC】,清除在記憶體中的原數值。

·般函數運算

7-2-3 一般函數運算

一般函數運算中包括百分比(%)、開方()、平方(X<sup>2</sup>)的運算。

註:

百分比(%)與簡易四則運算符之間的結合規則如下:

a+b%=a+[a\*(b/100)], a-b%=a-[a\*(b/100)]

a\*b%=a\*(b/100), a/b%=a/(b/100)

試計算 250+5%=?

- 2 按◇向上輸入+號。
- 4 按 () 後移動游標選擇【%】,按 () 顯示 250\*(5/100)的運算結果為 12.5。
- 5 再按 ⑨ 顯示 250+250\*(5/100)的運算結果為 262.5。

7-3 雙語辭典

雙語辭典中包括英漢辭典與漢英辭典。按哪國切換漢英或英漢辭典。

7-3-1 輸入查詢

- 1 在雙語辭典查詢畫面的輸入框中,輸入中文或英文字彙。
  - 按左鍵可切換輸入法。
  - 按右鍵【清除】可刪除游標前的一個英文字母或中文字。
- 2 按❷顯示釋義。按◇可向上或向下閱讀。

註:

- 在英漢辭典中輸入的英文字彙,在查詢時不分大、小寫。如果該輸入字彙與 辭典中的字彙不相符時,將自動查詢與所輸入字彙在字母排序上最接近的 那個字彙。
- 2 在漢英辭典中輸入的中文字彙與辭典中的字彙不相符時,可按右鍵【清除】 刪去輸入框中的字。

# 雙語交互查詢

7-3-2 順序查詢

按照辭典中字彙的排列順序前後次序查閱。有如下兩種查詢方式:

- 在**辭典查詢**畫面,按◇向上或向下選擇字彙,按⑨查詢。按◇可向上或向下 查詢。
- 2 在閱讀釋義時,按左鍵【上筆】或右鍵【下筆】向上或向下查詢另一個 單詞或片語。
- 7-3-3 雙語交互查詢

在查閱釋義的過程中,若遇有任何不明確的字彙,可進行相應的**英漢**或**漢英**辭典 查詢,最多可查詢五次,查詢次數將顯示在螢幕的右上角。

- 1 在某一字彙的釋義畫面,按◇向右或⑨顯示游標。
- 2 按方向鍵選擇您要查詢的不明字彙,使之反白顯示。
- 3 按⑨查閱釋義。
- 4 在字彙釋義畫面,可以以上方式逐層交互查詢。
- 5 按彎可逐層返回。

7-3-4 語義辨析

在**英漢**辭典中,若目前所查詢的英文字彙有相關的語義辨析時(包括**同義、反義** 與**變化**三類),在螢幕最下行會提示【辨析】以供您進一步查看。

- 若某個字彙的辭義解釋畫面最下行提示【辨析】,按@EW)螢幕顯示辨析 選項。
- 2 選擇要查閱的語義辨析項。
- 3 按⑨顯示詳細內容。
- 4 按>> 返回。

電腦通訊

7-4 電腦通訊

在電腦通訊中,用本手機所附的傳輸線連接電腦和手機,配合使用本手機所附的 i-Sync軟體(參考14資料傳輸),可實現電腦與手機間的資料同步/上傳/下載。還 可將本手機充當數據機,實現電腦連線上網。

在用數據線連接電腦與手機進行相關操作前,請先安裝數據傳輸線驅動程式(參考 14-2-1 安裝 USB 數據傳輸線驅動程式)。

### 註:

- 1 請閱讀 14 資料傳輸(i-Sync)後,再進行電腦通訊中的有關操作。
- 2 手機與電腦的連接方法:將本手機所附的傳輸線一端連接手機底部的設備 連接埠,一端連接到電腦的可用的 USB 通訊埠。
- 3 電腦與手機之間的同步 / 下載 / 上傳等功能皆需透過資料傳輸軟體進行。 資料傳輸軟體(i-Sync)的安裝方法請參考 14-3 安裝 i-Sync 軟體包。
- 4 電腦通訊中請勿移除連接手機與電腦的傳輸線。
- 5 手機電池電量過低時無法進行同步。

#### 7-4-1 電腦同步

用數據線連接電腦與手機後,配合本手機所附的電腦同步資料軟體 i-Sync 之 i-Organizer應用軟體,可使本手機與個人電腦上用 i-Organizer 編輯的電話簿之間進 行資料同步操作,可同步儲存在電話簿中的資料。詳細的操作說明,請參照14-8 i-Organizer 及 14-7 i-Sync 的操作說明。

7-4-2 下載到手機

用數據線連接電腦與手機後,配合本手機所附的電腦同步資料軟體 i-Sync 之 i-Manager應用軟體,您可把電腦上的圖片、鈴聲、MMS、外螢幕動畫、時鐘外 框圖示以及相框下載到本手機中。詳細的操作說明,請參照14-6 i-Manager的操作 說明。

7-4-3 上傳到電腦

用數據線連接電腦與手機配合本手機所附的電腦同步資料軟體i-Sync之i-Manager 應用軟體,您可把手機上圖片和MMS傳至電腦。詳細的操作說明,請參照14-6 i-Manager 的操作說明。 7-4-4 Modem 連接

透過本手機與電腦間建立的傳輸線連接,可將本手機充當無線Modem使用以實現 CSD或GPRS數據傳輸。

#### 註:

1 首次做數據傳輸時,請先在電腦端安裝 CSD/GPRS 數據機。

2 本功能需先向網路系統商申請開通,才可使用。

本手機支援CSD及GPRS兩種連接方式。請將本手機所附的數據傳輸線一端連接 至手機底部設備連接埠,另一端連接至電腦的USB連接埠。並確認手機連接至電 腦的 USB 埠就是初次安裝數據機時連線接入的 USB 埠,這樣才會連接成功。

#### 在手機端

在**電腦通訊選擇**畫面,按亞進入數據連接畫面。

#### 在電腦端

請至【開始】/【程式集】/【附屬應用程式】/【通訊】/【撥號網路】 中,點選已建立的 CSD 或 GPRS 的撥號設定進行撥號,即可開始傳輸數據。

或至【開始】/【程式集】/【i-series Modem Wizard】/【(i-series Modem Wizard】 中,點選已建立的 CSD/GPRS 連接進行撥號,即可開始傳輸數據。電腦端安裝 CSD/GPRS 數據機的詳細操作請參照 13 安裝數據機。

資料備份及恢復

7-4-5 資料備份與恢復

用數據線連接手機與電腦後,配合本手機所附的電腦同步資料軟體 i-Sync 之 i-Sync應用軟體,可將手機資料備份到個人電腦。請先參考14-7-2i-Back up 設定在 PC上進行設定後,在手機電腦通訊畫面上選擇資料備份,即可開始資料備份。 電腦端將顯示備份手機資料的畫面。

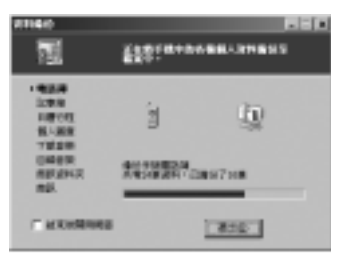

手機資料的恢復操作與備份類似,請在PC上設定完成後,在電腦通訊畫面選擇 資料恢復。電腦端將顯示恢復手機資料的畫面。

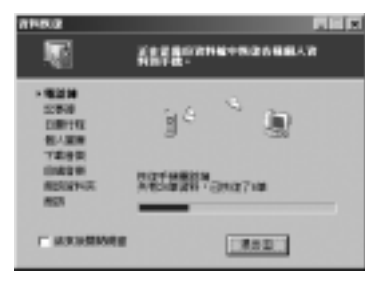

註:

您可以指定一個檔案作為資料備份及恢復的預設檔案,詳細操作請參照14-7-2 i-Backup 設定。

7

## 記事簿

## 7-5 記事簿

記事簿可供您記錄備忘記事,您可自建最多100筆記事簿資料。為便於您日後能 快速地瀏覽與尋找,,請輸入標題。進入記事簿功能後,如果已儲存有備忘記事, 則螢幕顯示記事簿列表。如果尚未儲存任何備忘記事,螢幕將顯示空白列表。

### 7-5-1新增

- 1 在記事簿列表畫面,按@@D並選擇新增,按⑨。
  - 或者,在空白的列表畫面,按左鍵【新增】。
- 2 輸入標題與附註內容。
  - 可按 今 向上或向下選擇各輸入欄。
  - 在附註欄,若欲插入一空行,可按@END並選擇插行後按等。
- 3 按MENU並選擇儲存,再按受儲存新增的記事。
  - 或直接按⑨,螢幕提示是否儲存目前記錄?,按⑨確認儲存。如按彎則 不儲存並返回記事簿列表畫面,如按右鍵【取消】取消儲存停留在原編 輯畫面。
- 7-5-2 查詢
- - 關鍵字查詢: 按 () 按 () 按 () 並選擇 查詢,再按 ⑨,輸入您欲尋找的關鍵字並 按 ⑨開始檢索。找到的備忘記錄將顯示在**記事簿列表** 畫面。
- 2 按◇向上或向下選擇,再按⑨或按左鍵【內容】可閱讀詳細內容。

7

記事簿

7-5-3 修改

- 1 在記事簿列表畫面按<⇒向上或向下使欲修改的記事反白,或進入該記事的 瀏覽畫面。
- 2 按@ 2 按@ 2 按 使 2 按 使 2 按 ( ) 並 3 定 ( ) 並 3 定 ( ) 並 3 定 ( ) 並 3 定 ( ) 並 3 定 ( ) 定 ( ) E ( ) E ( ) E
- 3 按 س 並 選擇 儲存,再按 ⑨ 儲存修改好的 備忘記事。

7-5-4 刪除

**單筆刪除**:

- 在**記事簿列表**畫面,按◇向上或向下使欲刪除的備忘標題反白,按右鍵 【**刪除】**並按⑲,可刪除當前選中的一則記事。
- 或者,在記錄簿瀏覽畫面,按@@D並選擇刪除,再按⑨確認。

全部刪除:

在**記事簿列表**畫面按 (MEN)並選擇**刪除全部資料**,再按 (P),螢幕顯示**刪除全部記** 錄?,按 (P)確認。如按 (P)或按右鍵 (**取消**)取消刪除。

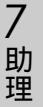

7-6世界時鐘

世界時鐘顯示本地城市及時間與某一個世界城市及時間的對照。按◇移動游標,螢幕下方顯示游標所在世界城市(提供二十五個主要城市)的名稱、日期 及時間。螢幕右上角顯示本地時間。

7-6-1 設定本地城市

在世界時鐘畫面,按@EWW後選擇變更本地城市,按參顯示城市列表:

- 在城市列表畫面,二十五個主要城市旁有一地球圖示。按左鍵【內容】可 查看所選城市的一些基本資訊。
  - 按左鍵【上筆】或右鍵【下筆】可查看上一個或下一個城市的相關 資訊。
- 2 按<>向上或向下選擇城市名。亦可輸入欲查詢城市名的第一個英文字母, 再按<>>向上或向下選擇城市名。
- 3 移動游標選擇某一主要城市作為本地城市,再按⑨確認。
- 7-6-2 檢視世界城市

世界時鐘會以本地城市與本地時間為基準,您可根據需要,查詢世界各地城市的日期與時間。在世界時鐘畫面,按@@@後選擇檢視世界城市,顯示城市列表。 1 參照7-6-1 設定本地城市之步驟1和2選擇城市名。

2 按⑨,即可顯示該城市的日期及時間。

7-6-3 設定時間

在世界時鐘畫面,按MENN後選擇設定時間,按參進入時間設定畫面,可根據需要設定時間。詳細操作請參照10-1-1設定顯示語言/時間/鬧鈴之時間設定。

7

匯率換算

### 7-7 匯率換算

**匯率換算**提供十八種幣種與兩種自定義貨幣之間的相互換算,並且可按照實際使 用時的匯率浮動情況,供您自行輸入匯率進行換算。

7-7-1 選擇幣種

- 1 在匯率換算畫面,按◇向上或向下選擇一個貨幣欄位。
- 2 按◇向左或向右可選擇欲換算的貨幣。
  - 或按左鍵【貨幣】,再按<>>向上或向下選擇您所需的貨幣單位,再按 ⑨確認。

7-7-2 設定匯率

- 在 匯率換算畫面,按<>向上或向下選擇一個貨幣欄位。
- 2 按右鍵【匯率】進入匯率設定畫面。
- 3 按◇向上或向下至輸入欄,輸入目前的匯率。

註:

7

助理

- 1 其它一與其它二為內設的貨幣名稱,不能更改。
- 2 在匯率設定畫面,若變更基準貨幣,螢幕出現是否修改基準貨幣?。按參 確認以修改。若欲變更目的貨幣,請參照7-7-1選擇幣種之步驟2。
- 3 基準貨幣是所有貨幣之間進行換算的一個關係紐帶。
- 例:有三種貨幣為美金、人民幣與新臺幣,若設定美金為基準貨幣,則它們間 匯率比值分別如下:
  美金:人民幣 = 1:8.2773
  美金:新臺幣 = 1:34.5500
  則可換算出人民幣與新臺幣間的匯率比值如下:
  人民幣:新台幣 = 8.2773:34.5500= 1:4.1741
  在匯率換算畫面,您可以直接換算人民幣與新臺幣。

註:

70 因匯率變動頻繁,以上僅供參考。實際匯率請參照當日銀行提供之訊息。

匯率換算

7-7-3 換算操作

當您選妥所需進行換算的貨幣,並設定了相應的匯率以後,可進行換算操作。

- 1 在 匯率換算畫面,按◇向上或向下選擇任一個輸入框。
- 2 按數字鍵輸入金額數。按右鍵【清除】可向前清除一位數字。
- 3 按⑨或左鍵【換算】顯示換算結果。
- 4 清除上次運算結果以準備重新輸入,可有如下兩種操作方法。 按<>>向上或向下清除運算結果。 按右鍵【**清除**】運算結果。

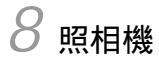

本手機內置照相機,讓您可以隨時拍下身邊的每一精彩瞬間,使之成為永恆的記 憶,留待細細品味。

在待機畫面,按左鍵【相機】,進入照相機功能。(已插入 SIM 卡) 或在待機畫面,按(MENU),再按,進入照相機功能。

或在待機畫面,按,再按方向鍵,選擇,並按⑨進入照相機功能。
8-1 設定

8-1-1 相框設定

進入相機功能,按@@@顯示目錄,按◇向上或向下選擇相框並按⑨確認,進入 相框列表,按◇選擇所需,按左鍵【瀏覽】並⑨確認。

註:

僅適用於 SQCIF 圖像格式。

8-1-2 圖片尺寸設定

進入相機功能,按@@@顯示目錄,按<>向上或向下選擇設定圖片尺寸並按參確認,進入圖像尺寸選擇畫面。按<>向上或向下選擇 SOCIF(128\*96 畫素)、 OCIF(176\*144 畫素)及 CIF(352\*288 畫素),按左鍵【選擇】並按參確認。

8-2 調整焦距

8-2-1 變焦

進入相機功能,按@@@顯示目錄,按<>>向上或向下選擇**變焦**並按參確認。可在 拍攝距離相同的情況下,將圖像放大但不會改變圖片的大小及解析度。

註:

僅適用於 SQCIF 圖像格式。

8-2-2 移動焦點

進入相機功能,拍攝並取得相片後,按<>>選擇圖像範圍,按<>>>儲存。

**8**相機

73

# 取得相片

- 8-3 取得相片
- 8-3-1 拍照
- 1 在螢幕上進行取景,可移動手機調整拍攝角度或距離。
- 2 按⑨取得相片。
- 3 相片顯示在手機螢幕上。
- 4 按左鍵【儲存】,圖像儲存在我的相簿中;按右鍵【放棄】則取消儲存 該圖像。

註:

- 1 若在60秒鐘內未進行任何操作,自動返回上一層畫面。
- 2 拍照時,請勿遮擋鏡頭。
- 3 最多可儲存60張相片。(實際可儲存的數目需視手機資料的佔用情況而定。)

8-3-2 自拍功能

內置自拍鏡,可輕鬆使用自拍功能。

使用自拍功能時,手機之自拍鏡朝向拍攝者,可移動手機調整拍攝角度或距離, 按參或機身側鍵即可取得相片。

註:

其他操作請參照8-3-1拍照。

8-3-3 定時自拍

進入相機功能,手機之自拍鏡朝向拍攝者,可移動手機調整拍攝角度或距離,按 顯示目錄,按<>>向上或向下選擇開始自拍並按參確認,10秒計時結束自動 啟動快門並取得相片。

#### 註:

其他操作請參照8-3-1拍照。

美化圖像

#### 8-4 美化圖像

進入相機功能,拍攝並取得相片後,按顯示目錄,按<>>選擇**美化**並按<>>確 認,可對目前所拍攝的相片進行加工,使圖像更加清晰,色彩更加艷麗。

#### 8-5 我的相簿

進入相機功能,按@@@顯示目錄,按<>>向上或向下選擇我的相簿並按參確認, 可進入我的相簿功能。

#### 註:

詳細操作請參照9-2-1我的相簿。

8-6 發送圖像

您可以透過 MMS (多媒體簡訊) 方式發送圖像。

註:

MMS功能需網路支援,請至相關網路系統商處申請開通該項功能,否則無法正常使用。

在相片瀏覽畫面,按@@@顯示目錄,按<>選擇 MMS 發送並按 (9)確認。

註:

如何編寫及發送 MMS ,請詳見 5-3 MMS 操作。

查看圖像

8-7 查看圖像

8-7-1 左右翻轉

在相片瀏覽畫面,按顯示目錄,按<>>>選擇**左右翻轉**並按⑨確認,可將相片 水平翻轉。

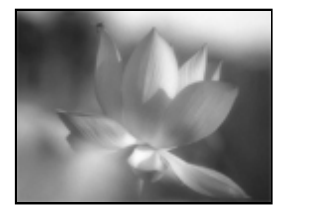

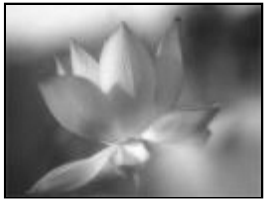

8-7-2 上下翻轉

在相片瀏覽畫面,按@@@顯示目錄,按<>>選擇上下翻轉並按⑨確認,可將相片 垂直翻轉。

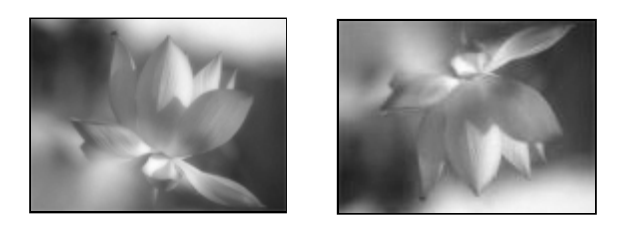

8-7-3 設定效果

在相片瀏覽畫面,按ᅋ顯示目錄,按◇選擇**效果**並按⑨確認,顯示效果列 表,按◇選擇**標準、黑白、膠片**及**懷舊**,按⑨確認。

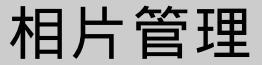

8-8 相片管理

8-8-1 重新命名

在我的相簿相片列表畫面,按@@@顯示目錄,按《>選擇**重新命名**並按⑨確認, 顯示**照片名稱**編輯框,在編輯框內輸入新的名稱,按⑨儲存。

8-8-2 瀏覽相片

在我的相簿相片列表畫面,按左鍵【瀏覽】,瀏覽游標所選中的圖片。

- 或在我的相簿相片列表和相片瀏覽畫面,按@@@顯示目錄,按《>選擇自動瀏 覽並按⑨確認,可自動瀏覽我的相簿中的所有圖片。

8-8-3 設定桌布

在我的相簿相片列表和相片瀏覽畫面,按顯示目錄,按《>選擇**設為桌布**並 按參確認,待機桌布即顯示所選圖片;按《>選擇**恢復出廠桌布**並按⑨確認, 即可顯示出廠桌布。

8-8-4 刪除相片

- 或在我的相簿相片列表畫面,按右鍵【**刪除**】並按⑨確認,刪除游標所選中 的圖片。
- 或在我的相簿相片瀏覽畫面,按@ED>顯示目錄,按<>>選擇**刪除**並按⑨確認, 可刪除目前當前所顯示的相片。

8

相機

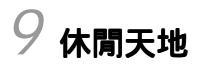

在待機畫面,按MENU,再按1255,進入休閒天地功能。

或者在待機畫面,按ᡅ₩,再按方向鍵◇選擇,再按參,進入休閒天地功能。

**休閒天地**包括**音樂樂園、我的圖庫、命理人生**和**益智遊戲**功能,直接按數字鍵 進入以上各功能選項,或移動游標<>>>向上或向下選擇一個功能選項,按左鍵 【選擇】或按 ⊗進入。

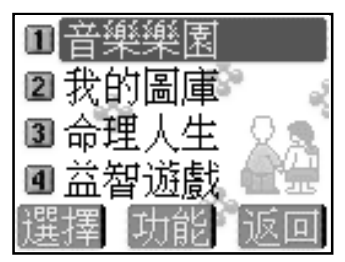

音樂樂園

9-1 音樂樂園

在休閒天地功能選擇畫面,按些進入音樂樂園功能。

音樂樂園包括內置 20 首和預下載 40 首和絃鈴聲,並可自行下載 35 首和 絃鈴聲,還可自行編輯 5 首鈴聲。(實際可下載的和絃鈴聲數目需視手機資料的 佔用情況而定)。欲選擇並進入**音樂欣賞、歌曲下載、我的最愛**及**鈴聲編輯**功 能,請直接按數字鍵或移動游標選擇相關功能後,按參或左鍵【選擇】進入。

9-1-1 音樂欣賞

播放與停止

在**鈴聲列表**畫面,按右鍵【播放】/【停止】可切換播放或停止。

註:

- 1 在**鈴聲列表**畫面,按機身側鍵可調整音量大小。
- 2 部分和弦鈴聲具有振動或彩燈效果。在**鈴聲列表**畫面,按@@@)並按@@@可切換 彩燈效果的開啟與關閉;按@@@可切換振動效果的開啟與關閉。
- 3 預下載 《 的和弦鈴聲, 可按 ( ) 可按 ( ) 再選擇 刪除 或 更 名。( ) 刪除後不可恢復)

我的最愛

在**鈴聲列表**畫面,按左鍵【最愛】可將目前鈴聲設為 🌍 ,並儲存至**我的最愛** 列表中。

9-1-2 歌曲下載

在音樂樂園功能選擇畫面,按臺灣進入歌曲下載功能。

按<>>> 選擇電腦下載或WAP下載,按⊗或左鍵【選擇】開始下載。可自行下載 35 首和絃鈴聲。(實際可下載的和絃鈴聲數目需視手機資料的佔用情況而定。)

- **電腦下載**: 您可執行手機所附的電腦同步資料軟體,將電腦中的鈴聲下載到手 機中。(相關操作請參考 14-6 i-Manager)
- WAP 下載: 透過 GPRS 或 CSD 連結網路後,經由瀏覽器下載和絃鈴聲。

鈴聲編輯

9-1-3 我的最愛

在音樂樂園功能選擇畫面,按些些進入我的最愛功能。

可循環播放被設為🏈的鈴聲。

μùG

1 我的最愛中所儲存是您在音樂欣賞內標示為 (\*\*) 的鈴聲。

- 2 在鈴聲列表畫面,按機身側鍵可調整音量大小。
- 3 部分和弦鈴聲具有振動或彩燈效果。在鈴聲列表畫面,按MEND並按查查可切 換彩燈效果的開啟與關閉;按查查可切換振動效果的開啟與關閉。

9-1-4 鈴聲編輯

在音樂樂園功能選擇畫面,按些進入鈴聲編輯功能。

#### 新增

按左鍵【新增】,進入鈴聲編輯畫面;若已儲存過鈴聲,顯示鈴聲列表。

重新命名

在鈴聲列表畫面,按右鍵【更名】可對游標所選中的鈴聲重新命名。

樂器選擇

在鈴聲編輯畫面,按左鍵【樂器】顯示樂器列表。按 ◇ 選擇所需,並按 ⑨ 確認。螢幕上即顯示您所選擇的樂器。

播放

在鈴聲編輯畫面,按**WEND**顯示目錄,按<>>>選擇**播放**並按<>>>避讓</>>>避認,可播放所編鈴

或在鈴聲列表畫面,按@@@顯示目錄,按<>>>選擇播放並按(>>>確認,可播放游標所 選中的鈴聲。

#### 儲存

在鈴聲編輯畫面,按MEND顯示目錄,按<>>選擇儲存並按參確認,顯示輸入框,可 輸入樂曲名稱,按參確認儲存所編鈴聲。

#### 發送簡訊

在鈴聲編輯畫面,按MEND顯示目錄,按<>>選擇簡訊發送並按⑨確認,可將目前所 編輯的鈴聲以簡訊的格式發送出去。

發送 MMS

80 在鈴聲編輯畫面,按আ 顯示目錄,按<>>> 選擇 MMS 發送並按 (※)確認,可將目前 所編輯的鈴聲以 MMS 的格式發送出去。

#### 調整播放速度

在鈴聲編輯畫面,按@@@ 顯示目錄,按<>>選擇**播放速度**並按⑨確認,進入調整播 放速度畫面,分別為慢速、中速、快速。

#### 刪除

在鈴聲編輯畫面,按<sup></sup>卿卿顯示目錄,按<>>選擇**刪除全部音符**並按⑨確認,可刪除 編輯畫面的全部音符。

或在鈴聲列表畫面,按@@@顯示目錄,按<>>選擇**刪除**並按⑨確認,可刪除游標所 選中的鈴聲;按<>>選擇**刪除全部資料**並按⑨確認,可刪除鈴聲編輯列表中全部 鈴聲。

#### 查看說明

在鈴聲編輯畫面,按MEND顯示目錄,按<>選擇說明並按參確認,可查看鈴聲編輯 的詳細說明。

#### 編曲規則

- 1 直接輸入英文字母 c, d, e, f, g, a, b , 分別表示音符 Do, Re, Mi, Fa, Sol, La,Si;
- 2 輸入[\*][+][-][#]分別代表休止符、高八度、低八度及升記號;
- 3 數字鍵1-9及0表示音符長度,1-9及0分別代表全音符,附點全音符,二分音符,附點二分音符,四分音符,附點四分音符,八分音符,附點八分音符,十 六分音符,附點十六分音符;

A

4f1 4o1 4a1 4a1 8a1 8o

1 8f1 8a1 2a1

她哭 计能

#### 4 音符與音符之間須用空格隔開。

#### 註:

- 1 英文字母大小寫均可識別。
- 2 其他品牌手機的鈴聲也能自動轉換識別。
- 5 音符按鍵說明

| 日刊到又與正的问 |          |                  |            |        |                 |           |             |       | VRG IRI |
|----------|----------|------------------|------------|--------|-----------------|-----------|-------------|-------|---------|
| 意義       | Do       | Re               | Mi         | Fa     | Sol             | La        | Si          | 休止符   | 升記號     |
| 符號       | С        | D                | Е          | F      | G               | Α         | В           | *     | #       |
| 按鍵       | ABC28438 | DEF <b>3479/</b> | DEF 3 (TR) | DEF347 | 6HI4 <b>NCT</b> | AIC2##\$# | ABC 2 ###98 | *** ~ | #* ur   |

e

9

我的圖庫

9-2 我的圖庫

在休閒天地功能選擇畫面,按警警進入我的圖庫功能。

我的圖庫圖庫內置20幅系統圖片,並可下載60幅圖片(實際可下載的圖片數目需 視手機資料的佔用情況而定)。可直接按相應數字鍵進入我的相簿、個人圖庫、 桌布設定及圖片下載功能,或移動游標<>>向上或向下選擇一個功能選項,按左 鍵【選擇】或按 ⑨進入。

9-2-1 我的相簿

儲存照相機所拍攝的相片,並可啟動照相機功能。 在我的圖庫功能選擇畫面,按ஊ進入我的相簿功能。

啟動相機

在相片列表畫面及在相片瀏覽畫面,按@@ 顯示目錄,按《選擇**啟動相機**並按 確認,可進入相機功能。

註:

詳細操作,詳見8照相機。

重新命名

在相片列表畫面,按@@@顯示目錄,按<>>選擇**重新命名**並按⑨確認,顯示**照片名** 稱編輯框,在編輯框內輸入新的名稱,按⑨儲存。

瀏覽圖片

在相片列表畫面,按左鍵【瀏覽】,瀏覽游標所選中的圖片。

- 或在相片列表和相片瀏覽畫面,按顯示目錄,按<>>>選擇自動瀏覽並按⊗ 確認,可自動瀏覽我的相簿中的所有圖片。

桌布設定

在相片列表和相片瀏覽畫面,按@@@顯示目錄,按<>>選擇**設為桌布**並按⑨確認, 待機桌布即顯示所選圖片;按<>>選擇**恢復出廠桌布**並按⑨確認,即可顯示出廠 桌布。

我的相簿

刪除圖片

在相片列表畫面,按@@@题示目錄,按<>>選擇**刪除全部資料**並按⑨確認,可刪除 我的相簿中的全部相片。

- 或在相片列表畫面,按右鍵【**刪除】**並按⑨確認,刪除游標所選中的圖片。
- 或在相片瀏覽畫面,按Œ型顯示目錄,按<>>>選擇**刪除**並按⑨確認,可刪除目前所顯示的相片。

新增MMS

您可以透過 MMS (多媒體簡訊) 方式發送圖像。

註:

MMS 功能需網路支援,請至相關網路系統商處申請開通該項功能,否則無法正 常使用。

在相片瀏覽畫面,按@@ 顯示目錄,按 《 選擇 MMS 發送並按 《 確認。

註:

如何編寫及發送 MMS,請詳見 5-3 MMS 操作。

#### 左右翻轉

在相片瀏覽畫面,按@@@顯示目錄,按<>>選擇**左右翻轉**並按⑨確認,可將相片水 平翻轉。

上下翻轉

在相片瀏覽畫面,按@@@顯示目錄,按<>>選擇上下翻轉並按參確認,可將相片垂直翻轉。

設定效果

在相片瀏覽畫面,按MEND顯示目錄,按<>選擇效果並按⑨確認,顯示效果列表, 按<>>選擇標準、黑白、膠片及懷舊,按⑨確認。

個人圖庫

9-2-2個人圖庫

在我的圖庫功能選擇畫面,按臺灣進入個人圖庫功能。本功能儲存您下載以及收 到的多媒體簡訊中所儲存下來的圖片,並可將其設為待機桌布。

重新命名

在圖片列表畫面,按അ回顯示目錄,按<>>選擇**重新命名**並按⑨確認,顯示**照片名** 稱編輯框,在編輯框內輸入新的名稱,按⑨儲存。

#### 瀏覽圖片

在圖片列表畫面,按左鍵【瀏覽】,瀏覽游標所選中的圖片。

- 或在圖片列表和圖片瀏覽畫面,按@@ 顯示目錄,按<>>>>選擇自動瀏覽並按(參) 確認,可自動瀏覽個人圖庫中的所有圖片。

桌布設定

9

休閒

在圖片列表和圖片瀏覽畫面,按@@@顯示目錄,按<>>選擇**設為桌布**並按⑨確認, 待機桌布即顯示所選圖片;按<>>選擇**恢復出廠桌布**並按⑨確認,即可顯示出廠 桌布。

刪除圖片

在圖片列表畫面,按MEND顯示目錄,按<>>選擇**刪除全部資料**並按⑨確認,可刪除 個人圖庫中的全部圖片。

- 或在圖片列表畫面,按右鍵【**刪除】**並按⑨確認,刪除游標所選中的圖片。
- 或在圖片瀏覽畫面,按@END顯示目錄,按<>>>選擇**刪除**並按⑨確認,可刪除目前所顯示的圖片。

新增 MMS

您可以透過 MMS (多媒體簡訊) 方式發送圖片。

註:

MMS 功能需網路支援,請至相關網路系統商處申請開通該項功能,否則無法 正常使用。

在圖片瀏覽畫面,按@@D>顯示目錄,按<>>選擇 MMS 發送並按⑨確認。

註:

84 如何編寫及發送 MMS ,請詳見 5-3 MMS 操作。

9-2-3 桌布設定

在**我的圖庫**功能選擇畫面,按ஊ≝進入**桌布設定**功能。本功能可自定手機的待機 桌布。

瀏覽

在圖片列表畫面,按左鍵【瀏覽】或按⑨瀏覽圖片。

註:

瀏覽時,按◇和◇可返回前一張圖片,按◇和◇可翻至下一張圖。

- 或按www题示目錄,按<>選擇自動瀏覽,可瀏覽桌布設定中所有圖片。

#### 桌布設定

在圖片(JPG)列表和圖片瀏覽畫面,按@@@顯示目錄,按<>>選擇設為桌布並按⑨確認, 待機桌布即顯示所選圖片;按<>>選擇恢復出廠桌布並按⑨確認,即可顯示 出廠桌布。

#### 開蓋動畫圖示設定

有 GIF 字樣的圖示均為動畫,按左鍵【瀏覽】或按 (EEED)並選擇自動瀏覽可瀏 覽動畫,在動畫瀏覽畫面或是動畫列表畫面按 (EEED),選擇設為開蓋動畫即可將 所選之動畫設為開蓋動畫;如欲恢復預設的開蓋動畫,在動畫瀏覽畫面或是動畫 列表畫面按 (EEED),選擇恢復預設動畫。

發送 MMS

在圖片瀏覽畫面,按@EDD顯示目錄,按<>>選擇並按<>>避權認,可將當前所顯示的圖 片 以 MMS 的格式發送出去。

9-2-4 圖片下載

在我的圖庫功能選擇畫面,按亞進入圖片下載功能。

按<◇選擇**電腦下載**或 WAP **下載**,按 ℗或左鍵【選擇】開始下載。下載圖片儲 存至個人圖庫。

電腦下載: 您可執行手機所附的電腦同步軟體,將電腦中的圖片下載至手機。

註:

相關操作請參考14-6 i-Manager。

WAP 下載: 透過 GPRS 或 CSD 連接網路後,經由瀏覽器下載圖片。

命理人生

9-3 命理人生

在休閒天地功能選擇畫面,按些進入命理人生功能。

**命理人生**包含**星座戀曲、血型人生、我的節律、我的身材、紅粉佳期、熱量計** 算、花語寄情及實石物語功能,直接按數字鍵進入以上的各功能選項,或按< >> 選擇一個功能選項,按左鍵【選擇】或按參進入。

9-3-1星座戀曲

星座解說: 選擇相關星座後按⑨或按左鍵【選擇】即可查看相關訊息。

星座與生肖: 選擇相關星座及生肖後即可顯示相關特質。

星座速配: 選擇任意兩個星座,即可顯示速配指數之圖示。按參可查看相配 之詳細解說。

9-3-2 血型人生

可查看不同血型的優點、缺點及特徵。

9-3-3我的節律

根據出生年月日,並輸入當天日期,推算出在一段時間內的體力、智力和情緒狀況。同時,手機會自動儲存您的生日,以後進入此功能時無須重新輸入。

- 1 按左鍵可切換選擇【陰層】或【陽層】。按數字鍵輸入當天日期。 移動游標至生日欄位,輸入您的生日。按⑨即可查看體力、情緒和智力處於 最高或最低的日期以及當日是處於上升或下降期。
- 2 按左鍵或 سا 可分別查看體力、智力及情緒狀態的相關訊息。

9-3-4 我的身材

分別輸入身高及體重,得出指數,提示您的身材是否在標準之內。亦可查看 及刪除儲存的記錄。

輸入及儲存:

在輸入畫面,按數字鍵輸入體重和身高(最多三位數)。按右鍵【**清除**】逐 個刪除游標前的數字。按左鍵【說明】顯示指數說明畫面。按⑨查看指數,並 提示是在標準之內、超重、肥胖或偏瘦。在指數瀏覽畫面,按左鍵【儲存】儲 存目前記錄(可儲存八筆記錄),並進入記錄列表畫面。

9

熱量計算

查看記錄:

在指數瀏覽畫面,按@@@後選擇查看記錄(或在輸入畫面,按@@@後選擇查看記 錄),再參按確認,進入記錄列表畫面。按參或左鍵【內容】查看游標所在 之記錄內容。若無記錄,螢幕顯示無記錄。

刪除記錄:

在記錄列表畫面,按右鍵【**刪除**】刪除游標所在的記錄,螢幕提示是否刪除, 按⑨確認。按@@@後選擇刪除全部資料,按⑨,螢幕顯示是否刪除全部記錄,按 ⑨確認刪除。

9-3-5 紅粉佳期

可輸入上次週期開始日及月經週期,查詢當月女性排卵日及易受孕期。在輸入畫 面按左鍵【說明】查閱說明。在上次週期開始日及月經週期欄位分別輸入相 關日期後,按⑨進入月曆畫面,顯示結果。粗黑日期表示易受孕期,粗緣日期為 排卵日。自動儲存上次查詢日期。

9-3-6 熱量計算

計算一天內因從事日常活動或進行體育運動而消耗的熱量及吸收的食物熱量。按 數字鍵直接進入日常活動、體育運動、食物及合計各功能項,或移動游標選擇相 關功能後,按左鍵【**選擇】**或按⑨進入。

- 在各功能項的輸入畫面,按左鍵【說明】查閱相關說明。按右鍵【清除】 清除游標前數字。若已得到相關資料,按右鍵【重設】可將該次輸入資料不 記入合計結果中。
- 在日常活動或體育運動功能項中,移動游標選擇某一日常活動或某一體育運動,按參進入輸入畫面。在體重和時間欄位輸入體重及活動時間,再按參即 可得活動所消耗的熱量。
- 2 在食物功能項中,移動游標選擇某一食物,並按⑨進入輸入畫面。 輸入所攝入的飲食量,再按⑨即可得出吸收該食物的熱量。
- 3 在合計功能項中,顯示你所輸入的各項活動及飲食所消耗與吸收的總熱量。按 右鍵【**重設**】,可歸零。

87

9

**益智遊戲** 

9-3-7 花語寄情

移動游標選擇花名後,按左鍵【選擇】或按⑨查看相關訊息。

9-3-8 寶石物語

移動游標選擇寶石名後,按左鍵【選擇】或按⑨查看相關訊息。

9-4 益智遊戲

在休閒天地功能選擇畫面,按ஊ雪進入益智遊戲功能。本手機為您提供以下遊 戲:超級捕手、蟲蟲危機、跳舞機、深海殲敵、眼力大考場、俄羅斯方塊、打 磚塊、推箱子。 直接按數字鍵進入以上各功能選項,或按◇選擇一個功能選 項,按左鍵【選擇】或按⑨進入。每個遊戲都附帶有說明訊息,詳細請參照該 遊戲之遊戲說明。

9-4-1 音效設定

按<>>> 選擇**音效、音樂、振動**或**調整音量**,按<>>> 切換音效、振動開關,選擇背景 音樂及調整音量大小。

9-4-2 查看排行榜

在各遊戲功能選擇畫面,按◇選擇**排行榜**並按⑨確認,按左鍵【**選擇】**或⑨ 可查看排行榜訊息。

9-4-3 查看遊戲說明

在各遊戲功能選擇畫面,按<>>>選擇**遊戲說明**並按<>>>>>避釋說</>>></>>></>>>

(愛可查看遊戲說明。)

### 10 系統設定

在**待機畫面**按 , 再按 , 或者按方向鍵 ↔ 選擇 2000 後 , 按 ⊗ 進入**系統** 設定。在該功能畫面 , 可按相應數字鍵直接進入**手機設定、訊息設定、網路/安** 全、手機資料相應功能。也可移動游標選擇相關功能後 , 按左鍵【選擇】 或按 ⑨進入。

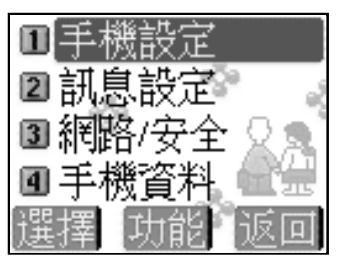

10 訊息

手機設定

10-1 手機設定

10-1-1 設定顯示語言 / 時間 / 鬧鈴

按數字鍵直接進入語言、時間或開鈴設定,或移動游標選擇相關功能後,按左鍵 【選擇】或按 ⑨ 進入。

**語言設定**:可更改顯示訊息的語言及進行輸入法設定。

1 語言選擇設定:
 本機設定為三種(英語、繁體中文及簡體中文)選擇,當您選擇其中一種語言,以後所有螢幕提示和說明都將以您所選擇的語言顯示。移動游標選擇所需,按左鍵【選擇】,再按⑨確認。

2 輸入法設定:

游標移至繁體中文或簡體中文時,按右鍵【輸入法】,繁體中文包括 注音、拼音、廣東或筆數;簡體中文包括拼音、廣東、筆數及筆畫。移 動游標選擇相關輸入法,按左鍵【選擇】選擇或取消該輸入法。

註:

10

訊息

- 1 輸入法至少應保留一種。
- 2 手機設定為英語顯示時,除辭典外不提供中文輸入。

時間設定:設定日期顯示格式及時制,輸入目前時間和日期。

- 日期格式:有三種選擇,按<>向左或向右切換選擇年/月/日、
   日/月/年或月/日/年。
- 2 時制: 按◇向左或向右選擇 12 或 24 時制。
- 3 日期: 按數字鍵輸入目前日期。
- 4 時間: 按數字鍵輸入目前時間。若您選擇時制為 12 小時,可按左鍵切換 【AM】或【PM】。
- 5 日光節約時間:將游標移至日光節約時間欄位並按左鍵【選擇】,選 取日光節約時間。

手機設定

**鬧鈴設定**:可設定四組鬧鈴。設定完成後,無論手機是處於關機還是開機狀態, 一到預設時間,本機會自動鬧鈴予以提示。此時,打開手機翻蓋,按任意鍵可停 止鬧鈴,或在合蓋狀態長按機身側面的按鍵停止鬧鈴。若鬧鈴響時未對手機進行 任何操作,40秒後鬧鈴自動停止。

- 1 直接按數字鍵選擇**鬧鈴一、鬧鈴二、鬧鈴三**或**鬧鈴四**或按⇔向上或向下選擇 所需,再按左鍵【選擇】進入鬧鈴設定。
- 2 按數字鍵輸入鬧鈴時間。若為 12 時制,按左鍵切換 AM 或 PM。
- 3 按◇切換選擇響鈴方式:關、鈴聲、只有振動及振動+鈴聲。
- 4 移動游標至鈴聲,按<>>選擇音樂鈴聲,此時可按機身左側按鍵增強或減低音量;或按左鍵【選擇】後,移動游標選擇鈴聲,並按⑨確認。
- 5 設定休息日:將游標移至不開鈴日,按左鍵【選擇】,移動游標選擇不 開鈴日,選中的日期為不開鈴的休息日。
- 6 按⑨儲存鬧鈴設定,並回到**鬧鈴選擇**畫面。

10-1-2 鈴聲 / 彩燈設定

鈴聲設定:

提供**當前鈴聲模式、來電鈴聲、簡訊提示聲、按鍵聲**以及**低電壓提示聲**的設 定。

移動游標至目前模式,按《》向左或向右切換選擇一般模式、安靜模式、會議模 式及戶外模式。(此4種模式各自有不同的來電鈴聲、簡訊提示聲、按鍵聲以及低 電壓提示聲預設值,您可自行修改各項設定。)

- 來電鈴聲

提供**系統鈴聲、分組鈴聲及使用分組鈴聲**設定。

**系統鈴聲**設定

- 移動游標至**鈴聲選擇**,按左鍵【選擇】或按<>向左或向右切換選擇鈴聲 音樂。
- 游標移至**鈴聲音量**,按<>向左或向右減弱或增加音量。

10

訊息

## 手機設定

- 將游標移至來電提醒,允許您選擇手機如何通知您有來電。按<>向左或向 右切換選擇只有鈴聲、只有振動、先振動後鈴聲、振動+鈴聲及無。
- 在**來電響鈴方式**欄位,按<>向左或向右選擇**正常**或漸強。

分組鈴聲設定:可將電話簿的類別配以相應的鈴聲。

- 將游標移至**分組選擇**,按<>向左或向右切換選擇**普通**、SIM、VIP、商務、**朋友**、家庭類別。
- 移動游標至**鈴聲選擇**,按左鍵【選擇】或按<>向左或向右切換選擇鈴聲 音樂。

使用分組鈴聲:按左鍵【選擇】啟動使用分組鈴聲功能。

#### - 簡訊提示聲

設定收到簡訊時的提示聲以及提示方式。

- 移動游標至聲音選擇,按<>>>向左或向右切換選擇提示聲。
- 將游標移至提示方式,允許您選擇簡訊提示方式。按<>向左或向右切換選 擇只有聲音、只有振動、聲音+振動及關。

#### - 按鍵聲設定

按<>>切換選擇低音、正常、高音和關。

#### - 低電壓提示聲

按<>>切換選擇低音、高音和關。

#### 彩燈設定:

本功能提供**來電彩燈**及**彩燈選擇**的設定,按數字鍵直接進入各項設定,或移動游 標選擇各項設定後,按左鍵【**選擇**】或按⑨進入。

1 來電彩燈:

當有來電時,可根據所設定的彩燈顏色直接判斷該來電的類別。(若來電號碼沒有 在電話簿中分類儲存過,彩燈以七色快閃顯示。)

10 訊息

選擇相關類別後按③,按<>>> (按)向左或向右切換顏色,您可任意搭配顏色組合並選 擇彩燈閃爍方式:快閃或慢閃。

2 彩燈選擇:

可設定手機彩燈在遇到事件(如未接來電等)、漫遊以及低電壓時是否閃爍。 漫遊狀態為橙燈慢閃。低電壓指示為紅燈慢閃。移動游標選擇相關選項後,按左 鍵【選擇】。

10-1-3 螢幕 / 鍵盤設定

內螢幕設定:

包含**待機畫面、桌布設定、螢幕調整**及**翻蓋設定**功能。按相應數字鍵可進入以 上功能。也可移動游標選擇相關功能後,按左鍵【**選擇**】進入。

- **待機畫面**:自由選擇待機畫面中是否顯示漫遊網路、本地網路、日期時 間時和功能鍵。按左鍵【**選擇**】選取相關設定。
- 桌布設定:詳見音樂圖庫中的 9-2-3 桌布設定。
- **螢幕調整**:提供色系(二組)、對比度及背光調整,按◇向左或向右,根據 需要調整。背光時間設定,按◇向左或向右選擇10,15、20、25或30秒。
- 翻蓋設定:提供2項設定,移動游標至相關選項。
   合蓋回主畫面:按左鍵【選擇】啟動手機合蓋後自動回到待機畫面。
   開蓋顯示動畫:可以設定手機在每次開蓋後5秒顯示動畫。按左鍵【選擇】
   (【不選】)即可開啟(關閉)該選項。(預設為開啟該選項)。

#### 外螢幕設定:

對外螢幕的顯示進行設定。選擇欲啟動的選項,按左鍵【選擇】。

精簡模式:以數字顯示時間。

- 完整模式:顯示信號、電量、時間、年、月、日。
- **模擬時鐘:**以時鐘畫面顯示時間。

**外螢幕動畫:**設定啟動外螢幕動畫。

註:

啟動外螢幕動畫後,每次手機合蓋後即自動顯示動畫。外螢幕動畫也可自行下 載或編輯,參考14-6-5外螢幕編輯器。 10

訊息

## 手機設定

#### 方向鍵(快捷鍵)設定

可修改待機畫面方向鍵的初始設定。移動游標選擇四個(上下左右)方向鍵, 按◇向左或向右根據需要選擇相關功能設定。或按左鍵【選擇】進入功能選 項列表,移動游標選擇相關功能設定,並按⑨確認。

10-1-4 通話設定

移動游標選擇相關選項後,按左鍵【**選擇**】啟動該項設定。

**接通提示聲**:撥打的號碼接通時, 手機發出提示聲。

通話時間提示:設定通話時間提示聲。移動游標至秒,出現方格後,按數字鍵輸 入通話提示的時間。按⑨確認。

任意鍵接聽:按任意鍵接通電話(愛愛)。

翻蓋自動接聽:打開翻蓋接通電話。

耳機自動接聽:插入耳機後,無須按任何鍵,耳機自動接聽。

**來電只秀圖片**:來電號碼在電話簿中存有對應圖片,內螢幕只顯示對應圖片,不 顯示姓名或號碼訊息。

**輔助功能**: 撥打電話時,內螢幕顯示數字字體為大字體。

10-2 訊息設定

參考 5-5 訊息設定。

10-3 網路/安全

按數字鍵直接進入**網路服務,密碼設定**或來電警衛,或移動游標選擇相關 功能後,按左鍵【選擇】或按參進入。

10-3-1 網路服務設定

在網路服務功能畫面,按數字鍵進入來電轉移、通話限制、固定撥號及網路設 定功能;也可移動游標選擇相關設定,按左鍵【選擇】進入。

#### 設定來電轉移

若手機無法撥入或您不想接聽來電,可透過**來電轉移**服務將撥入的電話轉移至指

94

10

訊息

網路/安全

定的電話號碼上。服務申請後,您可以在以下幾種情況下轉接:

- 所有通話來電 轉接所有來電
- 忙線時 手機佔線時轉接來電
- 無應答時 無人接聽時轉接來電
- 出服務區時 無網路服務或關機時轉接來電
- 1 按◇向上或向下移動游標,按左鍵【選擇】選擇所需之設定。
- 2 移動游標選擇**啟動服務、關閉服務**或查詢狀態功能,按左鍵【選擇】進入 相應功能。
  - 啟動服務: 螢幕顯示轉移至,輸入您所指定的電話號碼,或按左鍵 【電話簿】選取電話簿中的號碼。按⑨確認。
  - 關閉服務: 取消已設定的轉移號碼。
  - 查詢狀態: 查看目前轉移狀態。

#### 設定通話限制

通話限制為一項網路服務,可以選擇性地限制撥出及撥入電話。 如果您需更改通話限制的設定,請與您的網路系統商連絡以取得密碼及開通此項 服務。您可以選擇以下其中一種通話限制:

**禁止撥出電話**: 禁止撥出任何電話。

**禁撥國際長途**: 在本國城市時禁止撥出任何國際長途電話。

**只許撥回國內**: 在國外時只允許撥出本國電話號碼。(只有於國際漫遊時才可設定)

#### **禁接所有來電**: 禁止接聽所有來電。

**禁接漫遊來電**: 禁止接聽漫遊來電。(只有於國際漫遊時才可設定)

- 1 按◇向上或向下移動游標,按左鍵【選擇】所需通話限制。
- 2 相關步驟請參考設定來電轉移之步驟2。
- 3 啟動或關閉服務時,螢幕會提示輸入網路密碼,輸入相應密碼後,按 確認。

網路/安全

#### 設定固定撥號

如果SIM卡支援固定撥號,您可以將撥出的電話限制在指定的電話號碼。按左鍵 【選擇】啟動固定撥號,需要輸入您的 PIN2 碼。

#### 註:

- 手機固定號碼設定的數量取決於 SIM 卡的類型。
- 當固定撥號設定為開時,允許撥打某些網路中的緊急電話號碼。

#### 網路設定

本功能提供**網路訊息、優先網路**及通話選項功能。按相應數字鍵進入;也可移 動游標選擇相關設定後,按左鍵【選擇】進入。

1 網路訊息:

手機必須登記在可用的網路上才能撥出與接收通話。此功能可以讓您選擇網 路。

- 自動選網:手機將會自動選定網路。

若所選用的網路目前不支援時,將顯示!**服務現在不可用**。

#### 2 優先網路:

設定優先網路,最多可設定8個。

按左鍵【插入】顯示網路列表,移動游標選擇後按⑨插入優先網路。

按左鍵【**添加**】顯示網路列表,移動游標選擇後按⑨將選中的網路添加至 優先網路列表最後。

3 通話選項:

可啟動話中插接和隱藏本機號碼功能。移動游標選擇相關功能,並按左 鍵【選擇】。

話中插接: 為網路服務,須申請後才能使用該項服務。啟動此網路服務 後,網路將會在您通話時通知您有新的來電。

隱藏本機號碼: 此功能允許撥出時隱藏您的手機號碼。在某些區域設定此 功能時,可能會無法撥打電話。

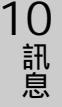

網路/安全

10-3-2 密碼設定

密碼設定啟動手機密碼、開機 PIN 碼及個人資料保護、可修改手機密碼、 PIN 碼 及 PIN2 碼。

- 手機密碼: 啟動開機手機密碼可保護手機被他人擅自使用。在**刪除全部資料**及恢 復原廠設定中都需要輸入手機密碼以保護資料被擅改。原廠預設為 1234。
- PIN碼: 手機在每次開機時會要求輸入 PIN 碼來保護您的 SIM 卡。 (此項需由電信業者提供)
- PIN2碼: 用於網路某些特定功能的認證,如計費或固定撥號等。
- **個人資料保護**:可保護電話簿、通話記錄(通話時間除外)、簡訊管理中收件 匣、寄件匣及用戶自設、日曆行程、記事簿、我的圖庫中的桌布 設定及個人圖庫中的個人資料。啟動該選項後,被保護的資料需 先輸入密碼才能進入。
- 1 移動游標至手機密碼、開機 PIN 碼或個人資料保護,按左鍵【選擇】。 根據螢幕提示,輸入相關手機密碼或SIM卡的PIN碼,並按⑨確認正確後,啟 動密碼保護。
- 2 移動游標選擇修改手機密碼、修改 PIN 碼或修改 PIN2 碼設定,按 ②後,輸入 舊密碼及新密碼,按 ③確認。

註:

修改 PIN 碼時,須先啟動開機 PIN 碼。

10-3-3 來電警衛設定

#### 參考4-4來電警衛。

10

訊息

手機資料

10-4 手機資料

10-4-1 手機訊息

顯示本機號碼、 IMEI 編號。按左鍵【**修改**】可輸入或修改本機號碼。儲存本機 號碼後,可在待機狀態下長按些編示本機號碼。

10-4-2 資料訊息

提供手機儲存的電話簿、本機簡訊、MMS、行程、記事簿、個人鈴聲、個人圖 庫、待機圖片、外螢幕動畫、時鐘外框、相片、相框資料訊息狀況,並可刪除 這些功能中的資料。選擇欲刪除的項目,按右鍵【刪除】,並按參即可刪除游 標所在位置的資料。

10-4-3 資料重整

可對手機儲存的資料區進行整理,增進使用效率。

10-4-4 原廠設定

按數字鍵直接進入**恢復原廠設定、原廠序號**或**刪除全部資料**功能;或移動游標 選擇相關功能後,按左鍵【選擇】進入。

- 恢復原廠設定:恢復原廠的設定值(如:時間、螢幕顯示等)需要輸入手機密
   碼,並按⑨確認。
- 原廠序號: 顯示原廠序號。
- 刪除全部資料:刪除儲存在手機中的全部資料((如:電話簿、簡訊以及下載的 鈴聲等)。螢幕顯示**是否刪除?**,按⑨確認,輸入手機密碼 後,按⑨確認。

10 訊息

### 11 STK 加值服務

在您使用包含有 STK 加值服務的 SIM 卡時,可使用本功能 進入系統業者所提供的各項服務。

在**待機畫面**按,再按,或者按方向鍵⇔選擇 26, 按參進入系統業者所提供的各項服務。後續操作步驟請依照系 統業者所提供的 STK 加值服務的操作說明。

### 12輪入法

本機提供2種英文輸入法,4種繁體中文輸入法及數字、特殊符號輸入。英文輸入有傳統型和智慧型輸入法可供選擇;繁體中文輸入提供具有聯想功能的注音、拼音、廣東拼音及筆數輸入法。

有關中文輸入法的選擇請參照 10-1 設定顯示語言 / 時間 / 鬧鈴之語言設定。

#### 註:

1 在文字輸入畫面,按右鍵【清除】可刪除游標前一個字元。

2 在文字輸入畫面,按機身側鍵可切換輸入法。

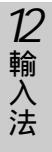

英文輸入法

- 12-1 英文輸入
- 12-1-1 傳統英文輸入法
- 1 反覆按左鍵直至顯示為 abc。
- 2 按相應數字鍵( 2000 2000 ), 螢幕下方顯示各按鍵所對應的英文字母及 數字,反覆按該鍵使欲輸入的英文字母反白,即可將其輸入到編輯區。

#### 註:

- 1 按些避鍵可切換大小寫輸入。
- 2 abc 代表小寫英文輸入, ABC 代表大寫英文輸入。
- 例: 以傳統英文輸入法輸入 cool。

操作步驟:

- 1 反覆按左鍵直至顯示為 abc。
- 2 按些3次输入c;
- 3 按≝≝3次輸入 0;
- 4 按⋯ 3次輸入 0;
- 5 按 3 次 輸入 I。

12-1-2 智慧英文輸入法

使用智慧英文輸入法輸入時,只需按相應數字鍵一次,即可得到或透過選擇得到 您欲輸入的字彙。

- 1 反覆按左鍵直至顯示為智英。
- 2 按相應數字鍵1次輸入各個字母,進入智慧英文輸入畫面。
- 3 檢查輸入區顯示的字彙是否是您欲輸入的。

若否,您可移動游標進行選擇;若是,按⑨確認並輸入字彙到編輯區。

- 在選擇區,按參向上或向下可逐行查看;按<>向左或向右可翻頁查看。如
   字彙詞尾標示...,表示有以此字彙開頭的更多字彙可供選擇,按參選擇,
   再按例進入下一層繼續選擇。
- 4 按 19 完成,返回到原畫面。

註:

12 輸入法

中文輸入法

例: 以智慧英文輸入法輸入 cool。 操作步驟:

1 反覆按左鍵直至顯示為智英。

2 分別按過224439 1006794 1006794 11.54479 各1次。

3 按◇兩次,再按◇兩次選擇 cool...,按⑨確認選擇 cool。

4 按⑨輸入 cool 到編輯區。

#### 12-2 中文輸入

12-2-1 注音輸入法

#### 注音及英文字母按鍵對照表

| 按鍵 | 注音符號                                      | 英文字母 |
|----|-------------------------------------------|------|
| 1  | ケタロロ                                      |      |
| 2  | 为太う为                                      | ABC  |
| 3  | 《도厂                                       | DEF  |
| 4  | ЧКТ                                       | GHI  |
| 5  | 出 わ つ つ し し し し し し し し し し し し し し し し し | JKL  |
| 6  | アちム                                       | MNO  |
| 7  | イこさせ                                      | PQRS |
| 8  | あて幺ヌ                                      | TUV  |
| 9  | <b>ろうた</b> ム                              | WXYZ |
| *  | _                                         |      |
| 0  | ×                                         |      |
| #  | UЦ                                        |      |

1 反覆按左鍵直至顯示為注音。

2 按相應數字鍵1次輸入聲母及韻母,進入注音輸入畫面。

3 檢查輸入區顯示的字彙是否是您欲輸入的。

若否,您可移動游標進行選擇;若是,按⑨確認並進入選字區。

4 檢查選字區顯示的字是否為欲輸入的。

若否,按⑨進入選字畫面;若是,按各字前的對應按鍵輸入文字到編輯區。

5 按左鍵【聯想】,再按相應數字鍵輸入聯想字;或按>>>取消聯想功能。

6 按 19 完成,返回原畫面。

例:以注音輸入法輸入**恬靜**。 操作步驟:

- 1 反覆按左鍵直至顯示為注音。
- 2 分別按整整 整告 1次。
- 3 按◇兩次選擇太一马,按寥確認。
- 4 按警警輸入情到編輯區。
- 5 按左鍵【聯想】進入聯想選字,按些警輸入靜。
- 6 按 19 完成,返回原畫面。

12-2-2 拼音輸入法

- 1 反覆按左鍵直至顯示為拼音。
- 2 按相應數字鍵1次輸入聲母及韻母,進入拼音輸入畫面。
- 3 檢查輸入區顯示的聲母及韻母是否是您欲輸入的。 若否,您可移動游標進行選擇;若是,按⑨確認並進入選字區。
- 4 檢查選字區顯示的字是否為欲輸入的。

若否,您可移動游標進行選擇;若是,按各字前的按鍵輸入文字到編輯區。

- 5 按左鍵【**聯想】**,再按相應數字鍵輸入聯想字;或按<>>>>取消聯想功能。
- 6 按 19 完成,返回原畫面。

例:以拼音輸入法輸入恬靜。

操作步驟:

- 1 反覆按左鍵直至顯示為拼音。
- 2 分別按1000-44 (1441 1620-094 各1次,按⑨確認。
- 3 按些輸入情到編輯區。
- 4 按左鍵【聯想】進入聯想選字,按2255輪入靜。
- 5 按 1 完成,返回原畫面。

12 輸入法

中文輸入法

12-2-3 廣東拼音輸入法

反覆按左鍵直至顯示為廣東。再參照 12-2-2 拼音輸入法輸入中文。

12-2-4 筆數輸入法

- 1 反覆按左鍵直至顯示為筆數。
- 2 按數字鍵輸入欲輸入字的總筆畫數,並按⑨確認。
- 3 按各字前的對應按鍵輸入文字。
- 4 按左鍵【聯想】,按相應數字鍵輸入聯想字;或按>>>取消聯想功能。

例: 以筆數輸入法輸入**大家**(大的總筆畫數:3)。 操作步驟:

- 1 反覆按左鍵直至顯示為筆數。
- 2 按警鐘輸入3,並按廖確認。
- 3 按些些键輸入大到編輯區。
- 4 按左鍵【聯想】進入聯想選字,按會會為家。
- 5 按 10 完成,返回到原畫面。

12-3 輸入數字

在一些只需輸入數字的欄位,本機將自動切換到數字輸入。在其他情況下,您可 反覆按左鍵直至顯示為123、 abc,再按鍵輸入數字。

當左鍵顯示為123時,表示此時為數字輸入;或當左鍵顯示為abc或ABC時,反 覆按數字鍵(~)直至數字反白時,即可輸入數字。

12-4 輸入空格

在傳統英文輸入狀態,即左鍵顯示為 abc 或 ABC 時,按 一 可輸入空格。在智慧 英文輸入狀態,本機會自動在兩個單詞間插入一個空格。

除注音及123輸入法外,按些可進入特殊符號選擇畫面,移動游標選擇並按⑨可 輸入空格。或當螢幕下方顯示符號時,按MEW可進入特殊符號選擇畫面,移動游 標選擇並按⑨可輸入空格。

12 輸入法

特殊符號輸入

12-5 輸入特殊符號

12-5-1 半形特殊符號的輸入

在傳統英文輸入狀態,即螢幕左下角顯示 abc 或 ABC 時,按些可進入特殊符號 選擇畫面,移動游標選擇並按⑨可輸入符號。

在智慧英文輸入狀態,即螢幕左下角顯示**智英**時,按些鍵可進入特殊符號選擇 畫面,移動游標選擇並按⑨可輸入符號。

12-5-2 全形特殊符號的輸入

在中文輸入狀態,按些可進入特殊符號選擇畫面,移動游標選擇並按⑨可輸入 符號。(除注音外)

或當螢幕下方顯示符號時,按@@@可進入特殊符號選擇畫面,移動游標選擇並按 ⑨可輸入符號。

12 輸入法

## 13安裝數據機

本手機支援 CSD 及 GPRS 兩種數據傳輸方式,您可使用手機隨附之光碟中的 Modem Wizard,選擇安裝相對應的 CSD 或 GPRS 數據機,也可在電腦中自行設定 安裝。安裝成功後,可將本手機充當無線Modem,用手機所附傳輸線連接手機與 PC,實現 CSD或 GPRS 數據傳輸。本功能需網路支援,請洽詢系統業者開通此服 務。

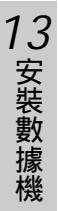

自動安裝

13-1 自動安裝 CSD/GPRS 數據機

安裝前請確定USB數據傳輸線已經連接電腦並已安裝過數據線驅動程式(參考 14-2)。

- 將手機隨附之光碟置入光碟機,即可自動開始安裝。如果您的電腦不支援自動執行功能,請點工作列上的【開始】,選擇【執行】。鍵入D:\ Autorun.exe (D:\代表光碟機所在位置,如您的光碟機在E槽,請改鍵入 E:\,依此類推)。鍵入完畢後,請點【確定】。
- 2 點 Modem Wizard,依照螢幕提示安裝。 安裝過程中,需選擇數據機連接埠(com port),請選擇 USB to Serial Port 對應的 連接埠,參考 14-2)
- 3 點【完成】結束安裝。需重新啟動電腦。
- 4 點【開始】/【所有程式】/【i-series Modem Wizard】/【i-series Modem Wizard】。
- 5 點選擇 GPRS 系統商或選擇 CSD 系統商。

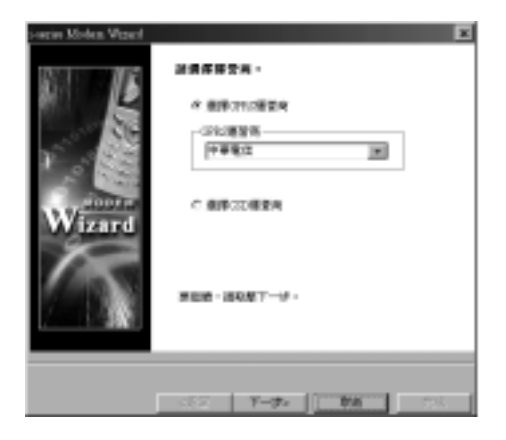

自動安裝

6 點【**下一步**>】,確認數據機類型。

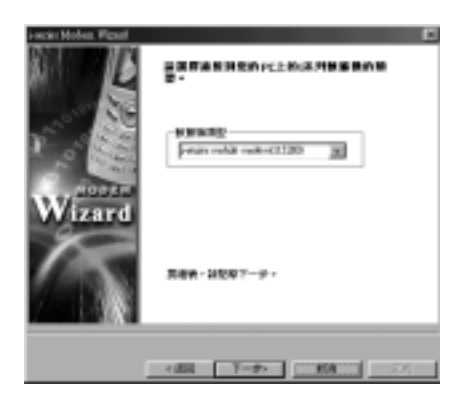

7 點【下一步>】, 輸入相關訊息。

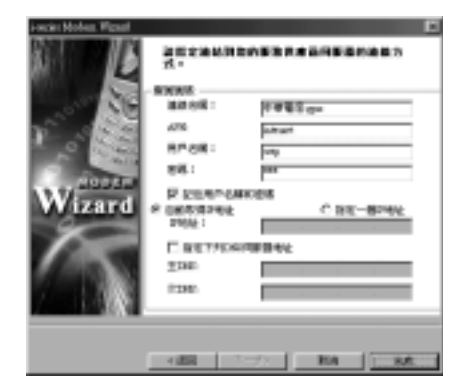

8 點【完成】即可建立連接。
# 自動安裝

## 註:

- 詳細設定請洽詢系統業者。
- 數據傳輸前的詳細操作請參閱 7-4-4Modem 連接。
- 安裝成功,下次將本手機充當 modem 使用時無需重新安裝。

手動安裝

13-2 手動安裝 CSD/GPRS 數據機

若不使用光碟自動安裝,您可在電腦中自行設定建立CSD/GPRS連線。在電 腦上進行相關設定前請確認USB數據傳輸線已經連接電腦並已安裝過數據線驅動 程式(參考 14-2)。

- 1 請至【開始】/【控制台】中,點電話和數據機選項,進入電話和數據選 項內容畫面。
- 2 點數據機,再點新增(A)...,勾選不要偵測數據機,我要從清單中挑選
  (D)...,點【下一步>】。
- 3 選擇 Standard 33600 bps 數據機。

| STREAM    |                        | 8            |
|-----------|------------------------|--------------|
| an 1997   | NATES ALL CARESAND AND | 00+-1008-AGM |
| N18802    | MARL:                  | -            |
| A Company |                        |              |
|           |                        |              |
|           | 12-90                  | -100-        |

### 4 點【下一步>】,選擇連接埠。

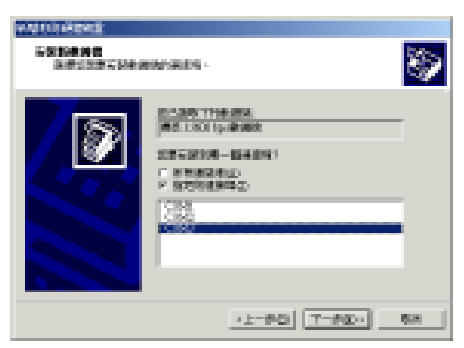

**13**安裝數據機

手動安裝

- 5 點【**下一步**>】,開始安裝。安裝完成後,點【完成】結束安裝。
- 6 在電話和數據機選項畫面,選新增的標準 33600bps 數據機。點【內容(R)】

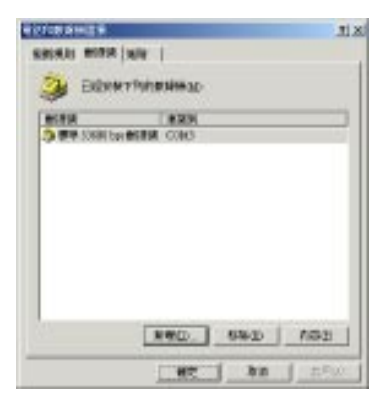

7 確定您設定的最快的連接埠速度為 115200 。點【進階】, 在外加初始化指令 (X)欄位輸入 AT+CGDCONT=1," IP "," XXXXX "(如圖所示, XXXXX 代表系統商 提供之 APN)

| 1          |       |                  |  |
|------------|-------|------------------|--|
| 0.000 Mill | -     |                  |  |
|            | 5201  |                  |  |
| IN BELIEV  |       |                  |  |
|            | ***** | A DESCRIPTION OF |  |

| PERSONAL PROPERTY OF CONTRACT OF CONTRACT. | Tix        |
|----------------------------------------------------------------------------------------------------|------------|
| -#1 18/10 18/10 1                                                                                                    |            |
| N tolker                                                                                                    |            |
| B MARGARING (T)                                                                                                    |            |
| NUMBER OF THE POINT OF                                                                                                    |            |
| hereconcered at some                                                                                                    |            |
|                                                                                                    |            |
|                                                                                                    |            |
|                                                                                                    |            |
|                                                                                                    |            |
|                                                                                                    |            |
|                                                                                                    |            |
|                                                                                                    |            |
|                                                                                                    |            |
|                                                                                                    |            |
| 30.00 30 30 30 30 30 30 30 30 30 30 30 30 3                                                                                                    | www.       |
| Tanta Anna                                                                                                    |            |
|                                                                                                    | - I Brit I |

# 手動安裝

- 8 點【確定】。請至【開始】/【所有程式】/【附屬應用程式】/【通訊】/【新增連線精靈】中,建立新的連線。
- 9 點【下一步>】,點連線到網際網路。

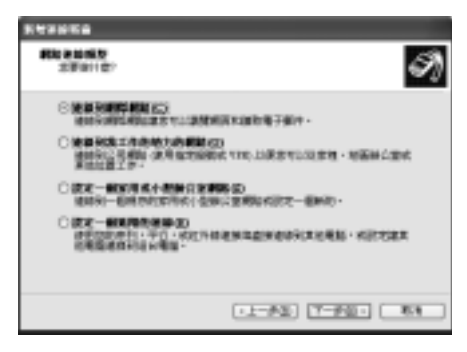

10 點【下一步>】, 再點手動設定我的連線(M),

11 點【下一步>】, 再點使用撥號數據機來連線(D)。

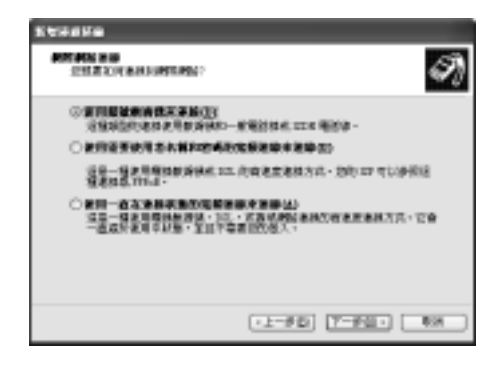

手動安裝

12 點【下一步>】,點數據機-標準33600bps數據機。並且只勾選此數據機。

| 1 WANNA                         |
|---------------------------------|
| anaz                            |
| 200年起所一部以上的最低限度。                |
| 諸道を素用在は肥後時的県間(2):               |
| 5 会: 動産後・標準 2000 (m) 数算法 (2005) |
|                                 |
|                                 |
|                                 |
|                                 |
|                                 |
|                                 |
| 12-50 7-53- 88                  |

- 13 點【**下一步**>】,在 ISP 名稱欄位中,輸入建立連線的數據機名稱(GPRS 或 CSD)。
- 14 點【下一步>】,在電話號碼欄位中輸入撥接的電話號碼。

| 1.4745a                                                                       |       |
|-------------------------------------------------------------------------------|-------|
| <b>新教育中国政治</b><br>加加10-10-00-00-00-00-00-00-00-00-00-00-00-0                  | Ð     |
| SFG T BARA MEDINE -                                                           |       |
| #11HW():                                                                      |       |
|                                                                               |       |
| 中心的时候,是了我的了一个喝菜都是一大菜的新菜菜和品店都是<br>中心的时候,我们不是这一个喝菜都是一大菜的新菜菜和品店都是<br>中心的时候,是了我的了 | ii ji |
| 11-#30 (Y-#30+)                                                               | bit . |

# 手動安裝

- 設定 GPRS 連線號碼時,在電話號碼欄位中輸入\*99#,點【下一步>】, 輸入網路系統商提供的 GPRS 用戶服務名稱和密碼等相關訊息。點【下一步>】,再點【完成】建立 GPRS 連線。
- 設定 CSD 時,在電話號碼欄位中輸入網路系統商(如中華電信)提供
  CSD 撥號上網的電話號碼。再點【下一步>】,輸入相關訊息後,點
  【下一步>】,再點【完成】即可建立 CSD 連線。

### 註:

- 因 Windows 版本較多,以上設定以 Windows2000 為例,其他版本請參考並自 行調整。
- 詳細設定請洽詢網路系統商。
- 數據傳輸前的具體操作請參閱 7-4-4Modem 連接。
- 設定連線成功後,下次將本手機充當 modem 使用時無需重新設定。

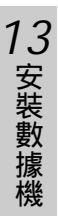

## 115

將本手機所附的USB**數據傳輸線**連接手機和電腦,並透過本手機隨附之**電腦資料** 同步軟體包i-Sync,您可實現手機與電腦間的資料互傳及編製適用於本手機的手 機個性資料及個人資料等。

### i-Sync 軟體包之子功能表:

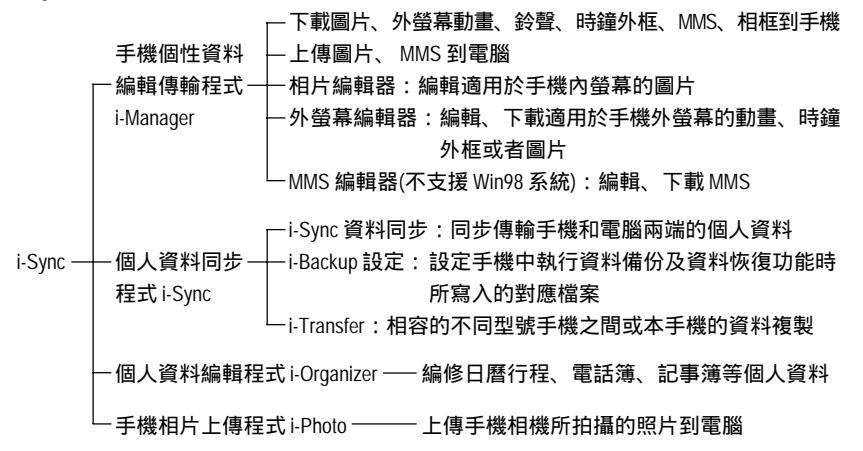

### 資料檔案格式對照表:

|                       | 可上傳下載的圖片檔格式      | *.jpg; *.wbmp; *.gif |
|-----------------------|------------------|----------------------|
| i-Manager             | 可下載的鈴聲檔格式        | *.mmf; *.imf; *.mid  |
| 手機個性資料檔案              | 可下載的相框檔格式        | *.frm                |
|                       | 內螢幕圖片檔格式         | *.jpg                |
|                       | 外螢幕動畫、時鐘外框、圖片檔格式 | *.sai                |
|                       | MMS 編輯器資料檔格式     | *.mms                |
| i-Sync                | i-Backup 資料檔格式   | *.rbf                |
| 個人資料同步檔案              | i-Transfer 資料檔格式 | *.icp                |
| i-Organizer 個人資料編輯檔格式 |                  | *.iog                |

# 使用環境 連接方法

## 14-1 使用環境

- 1 Windows 98, Windows 2000 或 Windows XP 系統
- 2 Pentium 166 CPU 或更高, 64 MB 主記憶體, 40 MB 硬碟空間
- 3 Microsoft Outlook 97/98/2000/XP

## 14-2 連接方法

14-2-1 安裝 USB 數據傳輸線驅動程式 若為首次使用,請參照以下步驟安裝 USB 數據傳輸線的驅動程式。(以下所有圖 示均以 WIndows98 系統為例)

1 將手機隨附之光碟置入光碟機,即可自動開始安裝。如果你的電腦不支援自動 執行功能,請點請點工作列上的【開始】,選擇【執行】。鍵入 D:\ Autorun. exe(D:\ 代表光碟機所在位置,如您的光碟機在 E 槽,請改鍵入 E:\,依此類 推)。鍵入完畢後點【確定】,顯示如下畫面:

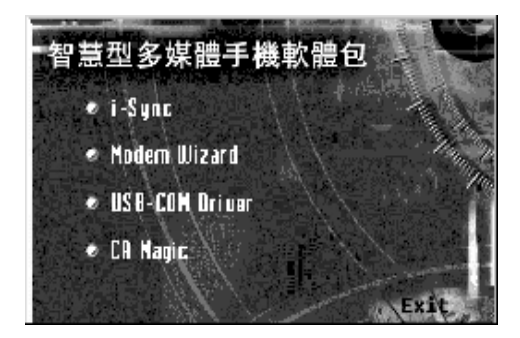

**14** 資料傳輸

連接方法

2 點 USB-COM Driver, 顯示如下畫面:

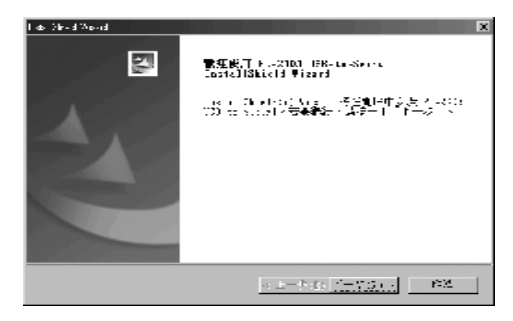

3 點【下一步>】即開始安裝,安裝完成顯示以下畫面:

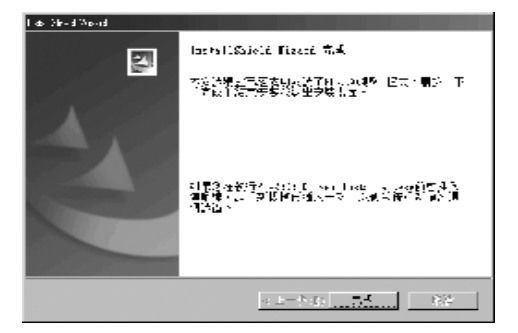

4 點【完成】退出。將本手機所附的 USB 數據傳輸線連接電腦的 USB 通訊埠, 螢幕顯示找到的新硬體畫面並自動安裝,安裝完成後自動跳出。(如在安裝 前已連接 USB 數據傳輸線,也需將其移除再連接一次)

註:

安裝完 USB 數據傳輸線驅動程式後,請依照以下步驟,查詢在使用 i-Sync 軟體 包及安裝 Modem 時需要設定的連接埠。圖例為 WIN98 環境。

連接方法

1 點 我的電腦/控制台/系統/【裝置管理員】。

| X政内容 2 🗵                    |
|-----------------------------|
| 一般 「                        |
| ○ 採頭整理室等時間(□) (□ 採用時度室用量(□) |
|                             |
| Mate Rom                    |

- 2 點 連接埠(COM&LPT),查看 USB to Serial Port 後面的 COM 數值(例如: COM3),該 COM 就是使用 i-Sync 軟體包及安裝 Modem 時應設定的連接埠
  - (COM)。

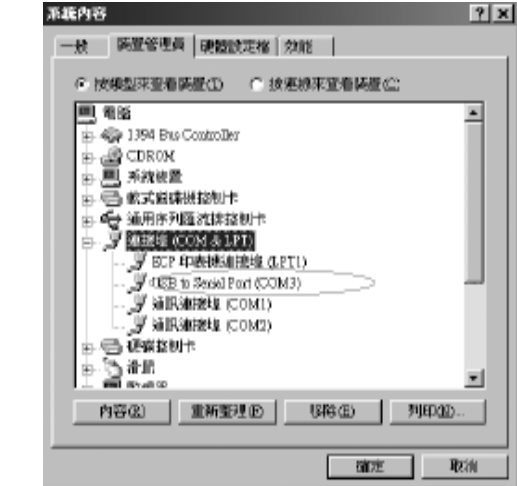

安裝 i-Sync 軟體包

#### 14-2-2 連接手機和電腦

將本手機隨附的USB數據傳輸線一端連接手機的設備連接埠,另一端連接電腦可 用的 USB 通訊埠即可。

14-2-3 移除 USB 數據傳輸線驅動程式 執行 Windows【開始】功能表中的程式集(P)\PL-2303 USB-Serial Driver\ Uninstaller。

14-3 安裝 i-Sync 軟體包

- 1 將手機隨附之光碟置入光碟機,即可自動開始安裝。如果您的電腦不支援自動 執行功能,請點工作列上的【開始】,選擇【執行】。鍵入 D:\ Autorun. exe(D:\ 代表光碟機所在位置,如您的光碟機在 E 槽,請改鍵入 E:\,依此類 推)。鍵入完畢後,請點【確定】。
- 2 點i-Sync,安裝精靈會建議您先結束所有 Windows 程式,點【下一步(N)】繼續安裝。
- 3 隨後您會看到版權聲明的畫面,請仔細閱讀版權聲明,同意接受本授權合約條款後,請點【是(Y)】繼續安裝。
- 4 點【下一步(N)>】,安裝至預設的目錄,若您想改變安裝目錄,可點【瀏 覽(R)…】,再選擇您欲安裝的目錄,點【下一步(N)>】。
- 5 選擇您欲安裝在程式集的程式資料夾後,點【下一步(N)>】繼續安裝。
- 6 確認安裝設定無誤後,點【下一步(N)>】繼續安裝。您會看到安裝精靈正在 複製檔案至電腦中。
- 7 安裝完畢後即顯示 i-Sync軟體包於程式集中的選項。把它關閉後,可看到安裝 完成畫面。選擇是否閱讀說明檔案,點【完成】,再點【EXIT】結束安裝 程式。

119

14 資料傳輸

啟動/移除i-Sync軟體包

14-4 啟動 i-Sync 軟體包

點【開始】/【程式集】/【i-Sync for A265】中的【i-Sync】,或 以滑鼠連按兩下桌面上的 🖉 ,進入i-Sync軟體包主畫面。

i-Sync 軟體包包含 i-Manager , i-Sync , i-Organizer 和 i-Photo 四個子功能。點 子功能圖示進入對應功能。

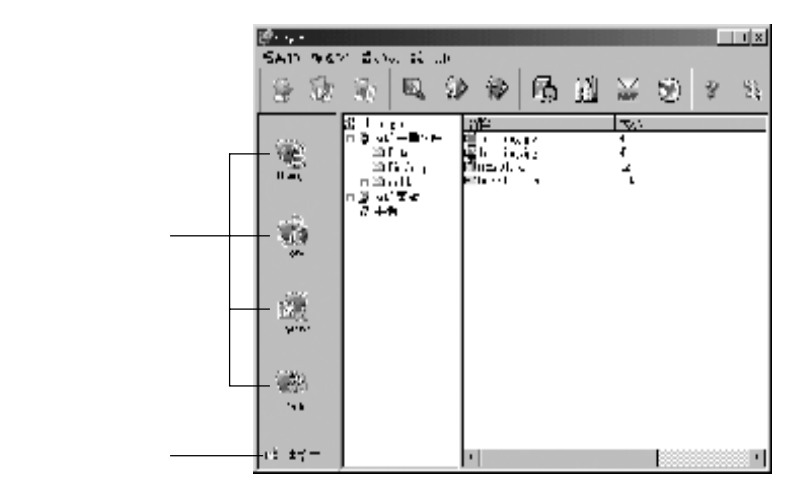

斷線:未連接USB數據傳輸線。 連接中:已連接USB數據傳輸線。

14-5 移除 i-Sync 軟體包

- 1 點【開始】的【程式集】下【i-Sync for A265】中的【Uninstall】。
  或點【開始】/【設定】/【控制台】/【新増/移除程式】中的
  【i-Sync】後,點【新増/移除】。
- 2 螢幕出現您確定想完全移除'i-Sync'和其全部組件嗎?的訊息框,點 【是(Y)】移除 i-Sync 軟體包。
- 3 待所有 i-Sync 軟體包的組件移除完畢後,點【確定】退出。

14-6 i-Manager

i-Manager 提供適用於本手機的個性資料的編輯、上傳和下載功能。

手機個性資料包含內螢幕圖片、鈴聲、外螢幕動畫、時鐘外框、外螢幕圖片、 MMS 及相框檔案。您可使用 i-Manager 內含的三個編輯器:相片編輯器、外螢幕 編輯器和 MMS 編輯器(不支援 Win98 系統)編輯適用於本手機的除鈴聲及相框以外 的各類手機個性資料。編輯完成後,您可透過 i-Manager 將其從電腦下載到手機 中。

手機中的圖片及 MMS ,您可使用 i-Manager 將其上傳到電腦。

i-Manager 界面簡介

i-Manager 界面由下拉式選單、工具列、資料夾列表區和檔案列表區組成。

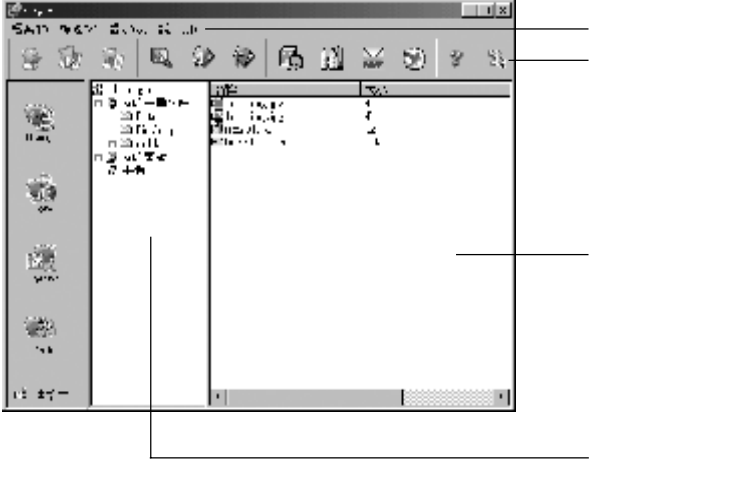

### ¤UGÔ¦i¿ï³æiA¥]§t¥|-Ó¶µMØiG

檔案(F): 內含五項。

下載(D):把電腦中的內螢幕圖片、鈴聲、外螢幕動畫、時鐘外框、

MMS、外螢幕圖片、相框下載到手機。

上傳圖片(U):把手機中的圖片上傳到電腦。

14

上傳 MMS:把手機中的 MMS 上傳到電腦。

更新(R):更新資料夾和檔案列表。

關閉(E):退出 i-Sync。

檢視(V):內含二項。

工具列(T):若勾選,則顯示工具列。

所有檔案(A):若勾選,則在檔案列表區顯示所選資料夾下的所有檔

案,不勾選則僅顯示程式預設的可供上傳下載的檔案。

設定(O):**預設資料夾(D)**,設定資料夾列表區中我的手機文件目錄下所顯示的資

料夾(初始的預設資料夾為安裝 i-Sync 軟體包時的設定)。 說明(H):查看**說明主題(H)**和版權訊息。

工具列:

螢幕上方的工具列圖示,對應下拉式選單中的相關指令,滑鼠移至該圖示即可出 現說明,點選圖示即可進入該功能。

檔案列表區:

顯示電腦某一資料夾中的檔案。

資料夾列表區,包括三個資料夾:

我的手機文件:顯示**預設資料夾**下的資料夾供選擇。(animation, frame, image資料 夾內分別為外螢幕動畫、時鐘外框和外螢幕圖片範例,選擇檔案 名並按滑鼠兩下可預覽。)

我的電腦:顯示本地或網路磁碟機中的資料夾供選擇。 手機:本手機。

- 14-6-1 下載手機個性資料到手機
- 1 以 USB 數據傳輸線連接手機和電腦。(詳細操作請參照 14-2 連接方法)
- 2 在手機端,按MEND、 \*\*\*\*\*、 \*\*\*\*\*\*\***電腦下載**。
- 3 在電腦端,在 i-Manager 中執行檔案下載。下載方式有三種:
  - 點下拉式選單**檔案(F)**中的**下載(D)**,或點工具列上的圖示,出現**開放舊** 檔畫面,選擇欲下載的**手機個性資料**檔案,再點【**開放舊檔(O)】**,即可 開始下載。
  - 在檔案列表選中欲下載之**手機個性資料**檔案,按滑鼠右鍵並選擇**下載檔案** (D),或點工具列上的圖示 即可開始下載。
  - 以滑鼠直接拖曳檔案列表中的檔案至資料夾列表中的手機中。

註:

- 1 可下載的 \*.wbmp, \*.gif,\*.mmf, \*.imf, \*.mid 格式的手機個性資料檔案大小不可大 於 32K 。對於 JPG 格式的手機個性資料檔案,大小沒有限制。
- 2 可下載的\*.mms格式的手機個性資料檔案大小不可大於50K。如MMS中內 含大於32K的\*.gif和\*.wbmp圖片,此MMS仍可下載至手機,但無法顯示。
- 3 電腦端的檔案下載至手機端的目錄對照: 鈴聲(\*.mmf, \*.imf, \*.midi) ----> 休閒 - 音樂樂園 - 音樂欣賞 內螢幕圖片(\*.jpg,\*.wbmp, \*.gif) ----> 休閒 - 我的圖庫 - 個人圖庫 MMS(\*.mms)
  - \* PC 上用 MMS 编輯器編輯的 MMS 下載至:訊息-MMS 管理-寄件匣-未發 MMS \* 手機中已發 MMS 上傳到 PC 後,再由 PC 下載至:訊息-MMS 管理-寄件匣-未發 MMS
  - \* 手機中已讀 MMS 上傳到 PC 後,再由 PC 下載至:訊息-MMS 管理-寄件匣-已讀 MMS
- 4 時鐘外框、外螢幕圖片檔案(\*.sai)下載到手機以後,需在手機端的"設定-手機設定-螢幕/鍵盤-外螢幕設定"中勾選"模擬時鐘",即可顯示。
- 5 外螢幕動畫(\*.sai)下載到手機以後,需在手機端的"設定-手機設定-螢幕/ 鍵盤-外螢幕設定"中勾選"外螢幕動畫",即可顯示。

123

14

- 14-6-2 上傳圖片到電腦
- 1 以 USB 數據傳輸線連接手機和電腦。(詳細操作請參照 14-2 連接方法)
- 2 在手機端,按MEND、 "\*\*\*\*、 \*\*\*\*\*\* 上傳到電腦。
- 3 在電腦端,在i-Manager中點工具列上的圖示 或點下拉式選單檔案(F)中的 上傳圖片(U),顯示瀏覽資料夾畫面,選擇目的資料夾並點【確定】即可。

14-6-3 上傳 MMS 到電腦

- 1 以 USB 數據傳輸線連接手機和電腦。(詳細操作請參照 14-2 連接方法)
- 2 在手機端,按MEND、 "\*\*\*\*、 \*\*\*\*\*\* 上傳到電腦。
- 3 在電腦端,在i-Manager中點工具列上的圖示 或點下拉式選單**檔案(F)**中的 上傳 MMS,顯示瀏覽資料夾畫面,選擇目的資料夾並點【確定】即可。
- 4 螢幕顯示資料上傳的畫面,傳輸結束,顯示上傳成功,點確定結束。

| 資料上傳                                        | ×  |
|---------------------------------------------|----|
| n A                                         | 4  |
| i di si si si si si si si si si si si si si |    |
| 容约上值 1002                                   |    |
|                                             |    |
| 上傳過程中請勿波線(                                  | 取給 |
|                                             |    |

### 註:

只能上傳手機中的已讀和已發 MMS 至 PC。

14-6-4 相片編輯器 相片編輯器可編輯用於手機內螢幕上的待機桌布圖片。在i-Manager開始畫面,點 工具列上的圖示 🏹 🖽 C

### 編輯相片

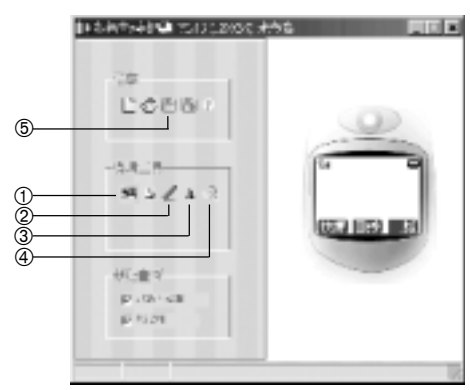

④ 點選復原,可還原至前一步。

- 點選【輸入/處理圖片】, 進入圖片處理畫面。詳細操 作請見輸入/處理圖片。
- ② 點選**色筆**,可選擇畫筆粗細 和顏色。
- ③ 點選文字,可在編輯文字畫 面之輸入文字欄輸入訊息, 點選【確定】,可在手機 預覽區中預覽。
- 14 資料傳輸
- ⑤點選儲存檔案,並選擇顏色表現最佳化或一般,點【確定】可將編輯好的圖片儲存,以便透過i-Manager傳輸到手機上。

## 註:

- 如您欲自行編輯手機待機桌布,亦可利用此相片編輯器編輯圖片,再使用 i-Manager下載至手機的我的圖庫中,並在手機的我的圖庫功能中將其設為桌 布。
- 所編輯後的圖片不可超過13K。
- 為使圖片能在手機上獲得最佳顯示效果,建議在下載圖片至手機前,使用本程 式加以編輯處理。

輸入/ 虎理圖片

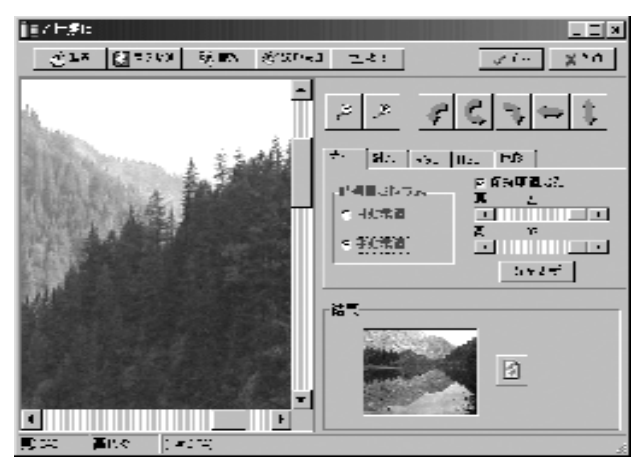

1 匯入圖片, 有五種方法可供選擇:

取圖:自電腦中取出圖片。

從剪貼簿:貼上剪貼簿上的圖片。

讀取:透過硬體設備將圖片匯入。(須先經**選取來源**確定)

選取來源: 選取支援圖片輸入的外接設備。(如:掃描器、數位相機、數

位攝影機 等支援 TWAIN API 的驅動設備)

裁剪:利用滑鼠拖曳方框選擇所需的圖片區域再點【**裁剪】**即可。

2 調整圖像。

一般調整:

- 縮小匯入的圖像。  $\mathcal{B}$
- 放大匯入的圖像。
- 將匯入的圖像逆時針旋轉90度。
- アカロシ 將匯入的圖像旋轉180度。
- 將匯入的圖像順時針旋轉90度。
- 將圖像左右翻轉。

126

## 1 將圖像上下翻轉。

進階調整:

- 調整大小:可選擇**自動**或**手動**裁圖方式。
  - 自動裁圖: 將滑鼠置於選擇框內,按下滑鼠左鍵並移動選擇所要的區域。
  - 手動裁圖: 拉動寬度、高度調整滑塊調整圖像,點**寬高更新**顯示調整後 的圖像。
  - 保持原圖比例:若勾選,則在手動裁圖時保持圖像原來的寬度和高度比 例。
- 對比: 拉動滑塊調整圖像的對比度。
- RGB: 拉動滑塊調整圖像的 RGB 數值。
- HSL: 拉動滑塊調整圖像的 HSL 數值。
- 色彩: 選擇圖像為彩色或灰階模式。
- 3 圖像調整好後,點【確定】完成並退出輸入/處理圖片畫面。

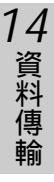

14-6-5 外螢幕編輯器

**外螢幕編輯器**可編輯、下載用於手機外螢幕上的動畫、時鐘外框或圖片。 在 i-Manager 開始畫面,點工具列上的圖示 ↓ ↓ ↓ ↓ ↓ ↓ ↓ ↓

界面介紹

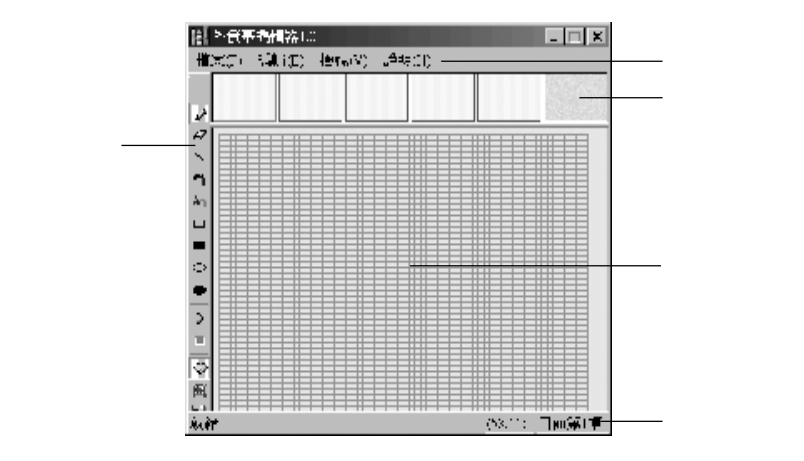

### 下拉式選單,包含四個項目:

**檔案(F):** 

開啟新檔(N):建立並開啟一個新檔案。 開啟舊檔(O):開啟一個已儲存的舊檔案(\*.sai為程式預設的檔案)。 儲存檔案(S):儲存目前編輯的檔案。 另存新檔(A):以一個新的檔案名儲存目前編輯的檔案。 結束(X):關閉外螢幕編輯器。

**編輯(E):** 

重做(R):重做上一個編輯動作。

復原(U):復原上一個編輯動作。

插入表情符(E):多種表情符號可供選擇插入到編輯區。

剪下目前幅(T):把目前編輯的畫面剪下暫存到剪貼簿。

複製目前幅(C):複製目前編輯的畫面到剪貼簿。

貼上(P):將剪貼簿上的資料貼到目前編輯的畫面。

下載(D):將目前編輯內容下載到手機。

### 檢視(V):

- 工具列(T): 若勾選則在編輯畫面左側顯示豎直工具列。
- 狀態列(S): 若勾選則在編輯畫面最下行顯示目前的編輯狀態、游標所在 位置及畫面序號說明。
- 百寶箱(L): 若勾選則打開百寶箱,點選物件名可在目前畫面插入所選的 動畫、時鐘外框或圖片。
- 動畫模式(M):若勾選則進入動畫編輯模式。
- 單幅模式(F):若勾選則進入時鐘外框或圖片編輯模式。
- 選項(O): **播放動臺時間間隔**選項,供設定動畫在PC上預覽播放時各幅畫 面之間的時間間隔。

插入物件時清空工作區選項,若勾選則在插入物件時清空目前 編輯的畫面。若不勾選,則在目前的編輯畫面上增加。 顯示ToolTip選項,若勾選則在百寶箱選擇畫面顯示目前所用工 具的提示。

說明(H): 顯示本程式的版本說明。

## 工具列,包含編輯工具、播放工具和切換工具。

- 💼 框選工具 , 框選所要的區域。
- 🌛 鉛筆工具 , 畫任意線條。
- 🥒 橡皮工具,拖曳滑鼠指標清除所到的區域。
- 🔪 畫線工具,畫直線。
- 🛅 噴槍工具 , 拖曳滑鼠指標噴灑圖案。
- 🌆 文字工具,在滑鼠指標所在處插入文字。
- 📮 矩形工具,畫矩形框。
- 實矩形工具,畫實心矩形。
- 🍚 橢圓工具 , 畫橢圓形框。
  - ▶ 實橢圓工具 , 畫實心橢圓形。

- 預覽動畫工具,預覽播放目前編輯的動畫。
- 📧 停止播放工具,停止正在播放的動畫。
- 💿 動畫編輯切換工具,切換到動畫編輯狀態,可編輯五幅。
- 👿 單幅編輯切換工具,切換到單幅圖片編輯狀態,只可編輯一幅。
- ᡚ 下載工具 , 將目前編輯內容下載到手機。
- 預覽區:播放目前編輯的動畫供預覽。
- 編輯區:供編輯動畫或圖片的區域。

狀態區:顯示目前的編輯狀態、游標所在位置及畫面序號說明。

### 註:

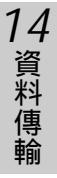

 如您欲自行編輯手機外螢幕動畫、時鐘外框或圖片,可利用此外螢幕編輯器 編輯後,用i-Manager或外螢幕編輯器工具列中的下載工具下載至手機,下載 成功後即可顯示(欲顯示時鐘外框或圖片時,手機端需將外螢幕顯示模式設 定為模擬時鐘,詳細操作請參照10-1-3 螢幕/鍵盤設定之外螢幕設定)。
 一次只能下載一個外螢幕動畫(animation)+一個時鐘外框(frame)或者一個外螢幕 動畫(animation)+一個圖片(image),若需改換或刪除,請參照10-4-2 資料訊 息。

## 編輯方法

以下以編輯外螢幕動畫為例,詳細說明編輯方法。

1 點工具列上 参 的或在檢視(V)下拉式選單中選擇動畫模式(M), 螢幕顯示第一幅的編輯畫面。

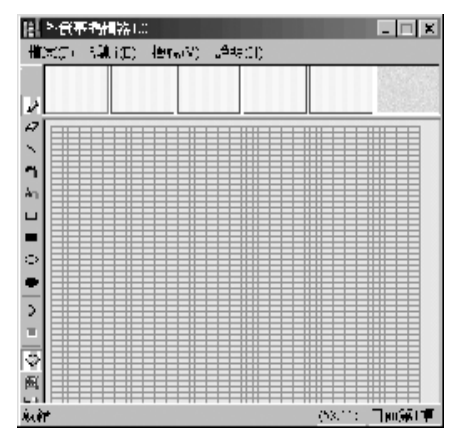

2 編輯第一幅,完成後點第二幅並進行編輯。最多可編輯五幅。

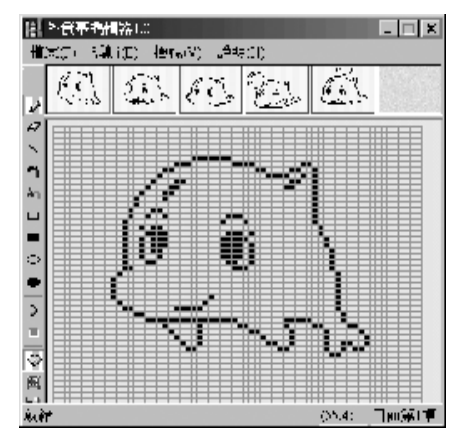

3 點工具列上的 👂 預覽播放目前編輯的動畫。

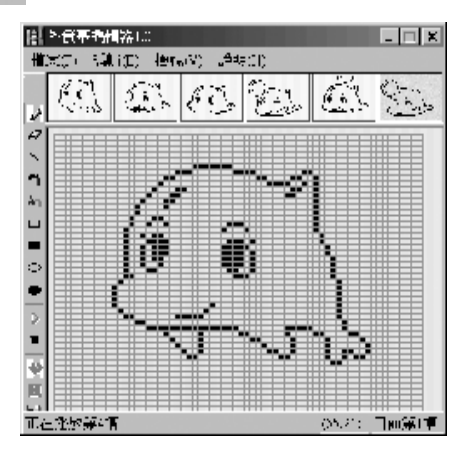

- 4 點工具列上的 ■停止播放。
- 5 點檔案(F)下拉式選單中的儲存檔案(S)或另存新檔(A)儲存編輯完成的動畫。

### 下載方法

- 1 以 USB 數據傳輸線連接手機和電腦。(詳細操作請參照 14-2 連接方法)
- 2 參照上述編輯方法編輯一個外螢幕動畫、時鐘外框或者圖片。或者,在外螢幕 動畫編輯畫面,點檔案(F)下拉式選單中的開啟舊檔(O)開啟欲下載的外螢幕動 畫、時鐘外框或圖片檔案(\*.sai)。
- 3 點**編輯(E)**下拉式選單中的**下載(D)**下載至手機。也可直接點工具列上的 一將 其下載到手機。

註:

- 1 時鐘外框、外螢幕圖片檔案(\*.sai)下載到手機以後,需在手機端的"設定-手機設定-螢幕/鍵盤-外螢幕設定"中勾選"模擬時鐘",即可顯示。
- 2 外螢幕動畫(\*.sai)下載到手機以後,需在手機端的"設定-手機設定-螢幕/ 鍵盤-外螢幕設定"中勾選"外螢幕動畫",即可顯示。

**14** 資料傳輸

## 132

14-6-6 MMS 編輯器

MMS 編輯器可編輯用於手機上的 MMS。(MMS 編輯器不支援 Win98 系統) 在 i-Manager 開始畫面,點工具列上的圖示 ☜♫℃

## 界面介紹

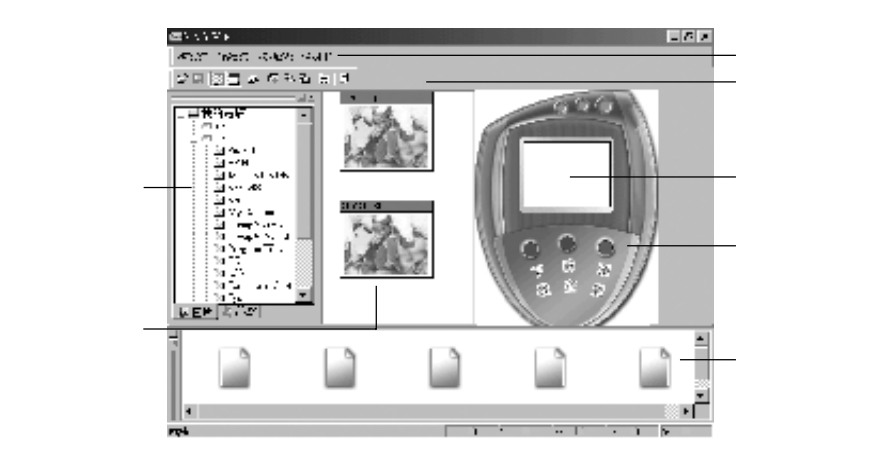

下拉式選單,包含四個項目:

檔案(F):

開啟新檔(N):建立並開啟一個新檔案。

開啟舊檔(O):開啟一個已儲存的舊檔案(\*.mms為程式預設的檔案)。

儲存檔案(S):儲存目前編輯的檔案。

另存新檔(A):以一個新的檔案名儲存目前編輯的檔案。

結束(X):關閉 MMS 編輯器。

### **編輯(E):**

下載(D):將目前編輯的檔案下載至手機。

圖片預設資料夾(P):設定在開啟 MMS Editor後,在瀏覽視窗點選 "圖片"時

所顯示的預設資料夾。

鈴聲預設資料夾(M):設定在開啟 MMS Editor後,在瀏覽視窗點選"鈴聲"時 所顯示的預設資料夾。

MMS 簡訊(P):顯示目前檔案內容資料。

檢視(V):

工具列(T): 若勾選則在下拉式選單下方顯示工具列。

狀態列(S): 若勾選則在最下行顯示目前的編輯狀態和影音畫面說明。

瀏覽視窗(B):若勾選則顯示瀏覽視窗供選擇資料夾。

編輯視窗(E):若勾選則顯示編輯視窗。

說明(H): 顯示本程式的版本說明。

工具列:

快捷按鈕,滑鼠移至該圖示即可顯示說明。點選圖示即可進入該功能。

預覽視窗:

14

資料傳輸

模擬手機內螢幕,供預覽目前編輯的 MMS。

瀏覽視窗:

顯示本地或網路磁碟機中的資料夾供選擇。

操作按鈕:

下載:將目前編輯的 MMS 下載至手機。

清空:清除目前瀏覽視窗中的顯示。

預覽:預覽目前編輯的 MMS。

檔案檢視區:

可檢視在瀏覽視窗所選的資料夾中的圖片或鈴聲檔案。

編輯視窗:

顯示目前編輯的 MMS 的各個影音畫面並供編輯文字和查看相關資料。

註:

可下載的\*.mms 格式的手機個性資料檔案大小不可大於 50K 。如 MMS 中內含 大於 32K 的\*.gif 和\*.wbmp 圖片,此 MMS 仍可下載至手機,但無法顯示。

### 製作 MMS

1 如欲插入圖片,在瀏覽視窗點 📝 圖片 ¡Aļā; ǚúīý ¡ɑʰīǎìðì bª, 鴉; ¡C

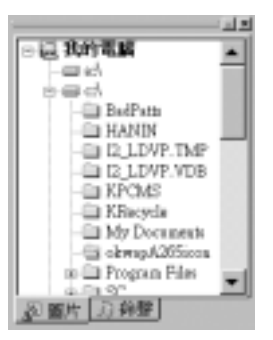

在檔案檢視區,選擇欲插入的圖片,按滑鼠右鍵並選擇插入到(A),再選擇欲插入到第幾頁影音畫面(第一頁(F)到第五頁(V)),將圖片置入編輯視窗。 - 選擇欲插入的圖片後,若按滑鼠右鍵並選擇內容(P),可查看所選的檔案的 相關資料。

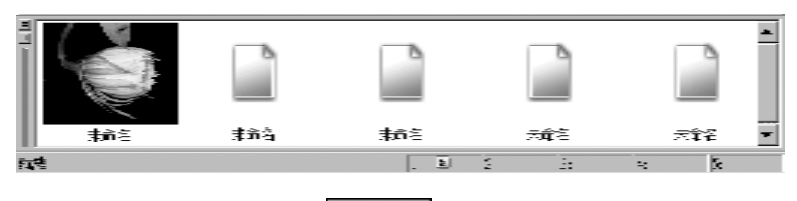

2 如欲插入鈴聲,在瀏覽視窗點 5 鈴聲 ;A[A; 3/江ý ; clafa@] b\*\*, @ 5; ; C

在檔案檢視區,選擇欲插入的鈴聲,按滑鼠右鍵並選擇插入到(A),再選擇欲插入到第幾頁影音畫面(第一頁(F)到第五頁(V)),將鈴聲置入。

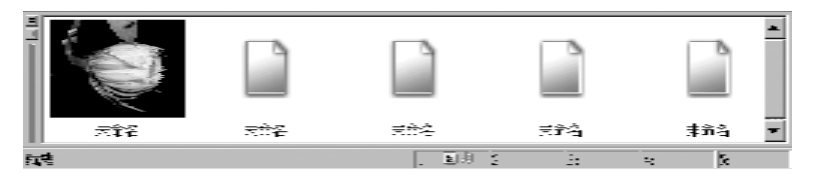

- 選擇欲插入的鈴聲後,若按滑鼠右鍵並選擇試聽(M),可播放所選的鈴聲。
- 選擇欲插入的鈴聲後,若按滑鼠右鍵並選擇內容(P),可查看所選檔案的相 關資料。
- 3 如欲插入文字,在编辑祝窗,在圖片上按滑鼠左鍵兩下,開啟**文字工具**,輸 入文字並點**確定**完成。
- 4 依照上述步驟 1~3 編輯每頁影音畫面,最多可編輯五頁。

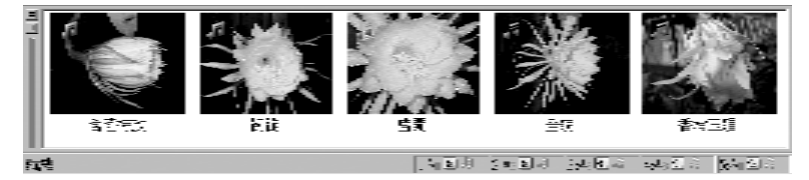

- 在編輯視窗,在欲修改的影音畫面上按滑鼠右鍵,再選擇刪除圖片(I)或 刪除鈴聲(P),可刪除插入的圖片或鈴聲。如選擇清除目前頁面(C),則將 這個頁面下的圖片、鈴聲及文字全部清除。
- 在编辑視窗,在欲修改的影音畫面上按滑鼠左鍵兩下,可開啟**文字工具** 修改文字訊息。
- 5 點操作按鈕預覽,可預覽目前編輯的 MMS。

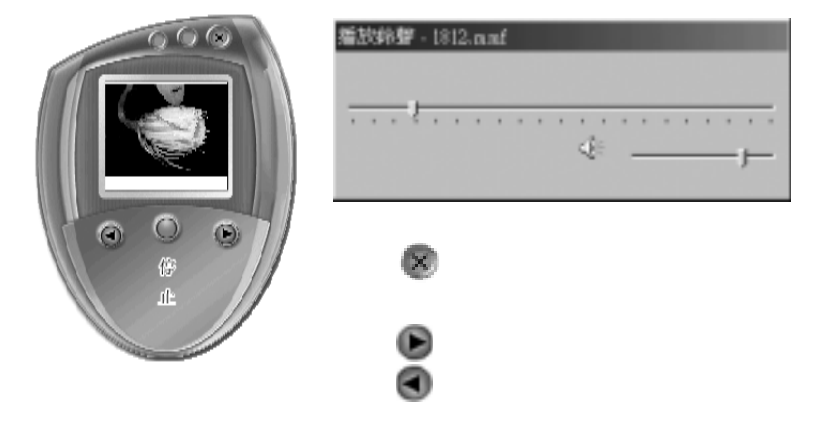

6 點檔案(F)下拉式選單中的儲存檔案(S),顯示 MMS 設定畫面。

| 御存        | ×  |                                                  |
|-----------|----|--------------------------------------------------|
| 代度<br>登述: | EA | 手機號碼或郵件地址。各個手機號碼<br>或郵件地址之間輸入";"分隔。<br>──MMS的標題。 |

7 輸入並選擇各項MMS設定,點儲存,再選擇資料夾並輸入檔案名,點存檔(S) 儲存檔案(\*.mms)。

i-Sync

14-7 i-Sync 資料同步程式

本功能包含 i-Sync 資料同步、 i-Backup 設定和 i-Transfer 三項子功能。

14-7-1 i-Sync 資料同步

i-Sync資料同步可讓您把手機中的個人資料分別與系統支援的應用程式MS Outlook 97/98/2000/XP和i-Sync軟體包內的個人資料管理程式 i-Organizer 做數據同步傳輸, 還可從電腦匯入資料到手機中,或把手機資料匯出到電腦中。 傳輸時,這三種程式的資料夾之間的對應關係如下:

| <u>手機</u> | Outlook | i-Organizer |  |
|-----------|---------|-------------|--|
| 電話簿       | 連絡人     | 電話簿         |  |
| 日曆行程      | 行事曆     | 行程          |  |
| 記事簿       | 記事      | 記事簿         |  |

i-Sync 資料同步的傳輸方式有三種:

- 同步: 使雙方的資料取得一致。
- 匯入: 將電腦上的全部資料增加到手機上。

匯出: 將手機上的全部資料增加到電腦上。

### 註:

- 電腦端必須存在與手機資料相對應的資料檔。

- 若電腦端無資料檔與手機對應, 必須先在電腦端新建一個資料檔。

- 手機的電量指示2格以上才能進行同步操作。

設定同步方式

- 設定同步軟體及資料
- 1 在 i-Sync 軟體包主畫面點子功能圖示 .
- 2 選擇所要同步的資料(電話簿設置、記事簿設置或日曆行程設置),再選 擇所要同步的軟體(MS Outlook 或 i-Organizer),點瀏覽(B)選擇所要同步的 檔案或資料夾,點開設舊檔(O)確認。
- 3 選擇您要做資料匯入、資料匯出或資料同步。

欄位對應表:在選擇電話簿設置及MS Outlook時,供設定手機和 MS Outlook 間資料欄位的對照。

日期範圍:在選擇日曆行程設置及 MS Outlook 或 i-Organizer 時,供設定同步 到手機的資料的日期範圍。

- 傳輸方式進階設定

點進階進入傳輸方式的進階設定。

- 系統支援應用程式</mark>選項:供您選擇在傳輸時,是否顯示提示並供您選擇確認 兩端資料的記錄變更、增加或刪除。
- 2 衝突解決選項:

供您選擇在傳輸時,若手機和電腦上的某一筆記錄發生衝突時的解決方式。

- 加入所有的衝突項目 在手機和電腦中各建立一筆新資料,並保留原衝突資料。
- 忽略所有的衝突項目 對所有發生衝突的資料忽略,不做傳輸。
- 當衝突出現時,提醒我 衝突發生時顯示警告,並供您選擇傳輸方向。
- MS Outlook 優先、 i-Organizer 優先或 PC 優先 資料衝突發生時, PC 中的資料取代手機中的資料。
   手機優先

資料衝突發生時,手機中的資料取代電腦中的資料。

14

# i-Sync

## 3 請輸入手機密碼欄位:

如您的手機上設定了手機密碼,請輸入您的手機密碼,否則同步時將無法進行 資料傳輸。

#### 儲存同步設定

設定完畢後,點檔案(F),在下拉式選單中選擇存檔(S),輸入檔案名(\*.bin)後點存 檔(S)即可儲存目前所做的設定。

#### - 讀取同步設定

在檔案(F)下拉式選單中,選擇開設舊檔(O),點選已有的同步設定檔案(\*.bin),點 開設舊檔(O)即可。

#### 註:

14

資料傳輸

您可點選下拉式選單上的"說明"選擇,以獲取更多的在線幫助資訊。 手機原廠密碼為 1234,如有更改過手機原廠密碼,請輸入更改後的手機密 碼。

同步手機和電腦間的資料

- 將 USB 數據傳輸線一端連接手機的設備連接埠,另一端連接電腦的通訊埠 (具體操作請參照 14-2 連接方法)。
- 2 如手機已設定手機密碼,請輸入手機的手機密碼(最多八個字元),否則無 法進行資料傳輸。
- 3 在 i-Sync 軟體包主畫面點子功能圖示,再做好同步設定或讀取已儲存的 同步設定檔案(請參照上一節**設定同步方式**)。
- 4 在手機的**待機畫面**下,按MEND、<sup>20145</sup>、<sup>20135</sup>開始**電腦同步**。電腦螢幕上顯示正在同步傳輸的畫面。
- 5 若要終止傳輸,點選電腦同步畫面上的取消,或按手機上的參即可。

### 14-7-2 i-Backup 設定

本功能配合手機**行動助理 - 電腦通訊之資料備份**及資料恢復功能,供您設定在 備份或恢復手機中的個人資料時所寫入的對應檔案。

設定完成後,備份或恢復手機資料時將直接寫入此檔案。否則每次操作均將提示 您選擇一個欲寫入的檔案。

在i-Sync資料同步程式主畫面點**工具**下拉式選單中的i-Backup,點【瀏覽(B)】, 輸入新建檔案名或選擇一個已建立的檔案(<sup>\*</sup>.rbf),並確認。點**確定**完成設定。

### 註:

- 可備份的資料有:電話簿、記事簿、日曆行程、個人圖庫、自編音樂、下載 音樂、簡訊資料夾、簡訊。電腦端的檔案名為\*.rbf。

- 我的相簿中相片的備份可通過 i-Photo(參考 14-9)將相片上傳到 PC。

14-7-3 i-Transfer

i-Transfer提供您實現相容的不同型號手機之間的資料複製。也可將手機中的所有 個人資料一次複製到電腦或將電腦上的手機資料(對應的檔案名:\*.icp)複製到手 機。

#### 手機間的資料複製

- 1 將 USB 數據傳輸線一端連接手機的設備連接埠,另一端連接電腦的通訊埠 (具體操作請參照14-2 連接方法)。
- 2 在i-Sync資料同步程式主畫面點工具下拉式選單中的i-Transfer,進入連接來源 手機畫面。點要複製手機上的資料,再點【下一步(N)>】。

- 如果手機設有**開機手機密碼**,請輸入密碼。

- 3 在手機端,打開手機,按MEND、<sup>2145</sup>、<sup>2115</sup>執行**電腦同步**,即開始讀取手 機中的資料。
- 4 點【下一步(N)>】,選擇請確認要複製的手機已打開...。
- 5 移除來源手機設備連接埠一端的連接,並把它接於需要複製資料的目標手機的 設備連接埠。打開目標手機,按(MEND)、 2014年、 2015年執行同步。
- 6 同步完成後,點【完成】退出 i-Transfer。

14

# i-Sync

### 複製手機資料到電腦

- 1 參照上一節手機間的資料複製之步驟 1~3 讀取手機資料。
- 2 在電腦端,點【下一步(N)>】,再點選擇下一步,把檔案存儲到 PC 上。
- 3 點【下一步(N)>】,選擇資料夾,輸入欲儲存的新建檔案名。 亦可選擇已建立的檔案,並點【是(Y)】確認取代。
- 4 點【開啟舊檔(0)】, 螢幕顯示 i-Transfer 複製完成!點【完成】退出 i-Transfer。

### 複製電腦資料到手機

- 將 USB 數據傳輸線一端連接手機的設備連接埠,另一端連接電腦的通訊埠 (具體操作請參照14-2 連接方法)。
- 2 在i-Sync資料同步程式主畫面點工具下拉式選單中的i-Transfer,進入連接來源 手機畫面。點選擇下一步,從PC上選擇要複製的檔案,再點【下一步 (N)>】。
- 3 選擇要複製的檔案,點【開啟舊檔(0)】。
- 4 點請確認要複製的手機已打開...。
- 5 在手機端,打開手機,按(MENU)、 ::(4457、 ::(1457、 ::))開始複製資料。
- 6 點【完成】退出 i-Transfer。

#### 註:

- 本功能支援 OKWAP 系列手機之間的複製。

- 可複製的資料有:電話簿、日曆行程、記事簿。電腦端的檔案名為 \*.icp。

# i-Organizer

14-8 i-Organizer

在 i-Sync 軟體包主畫面點子功能圖示 即進入 i-Organizer。

i-Organizer 為資料管理程式,可編修**行程計劃、電話簿、記事簿**等個人資料。編 修後的個人資料可透過i-Sync資料同步程式與手機的**電話簿、日曆行程、記事簿** 進行資料傳輸。

i-Organizer 應用程式包含六個主要功能(**日行程、週行程、月行程、行程表**、 **電話簿、記事簿**)。

- 界面簡介

在 i-Organizer 界面,顯示**日行程**畫面,即 i-Organizer **開始畫面**,它由下拉式選 單、工具列和功能區組成。

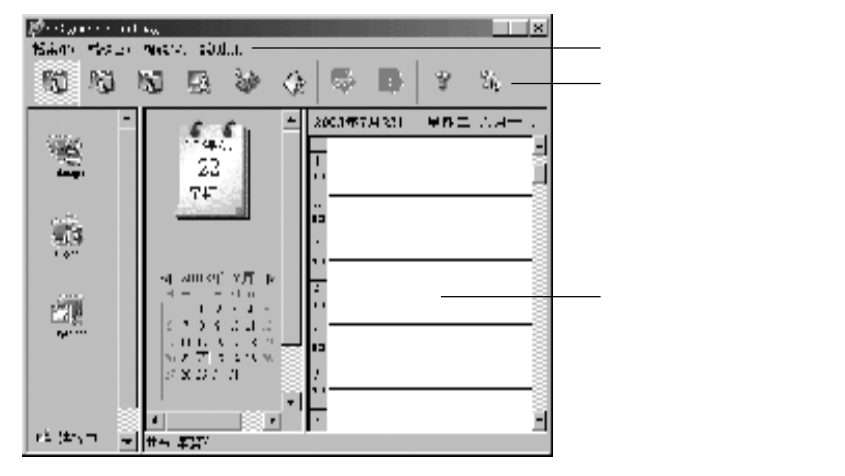

### 下拉式選單,包含四個項目:

檔案(F): 內含四項。

開啟新檔(N):建立並開啟一個新檔案。

開啟舊檔(0):開啟已有的檔案。

存檔(S):儲存目前編輯的檔案。

另存新檔(A):以新的檔案名儲存目前編輯的檔案。

# i-Organizer

編輯(E):內含七項功能。

新增(A):進入新增資料編輯畫面。

編輯(E):進入編輯狀態,修改資料。

刪除(D):刪除所選資料。

剪下(T):將選擇的資料剪下放到剪貼簿。

複製(C):將選擇的資料複製到剪貼簿。

貼上(P):將剪貼簿資料貼到指定位置。

全選(L):選擇全部資料。

檢視(V): 點選檢視選單的指令可切換到日行程、週行程、月行程、行程表、 電話簿、記事簿、列表、卡片的任一畫面。

說明(H): 包含 i-Organizer 應用程式的使用簡介和版本說明。

14-8-1 行程計劃

i-Organizer **行程計劃**可新建、查詢、編修、刪除行程的具體時間和內容,並可設 定鬧鈴提醒。

#### 新建行程計劃

- 1 選擇日期。
  - 在日行程、週行程、月行程檢視模式,滑鼠在月曆中點"◀"或"▶"
    可選擇年、月,點畫面右側的時間或日期表選擇行程時間或日期。
  - 在行程表檢視模式毋需選擇。
- 2 以滑鼠連按兩下所選的行程時間下的空白行,進入行程編輯畫面。 也可按滑鼠右鍵並選擇新增,或選擇下拉式選單上的編輯(E)中的新增(A),進入編輯畫面。
# i-Organizer

3 編輯行程計畫:逐項輸入內容。

| 行记    | X                            |
|-------|------------------------------|
| 搏遍    | <b></b>                      |
| 超新时间  | 20037/22 💌 1:00 AM 📼         |
| 新来时间  | 500 AM 💌                     |
| 은 한편은 | 5-5- 💌 55% m 🗉 🗠 1597 00     |
| E 440 |                              |
| 241   | 1166 <b>日本第三</b><br>         |
|       | 1177 - 11274 - 11 <i>1</i> 1 |

- 按【Tab】鍵或移動滑鼠切換欲輸入的欄位(標題必須填寫)。
- 在提醒和重複前勾選可設定鬧鈴提醒和重複週期。如設定了提醒,您還可 設定一個預約電話號碼。在預設的鬧鈴時間到達時將會提示您尚有未撥電 話。
- 4 點確定完成編輯返回日行程檢視畫面(若點取消則取消所做的編輯)。
- 5 點下拉式選單上的**檔案(F)**,再點存檔(S),以程式默認的檔案名 default\*.iog存 檔。如點另存新檔(A),再輸入檔案名稱,可儲存為指定的檔案(\*.iog)。

#### 查詢行程計劃

- 1 點檔案(F)下拉式選單上的**開啟舊檔(O)**,選擇所要的行程檔案(\*.iog),點開啟舊 檔(O)。

#### 編修行程計劃

1 參照查詢行程計劃開啟所要編修的行程檔案。

14 資料傳輸

### i-Organizer

- 2 選擇欲刪除的行程標題,按滑鼠右鍵並選擇編輯,或點編輯(E)下拉式選單上的編輯(E)進入行程編輯畫面。
- 3 參照新建行程計劃的步驟 3~5 編修並儲存行程計劃。

#### 刪除行程計劃

- 1 參照查詢行程計劃開啟所要刪除記錄的行程檔案。
- 2 選擇欲刪除的行程標題,按滑鼠右鍵並選擇刪除,或點編輯(E)下拉式選單上的刪除(D),顯示要刪除該記錄嗎?。點是(Y)確認刪除,點否(N)則取消刪除。
- 3 點下拉式選單上的檔案(F),再點存檔(S),以原檔案名default\*.iog存檔。如點另 存新檔(A),再輸入檔案名稱,可儲存為指定的新檔案(\*.iog)。

14-8-2 電話簿

i-Organizer電話簿可以供您編輯和儲存個人電話簿資料,如:個人姓名、電話號 碼及其他相關的訊息資料。

#### 新建電話簿資料

- 1 點工具列上的圖示 🎥 進入電話簿列表。
- 2 在列表的空白區域連按滑鼠右鍵兩下或點下拉式選單上的編輯(E)中的新增
  (A),進入電話簿編輯畫面。
- 3 逐項輸入電話簿資料。輸入完成後點【確定】。
- 4 或點檔案(F)下拉式選單上的存檔(S),以程式默認的檔案名defualt\*.iog儲存。若 點檔案(F)下拉式選單上的另存新檔(S),再輸入檔案名稱,可儲存為指定的檔 案(\*.iog)。

#### 查詢/編修/刪除電話簿資料

操作方法與行程計劃類似,請參照14-8-1行程計劃相關說明。

#### 排序電話簿資料

在電話簿列表畫面,點欄位標題,可將電話簿資料要所選的欄位作升序或降序排 列。

146

14

資料傳輸

## i-Organizer

14-8-3 記事簿

i-Organizer 記事簿可供您新增、編輯和刪除記事資料。操作方法與 i-Organizer 電話簿相似,請參照 14-8-2 電話簿相關說明。

### i-Photo

14-9 i-Photo

i-Photo 供您將手機相機所拍攝的照片,透過 USB 數據傳輸線上傳至電腦。 在 i-Sync 軟體包主畫面,點子功能圖示 🐨 進入。

- 界面簡介

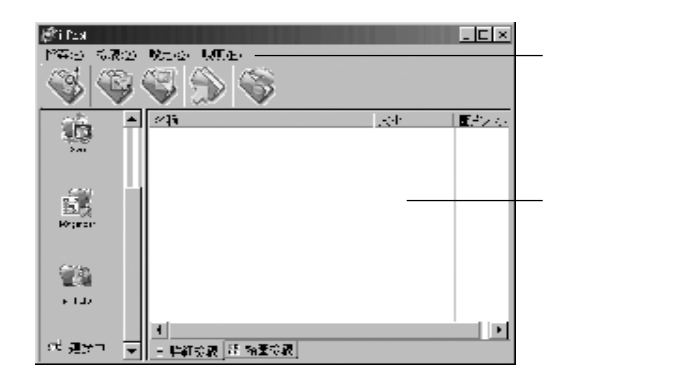

下拉式選單,包含四個項目:

檔案(F): 內含兩項功能。

上傳(U): 將手機中相機所拍攝的相片上傳到電腦。

結束(X): 退出 i-Photo。

檢視(V):內含兩項功能。

詳細(L): 若勾選則在檢視區顯示相片的詳細檔案資料。

縮圖(T): 若勾選則在檢視區顯示相片草圖。

設定(O):預設資料夾(D),設定相片上傳的資料夾。 說明(H):包含i-Photo應用程式的使用簡介和版本說明。

### i-Photo

### 上傳相片

- 將 USB 數據傳輸線一端接於手機的設備連接埠,另一端接在電腦的通訊埠上。(詳細操作請參照 14-2 連接方法)
- 2 在手機端,按(MEND)、<sup>1944</sup>、<sup>1944</sup>、<sup>1944</sup>、<sup>1944</sup>**電腦上傳**。
- 3 在電腦端,點檔案(F)下拉式選單中的上傳(U),即將手機中我的相簿中的圖片 傳輸到電腦(存放於預設資料夾位置)。傳輸結束後螢幕顯示上傳成功, 點確定結束,螢幕顯示相片的詳細檔案資料。

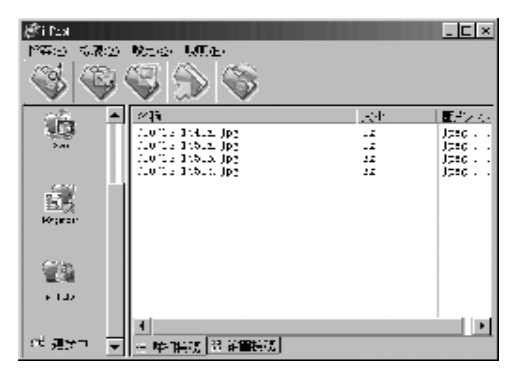

4 點檢視(V)下拉式選單中的縮圖(T)可檢視縮略圖。

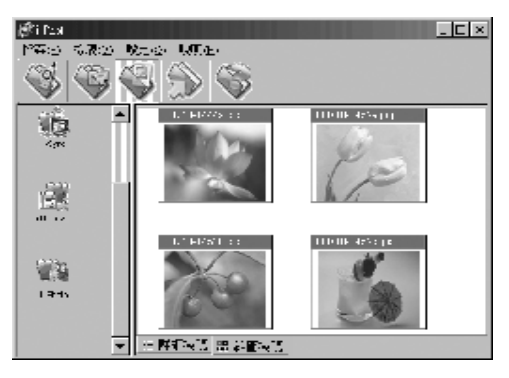

簡介 CAMagic

CAMagic是一套功能強大的智慧型數位式暗房(Intelligent Digital Darkroom)軟體,其先 進獨有的「智慧核心引擎」,能自動的分析影像的內容,例如:情境分析、曝 光值分析、明暗度範圍(Dynamic range)分析、皮膚偵測、以及光源的判斷等等。據 此分析資料,針對常碰到下列問題:曝光不正確、影像平淡不夠清晰、色彩不夠 鮮豔、色偏、背光,甚至最不能接受的是拍出來的人像,其膚色變得很差等等, CAMagic 對照片做自動最佳優化的處理。

#### 系統需求

Windows 使用者:

- \* Windows 98 SE / ME / 2000 / XP
- \* Pentium II 300Mhz (含)以上
- \* 64 MB RAM (含)以上 (建議 128 MB)
- \* 螢幕解析度 800x600 (含)以上
- \* 至少 60 MB 可使用的硬碟空間
- \* 光碟機

15-1 安裝 CAMagic

- 1 將手機隨附之光碟置入光碟機,即可自動開始安裝。如果您的電腦不支援自動 執行功能,請點工作列上的【開始】,選擇【執行】。鍵入 D:\ Autorun. exe(D:\ 代表光碟機所在位置,如您的光碟機在 E 槽,請改鍵入 E:\,依此類 推)。鍵入完畢後,請點【確定】。
- 2 點CAMagic,然後按照螢幕上的指示完成安裝程序。安裝完成後於桌面會產生 CAMagic之標示,按兩下 🕥 即可開始使用 CAMagic。

### 15-2 CAMagic 功能介紹

下圖為 CAMagic 的主頁面。

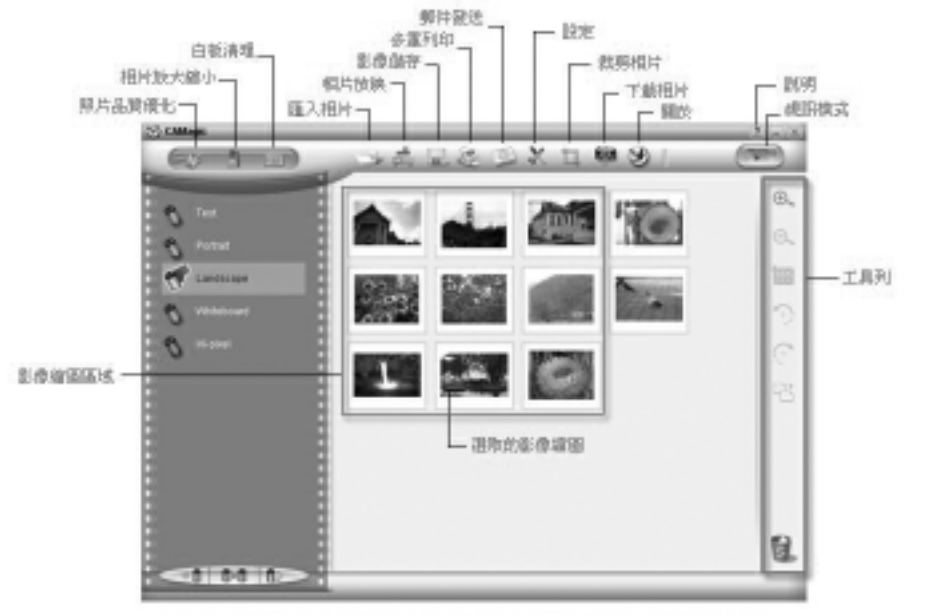

從儲存設備匯入相片

- 1 按 ,選擇"匯入"的選項,在開啟的對話框中至你想要的位置,選擇 要匯入的影像檔案,按下"開啟"的按鍵。
- 2 這些匯入的影像將會被儲存在當前的膠卷裡並顯示在 CAMagic 的主頁面上。

從 TWAIN 的相容匯入裝置中匯入影像

- 1 按圖示 選擇"選擇來源"的選項,然後在開啟的"選擇來源"對 話框中選擇將要使用的TWAIN的相容匯入設備即可。下次若你連接的TWAIN的 相容匯入設備沒有變,則不需重複此步驟。
- 2 按圖示 , 選擇 "相片擷取"的選項, 然後從 TWAIN 的相容匯入裝置 中匯入影像。
- 3 這些匯入的影像將會被儲存在當前的膠卷裡並顯示在 CAMagic 的主頁面上。

#### 從數位相機輸入相片

- 1 確認你的數位相機已經正確的接上了電腦。
- 2 按 圖示,從連線的數位相機中匯入相片。
- 3 這些匯入的相片將會被儲存在一個新建立的膠卷裡並顯示在CAMagic的主頁面 上。

#### 註:

你可以在膠卷或膠卷名稱上按右鍵,然後選擇"重新命名"來更改膠卷的名 稱。

### \* 智慧型數位暗房

CAMagic提供了三種主要的數位暗房影像處理功能:照片品質優化、相片放大與 白板清理。

#### 照片品質優化

先選擇一張照片再按 😂 🏸 啟動照片品質優化的功能。

在照片品質優化功能裡,照片區分為兩種模式: 💽 (風景照) 👥 (人物照)。 先選擇其中一種相片模式後,再進行各種品質的改善處理工作。

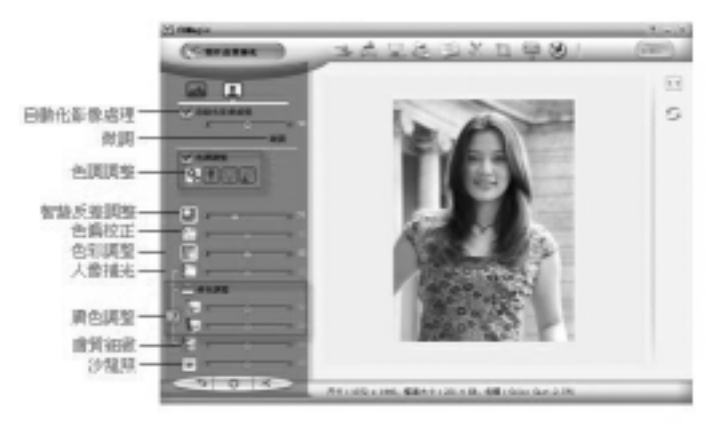

註:

在 **[\_\_\_**(ct=<-O),若是點選了被 **[]** (膚色點選器)所連起來的任一皮膚優化 功能時,游標會先變成吸管的形狀。移動吸管至皮膚區域,按一下左鍵表示要 以這個位置的膚色當成膚色相關功能的參考膚色。你隨時可以再點選一個新的 膚色區域,做為新的參考依據。與膚色相關的功能也會因膚色資料的更改而產 生不同調整的結果。

按住 看影像改變前與放開看改變後的結果比對。

使用自動化影像處理

自動化影像處理功能,完全自動的將影像作最佳化調整包含色調、色彩等功能做自動的調整,如想對個別功能自行做調整請按**上的**功能,各分別之功能將會展開,便可依自己之喜好進行微調。

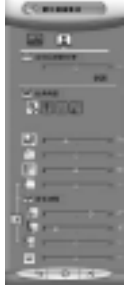

調整影像的色調(Adjust the tone of your photos)

色調調整功能會自動的分析影像曝光程度,並且補償因曝光所引起的色調問題。 讓過度曝光、曝光不足、背光、以及夜景、雪景測光錯誤等現象的相片,得到滿 意的結果。利用滑桿可以增加或是減少自動調整的結果。

增加影像的反差(Increase the contrast of the photo) 智慧反差調整功能會自動的增加影像的反差。

校正影像的色偏現象與色溫調整(Correct the color casting of your photo) 色偏校正會自動校正因相機的白平衡判斷不正確。如果CAMagic判斷影像沒有任 何的色偏,滑桿就可以用來做為色溫的調整器。滑桿向左移動會使影像呈現像黃 昏的暖色成分,而向右移動則會使影像呈現像清晨的冷色成分。

豐富影像的色彩(Make your photos more colorful)

色彩調整會自動的分析影像色彩的分佈,然後對色彩飽和度做最佳化的調整。在 人物照的模式下,CAMagic會智慧的將膚色吸管所選擇的膚色,與其他背景區分 開做不同的調整,同時避免過度的膚色調整。你也可以使用人像補光功能及膚色 調整功能對膚色做進一步的調整。我們建議您先使用色彩調整調出整張照片應有 的色彩後,若有需要,再用人像補光功能或膚色調整功能對膚色做更進一步的修

幫人像補光(Bring light to the skin region)

人像補光功能會對人像的皮膚亮度進行自動的分析及補償。透過膚色吸管取得的 膚色資料,CAMagic會判斷出膚色應有的範圍,然後只改善皮膚區域的亮度,而 不會影響其他的景物。

調整人像的膚色(Adjust the skin color of people)

在CAMagic中,提供了三個直覺而簡單的膚色調整工具;白皙程度調整、黃色程 度調整、紅潤程度調整。

點選膚色調整時,膚色調整工具會顯示目前膚色吸管所選的膚色值。移動三條不 同的滑桿功能會讓膚色產生相對應的變化。

- \* 白皙程度:調整功能可以適當的增減膚色的白皙程度,達到美白效果。
- \* 黃色程度:調整則會影響膚色中的黃色成分。一般而言,東方人黃色成分較高,而西方人的黃色成分則較為低。許多膚色較黃的東方女性, 稍許的降低黃色成份,有令人非常滿意的結果。值得注意是,這 項調整的效果很顯著,一般不需調整太多。
- \* 紅潤程度:調整可以適當的增減膚色的紅潤程度。

讓皮膚更加的細緻(Polish skin problems)

膚質細緻的功能會讓皮膚的毛孔細緻化、減少斑點皺紋,且儘量對眼睛、眉毛以 及嘴唇等部位維持原來的清晰度。

讓影像更清晰(Enhance the details of the photos)

清晰化調整功能,對整張照片的整體感覺與質感常能有相當程度的改善,請使用 滑桿來調整不同的需求。

#### 註:

在 🔝 (人物照)中,若是點選了被 📝 (膚色點選器)所連起來的任一皮膚優 化功能時,游標會先變成吸管的形狀。移動吸管至皮膚區域,按一下左鍵表示 要以這個位置的膚色當成膚色相關功能的參考膚色。你隨時可以再點選一個新 的膚色區域,做為新的參考依據。與膚色相關的功能也會因膚色資料的更改而 產生不同調整的結果。 15

CAMagic

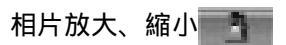

CAMagic是引用獨有的高級放大技術,以得到更好的放大品質。此功能,使用者 可以選擇較低的解析度來儲存或傳遞影像,等到需要高解析度輸出時再放大至需 要的影像解析度。

- 1 先選擇一張要放大或縮小的影像。
- 2 點選 以啟動相片放大縮小的功能。

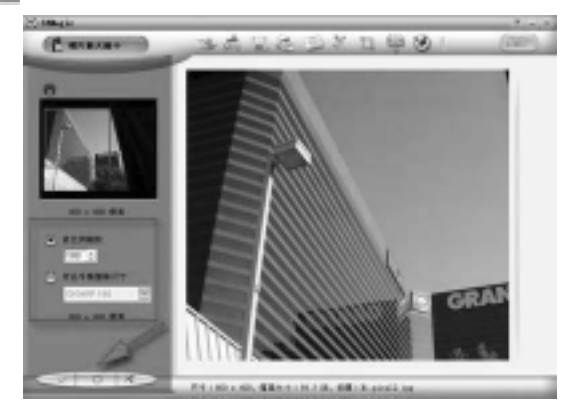

3 選擇「依比例縮放」,然後設定需要縮放的百分比。或者你也可以選擇「符 合手機螢幕尺寸」,然後在下拉式選單中選擇你的手機型號。 完成後按下 會得到放大後的影像,同時結束相片放大的視窗。

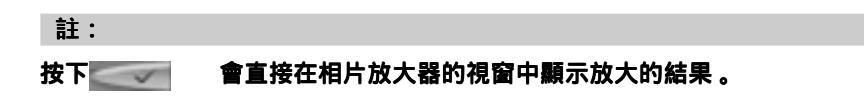

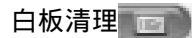

白板清理功能包含下列的設定:

- 1 毛邊去除: 選擇毛邊去除的功能可以降低 JPEG(尤其是高壓縮率)檔案放大時 的毛邊效應。
- 3 『背景清除:背景清除功能自動幫助您清除掉選擇區域中不需要的背景陰影,同時將背景的顏色變成白色,就像一般乾淨的文件一樣方便閱讀。透過滑 桿的移動,可以決定背景清除的輕重程度。

註:

如果未框選處理的區域的話, CAMagic 會直接對整張的影像做處理。

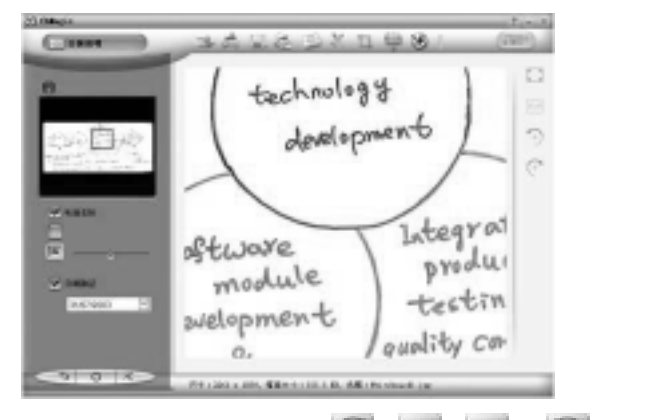

在主頁面右邊的工具列上有四個工具圖示( 🚰 , 🔝 , 🔝 和 🌅 ) 可以讓你 分別做影像縮放到視窗大小 , 原始影像大小的預覽 , 影像的左右旋轉等。 15 CAMagic \* 整理你的照片

膠卷列就位在CAMagic主頁面的左方。每一個膠卷內都存放著一些相片和影片。 你可以在任何一個膠卷或膠卷名稱上按右鍵,然後在彈出的功能表中選擇"重 新命名/複製/刪除"等指令來更改名稱和管理你的膠卷。

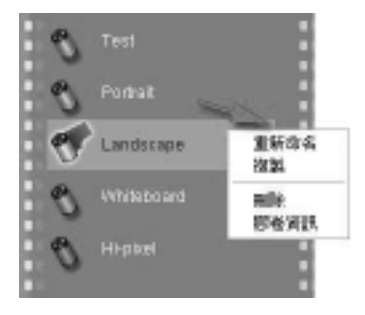

\* 裁剪相片

裁剪相片讓你選擇想要保留的部分,裁掉其它的區域。為了讓你可以快速裁剪出 需要的尺寸,方便做相片的列印或輸出,在裁剪相片的選項中提供一般常見的相 片尺寸大小比例以供選擇。

\* 輸出和展示你的影像作品

CAMagic 提供了不同的輸出和展示方式,讓你可以輕鬆地完成這件工作。使用 CAMagic 時,你可以...

🖳 ∶影像 / 影片儲存。

: E-mail 郵寄影像 / 影片。

📬 :相片多重列印。

🝰 :相片放映。

其他有關 CAMagic 各功能的詳細的操作方式請按 CAMagic 主畫面右上之說明鍵

🛛 , 有完整詳細的 CAMagic 使用說明。

注意事項

### 使用電池與充電器

請使用手機廠商認可的電池與充電器。新電池首次充電請充滿8小時。新電池必 須經過數次充電 / 放電過程 , 才能達到最佳性能。

若電池電量完全耗盡 , 充電時請等待充電指示符號出現 , 請至少充電十分鐘後 , 再開機使用。

請不要讓電池短路。所有的電池都會因兩極同時接觸到金屬物(硬幣、迴紋 針、鋼筆、鑰匙或項鍊)而短路,造成損壞及燒毀。

當電池的電量將要耗盡而僅可維持幾分鐘可供通話時,螢幕會顯示**電量不足**。電 池耗盡電量之後,手機便會自動關機。

請不要在開機狀態下拔下電池或不正常斷電 , 以免造成資料流失或損壞行動電 話。

電池可以進行幾百次的充電和放電。如出現電池作業時間(通話時間與待機時 間)明顯比標準更短時,就表示該購買新電池了。

已完全充電的電池若不用時 , 將會在一定時間內自行放電。請將電池儲存在陰涼 乾燥的地方。

充電器不用時,請切斷電源。不要將電池連接在充電器上超過一週,因為過度充 電會縮短電池的壽命。

請勿使用任何損壞或失效的充電器或電池。

請勿將電池扔進火中。不要將電池放在過熱或過冷的地方 , 以防止電池的容量與 壽命減少。

請正確回收或處理電池,切勿將電池作為一般垃圾處理。

### 保養與維護

透過了解本手機的保養與維護的資訊,可延長其使用壽命,更安全有效地使用本 手機。

手機及其零件與配件應放置在小孩觸摸不到的地方。

請保持手機乾燥。不要接觸雨水,濕氣與含有礦物質的液體,會腐蝕電子電路。

請不要將手機存放在溫度很低的地方。在手機溫度升高至常溫時,產生的濕氣會 損壞電路板。

請不要將手機暴露在高溫環境中(超過60度)。高溫會損壞電子裝置及電池、 使某些塑膠配件變形或熔化。

請不要任意拆修手機。非專業人員打開可能會損壞手機。

請勿敲打、丟擲或搖動手機。魯莽使用會損壞手機內部電路板。

請使用微濕或抗靜電的軟布擦拭手機。

手機充電時可能出現暫時無法開機的現像,這是由於電壓過低而採取的手機保護 措施。請稍待幾分鐘後開機。

如果手機、電池、充電器或任何配件不能正常作業,請諮詢合格的維修機 構。

為維護您資料的安全,建議定期備份資料。對資料遺失而造成的任何特別、 意外、重要或非直接的損害,本公司恕不承擔責任。

### 刪除圖鈴注意事項

為了增加用戶的使用空間彈性,本手機特別設計開放給用戶可自行刪除手機預 下載的圖和鈴聲。請特別注意:在您刪除前,請確認所刪除的圖片及鈴聲您將 不再使用。因受限於版權因素,本公司將不提供任何內建圖及鈴聲的回復責 任。